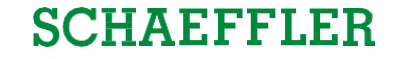

## **ZLPIs in SupplyOn** Training for Suppliers

Schaeffler Industrial

February 21, 2023

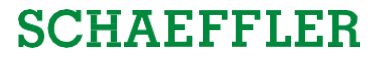

#### Agenda

## **1** General information about S&OP and ZLPI

## 2 Training focus

## 3 Next steps

#### You get all information about the S&OP Program on our Supplier Landing Page!

Schaeffler Germany EN Contact Schaeffler International Corporate Website SCHAEFFLER

#### Supply chain performance program purchasing Industrial

In our Supply Chain Performance Program we want to step-up our end-to-end supply chain performance: from fluctuating forecasts and long lead times to rolling demand plans, confirmed supplier capacity and competitive lead times. A key element is the Sales & Operations Planning (S&OP) project in Schaeffler's Industrial division which requires intensified supplier alignment. With this we are putting the integration, planning and control of the supply chain on a new level and want to realize potential for improvement in our cooperation.

#### General information

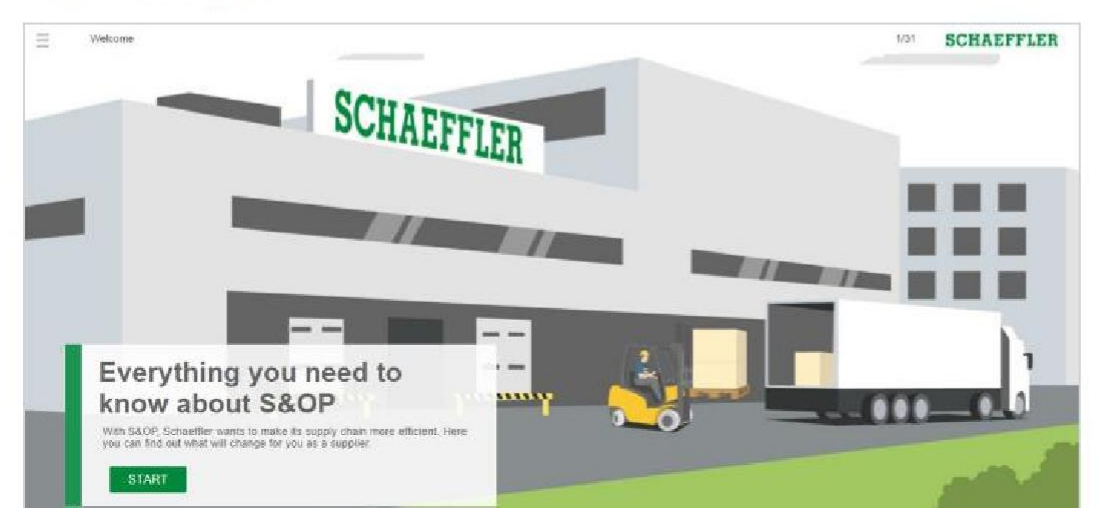

Here you can find:

- Webinars for S&OP
- Communication material
- Information about the Supply Agreement

... and much more!

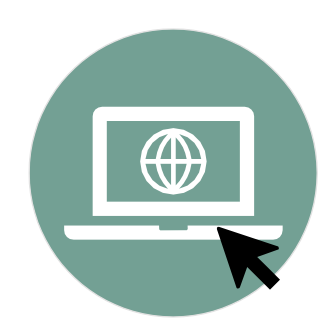

Supply chain performance program purchasing Industrial | Schaeffler Germany

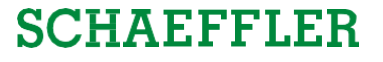

### New scheduling agreement (ZLPI) for Schaeffler Industrial provides a long-term forecast and longer frozen horizons for suppliers in exchange for delivery line confirmations

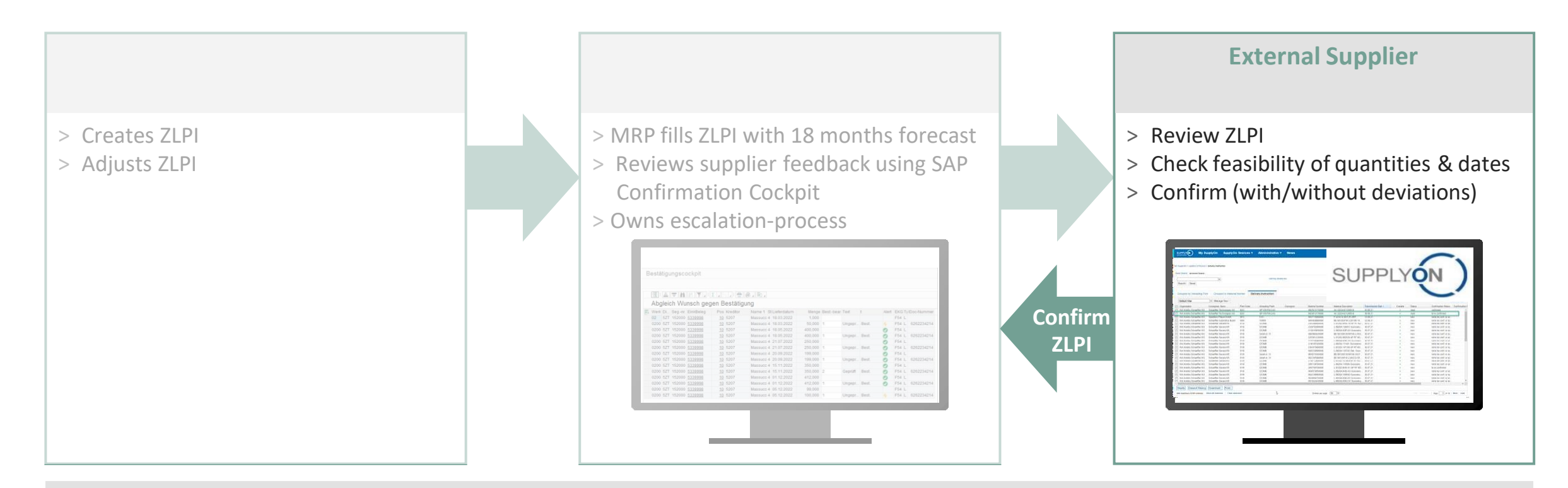

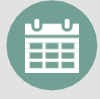

**Early checking of alternatives** (e.g., smoothening of demand peaks over a time period, insourcing) where feasible

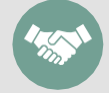

**"Give-and-take logic":** We provide an 18-month forecast & longer frozen horizons and expect reliable confirmations

ZLPI = new supply agreement with confirmation requirement; MRP = Material Requirement Planning

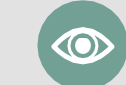

**Better transparency** in Scheduling due to feedback from suppliers on all ZLPI scheduling agreements (+ purchase orders)

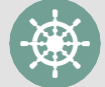

**Proactive steering and escalations** if deviating supplier confirmations cannot be accepted by Schaeffler

#### General process: From receiving ZLPIs to confirming scheduling lines

### SCHAEFFLER

Receipt of Scheduling Agreements

Check of Feasibility

Confirmation of Scheduling Lines

All scheduling lines of all scheduling agreements need to be reviewed as before. This procedure does not change.

If an **infeasibility** of an already confirmed scheduling line is **detected** by the supplier, an **adjustment of the confirmation** can be made subsequently to indicate bottlenecks early towards Schaeffler. Initially, all scheduling lines need to be confirmed.

When the **ZLPI gets updated**, **only new and changed scheduling lines** need to be confirmed. Reasons for a changed scheduling lines can be the following:

- The horizon of the ZLPI is 18 months. Every month, the 19<sup>th</sup> month is added.
- Only the first 6 months are on a daily base, month 7-18 are cumulated on a monthly base. Every month, the 7<sup>th</sup> month is added with detailed scheduling lines.
- In case a deviating confirmation is accepted by Schaeffler, the ZLPI gets adapted to the deviation and therefore the correlating scheduling lines need to be reconfirmed.

#### Agenda

### **1** General information about S&OP and ZLPI

## 2 Training focus

- 2.1 Overview of SupplyOn
- 2.2 Assigning required roles
- 2.3 Accessing scheduling agreements and customizing search and view profiles
- 2.4 Confirm scheduling lines with and without deviations
- 2.5 Download and upload functionality for scheduling agreements
- 2.6 Adjustment or integration of EDI interfaces

## 3 Next steps

#### Agenda

### **1** General information about S&OP and ZLPI

## 2 Training focus

#### 2.1 Overview of SupplyOn

- 2.2 Assigning required roles
- 2.3 Accessing scheduling agreements and customizing search and view profiles
- **2.4** Confirm scheduling lines with and without deviations
- 2.5 Download and upload functionality for scheduling agreements
- **2.6** Adjustment or integration of EDI interfaces

## 3 Next steps

#### **Overview of SupplyOn web-interface**

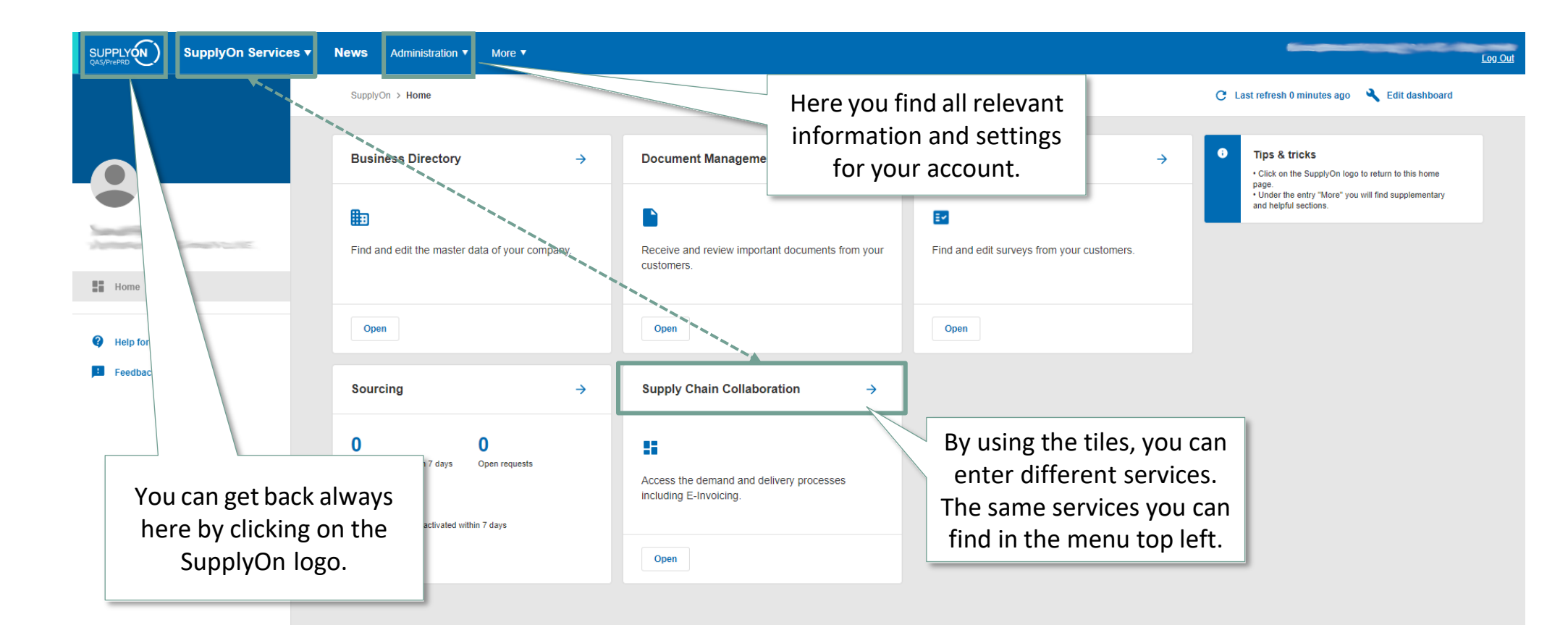

<

#### Agenda

### **1** General information about S&OP and ZLPI

### 2 Training focus

- 2.1 Overview of SupplyOn
- 2.2 Assigning required roles
- 2.3 Accessing scheduling agreements and customizing search and view profiles
- 2.4 Confirm scheduling lines with and without deviations
- 2.5 Download and upload functionality for scheduling agreements
- 2.6 Adjustment or integration of EDI interfaces

## **3** Next steps

#### Assigning roles via user account settings

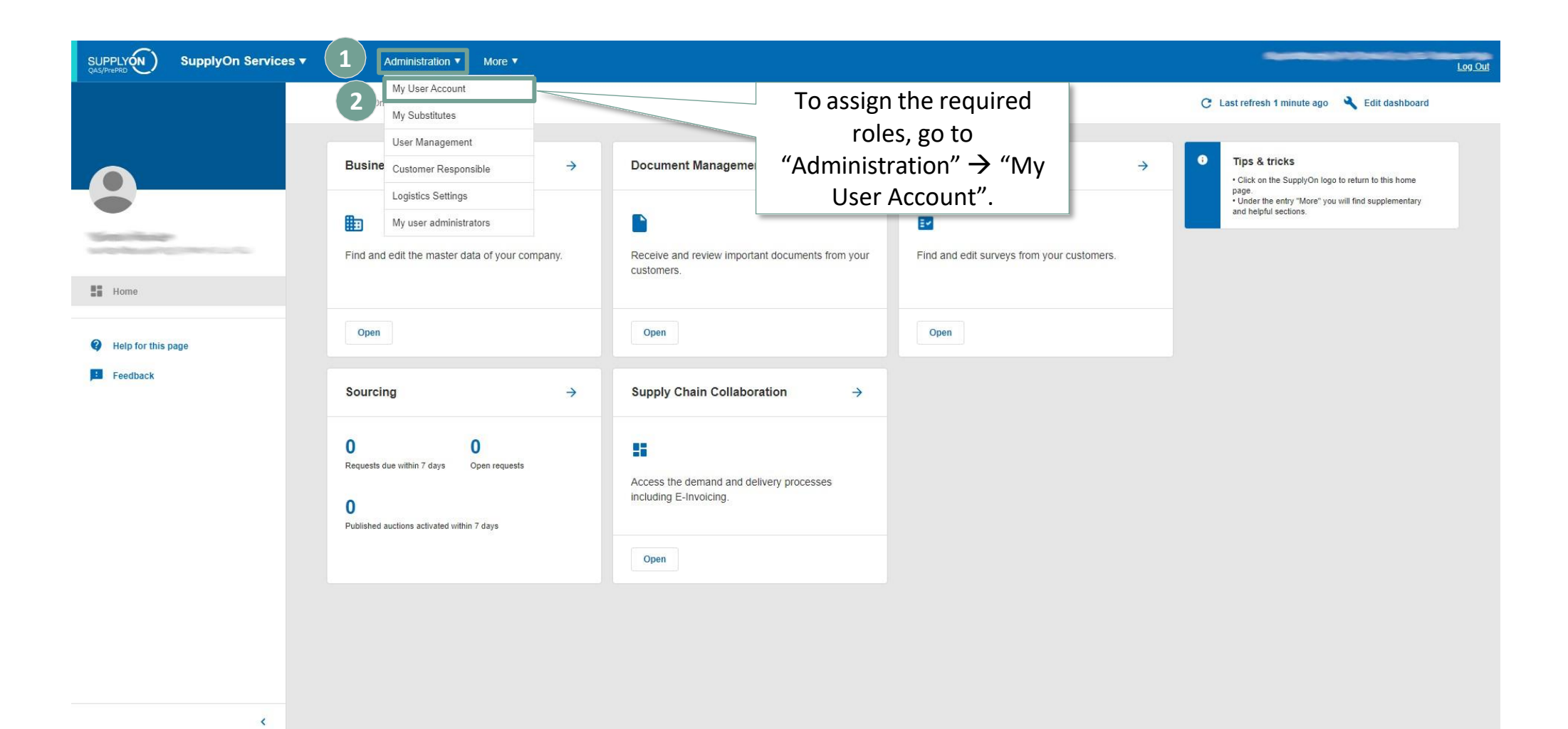

### Assigning roles via user account settings

| UPPLYÓN) SupplyOn Services V News Administra                                                                                                    | ation ▼ More ▼                                                                                                    |                                                                                                    |                                                                                                    |
|----------------------------------------------------------------------------------------------------|----------------------------------------------------------------------------------------------------|----------------------------------------------------------------------------------------------------|----------------------------------------------------------------------------------------------------|
| SupplyOn > My user: My roles<br>y mathematical My roles My service settings My user admin                                                                                                    | listrators My substitutes Privac                                                                                                    | settings Go to "My Roles" and<br>expand "Supply Chain<br>Collaboration".                                                                                                    | and support   Print   Message to s                                                                      |
| nd the groups for a more precise roles assignment.                                                                                                    |                                                                                                    | Request Discard changes                                                                                                    | Expand all   Collag                                                                                     |
| irSupply related roles (assigned)                                                                                                    |                                                                                                    |                                                                                                    | Expand                                                                                                  |
| ompany Administration (partially assigned)                                                                                                    |                                                                                                    |                                                                                                    | Expand                                                                                                  |
| Intract and Invoice (no assigned)                                                                                                    |                                                                                                    |                                                                                                    | Evened                                                                                                  |
|                                                                                                    |                                                                                                    |                                                                                                    | Capano                                                                                                  |
| anagement Cockpit (not assigned)<br>purcing and Engineering (partially assigned)                                                                                                    |                                                                                                    |                                                                                                    | 3 Expand                                                                                                |
| upply Chain Collaboration (partially assigned)                                                                                                    |                                                                                                    |                                                                                                    | Collapse                                                                                                |
| Role                                                                                                    | Status Dr                                                                                                    | cription                                                                                                    |                                                                                                    |
| GTDImportSellerStd                                                                                                    | not assigned A                                                                                                    | sess to Supply Chain Collaboration Global Trade data.                                                                                                    |                                                                                                    |
| PackageDataSellerRead                                                                                                    | assigned V                                                                                                    | w the package related supplier master data for articles, packing material and packing instructions. View the package related customer article master data and the customer pack                                                                                                    | ting material.                                                                                          |
| PackageDataSellerWrite                                                                                                    | assigned C                                                                                                    | ange the package related article supplier master data, packing material and packing instructions. View package related customer article master data and packing material.                                                                                                    |                                                                                                    |
|                                                                                                    |                                                                                                    |                                                                                                    |                                                                                                    |
| SupplyChainMonitorSellerAdmin                                                                                                    | not assigned D                                                                                                    | play supply chain monitor articles, display and modify masterdata, display and modify supplier site master data.                                                                                                    |                                                                                                    |
| SupplyChainMonitorSellerAdmin<br>SupplyChainMonitorSellerRead                                                                                                    | not assigned D<br>not assigned D                                                                                                    | play supply chain monitor articles, display and modify masterdata, display and modify supplier site master data.<br>play supply chain monitor articles.                                                                                                    |                                                                                                    |
| SupplyChainMonitorSellerAdmin<br>SupplyChainMonitorSellerRead<br>SupplyChainMonitorSellerStd                                                                                                    | not assigned D<br>not assigned D<br>not assigned D                                                                                                    | play supply chain monitor articles, display and modify masterdata, display and modify supplier site master data.<br>play supply chain monitor articles.<br>play supply chain monitor articles, display and modify master data.                                                                                                    |                                                                                                    |
| SupplyChainMonitorSellerAdmin SupplyChainMonitorSellerRead SupplyChainMonitorSellerStd TOMSSellerASNWrite                                                                                                    | not assigned C<br>not assigned D<br>not assigned D<br>not assigned V<br>assigned A                                                                                                    | play supply chain monitor articles, display and modify masterdata, display and modify supplier site master data.<br>play supply chain monitor articles.<br>play supply chain monitor articles, display and modify master data.<br>w the required transport volume (FPA) of the supplier. Change and create the shipping notification data (ASN) including the actual transport volumes. Display the due deliveries.<br>igned to users if the supplier is using SupplyOn Transport Management (TOMS) with a customer.                                                                                                    | Note: this role should only be                                                                          |
| SupplyChainMonitorSellerAdmin SupplyChainMonitorSellerRead SupplyChainMonitorSellerStd TOMSSellerASNWrite TOMSSellerFPAASNRead                                                                                                    | not assigned     C       not assigned     D       not assigned     D       not assigned     V       not assigned     V       not assigned     V       not assigned     V                                                                    | play supply chain monitor articles, display and modify masterdata, display and modify supplier site master data.<br>play supply chain monitor articles,<br>play supply chain monitor articles, display and modify master data.<br>w the required transport volume (FPA) of the supplier. Change and create the shipping notification data (ASN) including the actual transport volumes. Display the due deliveries.<br>igned to users if the supplier is using SupplyOn Transport Management (TOMS) with a customer.<br>w the the required transport volume (FPA) of the supplier and display the shipping notification data (ASN) including the actual transport volumes. Display the due deliveries. Note<br>isers if the supplier is using SupplyOn Transport Management (TOMS) with a customer.                                                                                                    | Note: this role should only be<br>e: this role should only be assigne                                   |
| SupplyChainMonitorSellerAdmin         SupplyChainMonitorSellerRead         SupplyChainMonitorSellerStd         TOMSSellerASNWrite         TOMSSellerFPAASNRead         TOMSSellerFPAWrite                                                                                                    | not assigned     C       not assigned     D       not assigned     D       not assigned     V       anot assigned     V       not assigned     V       not assigned     C       not assigned     A                                          | play supply chain monitor articles, display and modify masterdata, display and modify supplier site master data.<br>play supply chain monitor articles,<br>play supply chain monitor articles, display and modify master data.<br>w the required transport volume (FPA) of the supplier. Change and create the shipping notification data (ASN) including the actual transport volumes. Display the due deliveries.<br>igned to users if the supplier is using SupplyOn Transport Management (TOMS) with a customer.<br>w the the required transport volume (FPA) of the supplier and display the shipping notification data (ASN) including the actual transport volumes. Display the due deliveries. Note<br>isers if the supplier is using SupplyOn Transport Management (TOMS) with a customer.<br>ange and create the required transport volume (FPA) of the supplier. View the shipping notification data (ASN) including the actual transport volumes. Display the due deliveries.<br>igned to users if the supplier is using SupplyOn Transport Management (TOMS) with a customer.                                                                                                    | Note: this role should only be<br>e: this role should only be assigne<br>Note: this role should only be |
| SupplyChainMonitorSellerAdmin         SupplyChainMonitorSellerRead         SupplyChainMonitorSellerStd         TOMSSellerASNWrite         TOMSSellerFPAASNRead         TOMSSellerFPAWrite         WebEDISellerASN                                                                                              | not assigned     C       not assigned     D       not assigned     D       not assigned     V       not assigned     V       not assigned     V       assigned     V       not assigned     C       assigned     C       assigned     R     | play supply chain monitor articles, display and modify masterdata, display and modify supplier site master data.<br>play supply chain monitor articles, display and modify master data.<br>wher equired transport volume (FPA) of the supplier. Change and create the shipping notification data (ASN) including the actual transport volumes. Display the due deliveries.<br>igned to users if the supplier is using SupplyOn Transport Management (TOMS) with a customer.<br>where the required transport volume (FPA) of the supplier and display the shipping notification data (ASN) including the actual transport volumes. Display the due deliveries.<br>Issers if the supplier is using SupplyOn Transport Management (TOMS) with a customer.<br>ange and create the required transport volume (FPA) of the supplier. View the shipping notification data (ASN) including the actual transport volumes. Display the due deliveries.<br>Ingred to users if the supplier is using SupplyOn Transport Management (TOMS) with a customer.<br>Ingred to create the required transport volume (FPA) of the supplier. View the shipping notification data (ASN) including the actual transport volumes. Display the due deliveries.<br>Ingred to users if the supplier is using SupplyOn Transport Management (TOMS) with a customer.<br>Ingred to users if the supplier is using SupplyOn Transport Management (TOMS) with a customer.                                                                                                    | Note: this role should only be<br>e: this role should only be assigne<br>Note: this role should only be |
| SupplyChainMonitorSellerAdmin         SupplyChainMonitorSellerAdmin         SupplyChainMonitorSellerStd         TOMSSellerASNWrite         TOMSSellerFPAASNRead         TOMSSellerFPAWrite         WebEDISellerASN         WebEDISellerASNNewRead                                                              | not assigned     C       not assigned     D       not assigned     D       not assigned     V       not assigned     V       not assigned     V       not assigned     C       assigned     R       assigned     R       assigned     R     | play supply chain monitor articles, display and modify masterdata, display and modify supplier site master data.<br>play supply chain monitor articles, display and modify master data.<br>wherequired transport volume (FPA) of the supplier. Change and create the shipping notification data (ASN) including the actual transport volumes. Display the due deliveries.<br>igned to users if the supplier is using SupplyOn Transport Management (TOMS) with a customer.<br>where the required transport volume (FPA) of the supplier and display the shipping notification data (ASN) including the actual transport volumes. Display the due deliveries.<br>Isers if the supplier is using SupplyOn Transport Management (TOMS) with a customer.<br>ange and create the required transport volume (FPA) of the supplier volume (TOMS) with a customer.<br>Isigned to users if the supplier is using SupplyOn Transport Management (TOMS) with a customer.<br>Isigned to users if the supplier is using SupplyOn Transport Management (TOMS) with a customer.<br>Isigned to users if the supplier is using SupplyOn Transport Management (TOMS) with a customer.<br>Isigned to users if the supplier is using SupplyOn Transport Management (TOMS) with a customer.<br>Isigned to users if the supplier is using SupplyOn Transport Management (TOMS) with a customer.<br>Isigned to users if the supplier is using SupplyOn Transport Management (TOMS) with a customer.<br>Isigned to users if the supplier is using SupplyOn Transport Management (TOMS) with a customer.<br>Isigned to users if the supplier is using SupplyOn Transport Management (TOMS) with a customer.<br>Isigned to users if the supplier is using SupplyOn Transport Management (TOMS) with a customer.<br>Isigned to users if the supplier is using SupplyOn Transport Management (TOMS) with a customer.<br>Isigned to users if the supplier is using SupplyOn Transport Management (TOMS) with a customer.<br>Isigned to users if the supplier is using SupplyOn Transport Management (TOMS) with a customer.<br>Isigned to users if the supplier is using SupplyOn Transport Manag         | Note: this role should only be<br>e: this role should only be assign<br>Note: this role should only be  |
| SupplyChainMonitorSellerAdmin         SupplyChainMonitorSellerRead         SupplyChainMonitorSellerStd         TOMSSellerASNWrite         TOMSSellerFPAASNRead         TOMSSellerFPAWrite         WebEDISellerASN         WebEDISellerASNNewRead         WebEDISellerASNNewRead         WebEDISellerASNNEwRead | not assigned     C       not assigned     D       not assigned     D       not assigned     Y       not assigned     Y       not assigned     C       not assigned     R       assigned     R       assigned     R       not assigned     D | play supply chain monitor articles, display and modify masterdata, display and modify supplier site master data.<br>play supply chain monitor articles.<br>play supply chain monitor articles, display and modify master data.<br>w the required transport volume (FPA) of the supplier. Change and create the shipping notification data (ASN) including the actual transport volumes. Display the due deliveries.<br>igned to users if the supplier is using SupplyOn Transport Management (TOMS) with a customer.<br>w the trequired transport volume (FPA) of the supplier and display the shipping notification data (ASN) including the actual transport volumes. Display the due deliveries.<br>Is a customer is using SupplyOn Transport Management (TOMS) with a customer.<br>ange and create the required transport volume (FPA) of the supplier volume to customer.<br>Is a customer is using SupplyOn Transport Management (TOMS) with a customer.<br>ange and create the required transport volume (FPA) of the supplier volume to customer.<br>Is a customer is using SupplyOn Transport Management (TOMS) with a customer.<br>Is a customer is using SupplyOn Transport Management (TOMS) with a customer.<br>Is a customer is using SupplyOn Transport Management (TOMS) with a customer.<br>Is a customer is using SupplyOn Transport Management (TOMS) with a customer.<br>Is a customer is using SupplyOn Transport Management (TOMS) with a customer.<br>Is a customer is using SupplyOn Transport Management (TOMS) with a customer.<br>Is a customer is using SupplyOn Transport Management (TOMS) with a customer.<br>Is a customer is using SupplyOn Transport Management (TOMS) with a customer.<br>Is a customer is using SupplyOn Transport Management (TOMS) with a customer.<br>Is a customer is using SupplyOn Transport Management (TOMS) with a customer.<br>Is a customer is using SupplyOn Transport Management (TOMS) with a customer.<br>Is a customer is using SupplyOn Transport Management (TOMS) with a customer.<br>Is a customer is using SupplyOn Transport Management (TOMS) with a customer.<br>Is a customer is using SupplyOn | Note: this role should only be<br>e: this role should only be assigne<br>Note: this role should only be |

### Assigning roles via user account settings

| Contraction for the Advantage Advances |              |                                                                                                    |                     |                                         |
|----------------------------------------|--------------|----------------------------------------------------------------------------------------------------|---------------------|-----------------------------------------|
| WebEDISellerAdmin                      | assigned     | Access to Supply Chain Collaboration. The CompanyAdmin and ControlPointAdmin roles are not included.                          |                     |                                         |
| WebEDISellerDP                         | not assigned | Access to development parts.                                                                                                  |                     |                                         |
| UwebEDISellerDP_OR                     | not assigned | Access to development parts. Sending order confirmations to the purchasing company.                                           |                     |                                         |
| WebEDISellerDTM                        | assigned     | Access to DTM UI for configuration of downloads.                                                                              |                     |                                         |
| WebEDISellerDemandReminder             | not assigned | Display to demand reminder messages.                                                                                          |                     |                                         |
| WebEDISellerDemandReminderConf         | not assigned | Display and confirm demand reminder messages.                                                                                 |                     |                                         |
| WebEDISellerFC                         | not assigned | Access to Forecast Collaboration module. Creating and editing supply plans.                                                   |                     |                                         |
| UWebEDISellerFPA                       | not assigned | Receiving delivery and transportation data for forwarding agents.                                                             |                     |                                         |
| WebEDISellerFPA_TMS                    | not assigned | Display due deliveries and create FPA (Transport Management). Execute print functionality for the FPA (Transport Manage       | ment) process.      |                                         |
| WebEDISellerFPA_TMSRead                | not assigned | Read access to due deliveries and FPA (Transport Management). Execute print function for the FPA (Transport Manageme          | ent) process.       |                                         |
| WebEDISellerFinance                    | not assigned | Access to self billing invoices, invoices, reevaluations, remittance advices and settlement advices.                          |                     |                                         |
| U WebEDISellerGRRead                   | not assigned | Read access to the Goods Receipt screen.                                                                                      |                     |                                         |
| WebEDISellerIC                         | not assigned | Access to Issue Center.                                                                                                    |                     |                                         |
| U WebEDISellerKanban                   | not assigned | Display of Kanbans.                                                                                                    |                     |                                         |
| WebEDISellerLogistics                  | assigned     | Access to logistical processes (requirement instructions, delivery and transport data and stock movements). Self billing invo | Mark these roles (1 | ) and                                   |
| WebEDISellerOverdueDevAlert            | not assigned | Display alerts for overdue and deviating confirmations.                                                                       |                     |                                         |
| WebEDISellerPO                         | assigned     | Access to purchase orders.                                                                                                    | press "Request" (   | .2).                                    |
| WebEDISellerPO_OR                      | assigned     | Access purchase orders and order confirmations.                                                                               |                     |                                         |
| WebEDISellerReleases                   | assigned     | Access to delivery instructions and delivery instruction confirmations or delivery instruction acknowledge receipts.          |                     |                                         |
| WebEDISellerSR                         | assigned     | View schedule responses.                                                                                                    |                     |                                         |
| WebEDISellerSR_OR                      | assigned     | Edit schedule responses.                                                                                                    |                     |                                         |
| WebEDISellerStock                      | not assigned | Viewing stock movements.                                                                                                    |                     |                                         |
| WebEDI_EntryOFServicesPerformed        | not assigned | Display and send values for services performed. The purchase order is received via Supply Chain Collaboration.                |                     |                                         |
| elnv Seller Admin                      | assigned     | Supplier administration role for elnvoicing.                                                                                  |                     |                                         |
| elnv Seller P2P                        | assigned     | Suppliencan create invoices. Procure 2 Pay - based on demand.                                                                 |                     |                                         |
| elnv Seller Read only                  | not assigned | Supplier can display sent invoices - elnvoicing.                                                                              |                     | Please note: Requested                  |
| einv Seller Standalone                 | not assigned | Supplier can create invoice from scratch.                                                                                     |                     |                                         |
| eInvSellerRAReadonly                   | not assigned | Seller access - Remittance Advices                                                                                            |                     | roles are organized by your             |
| eInvSellerSBReadonly                   | assigned     | Seller access - Self billing Invoices                                                                                         |                     | company's administrator!                |
| User Management (partially assigned)   |              | 2<br>Request Discard changes                                                                                                  |                     | • • • • • • • • • • • • • • • • • • • • |
|                                        |              |                                                                                                    |                     | ¥.                                      |

#### Agenda

### **1** General information about S&OP and ZLPI

### 2 Training focus

- 2.1 Overview of SupplyOn
- 2.2 Assigning required roles
- 2.3 Accessing scheduling agreements and customizing search and view profiles
- 2.4 Confirm scheduling lines with and without deviations
- 2.5 Download and upload functionality for scheduling agreements
- 2.6 Adjustment or integration of EDI interfaces

## **3** Next steps

Training focus/Accessing scheduling agreements and customizing search and view profiles

### SCHAEFFLER

# Access to ZLPI scheduling agreements and scheduling lines via Supply Chain Collaboration

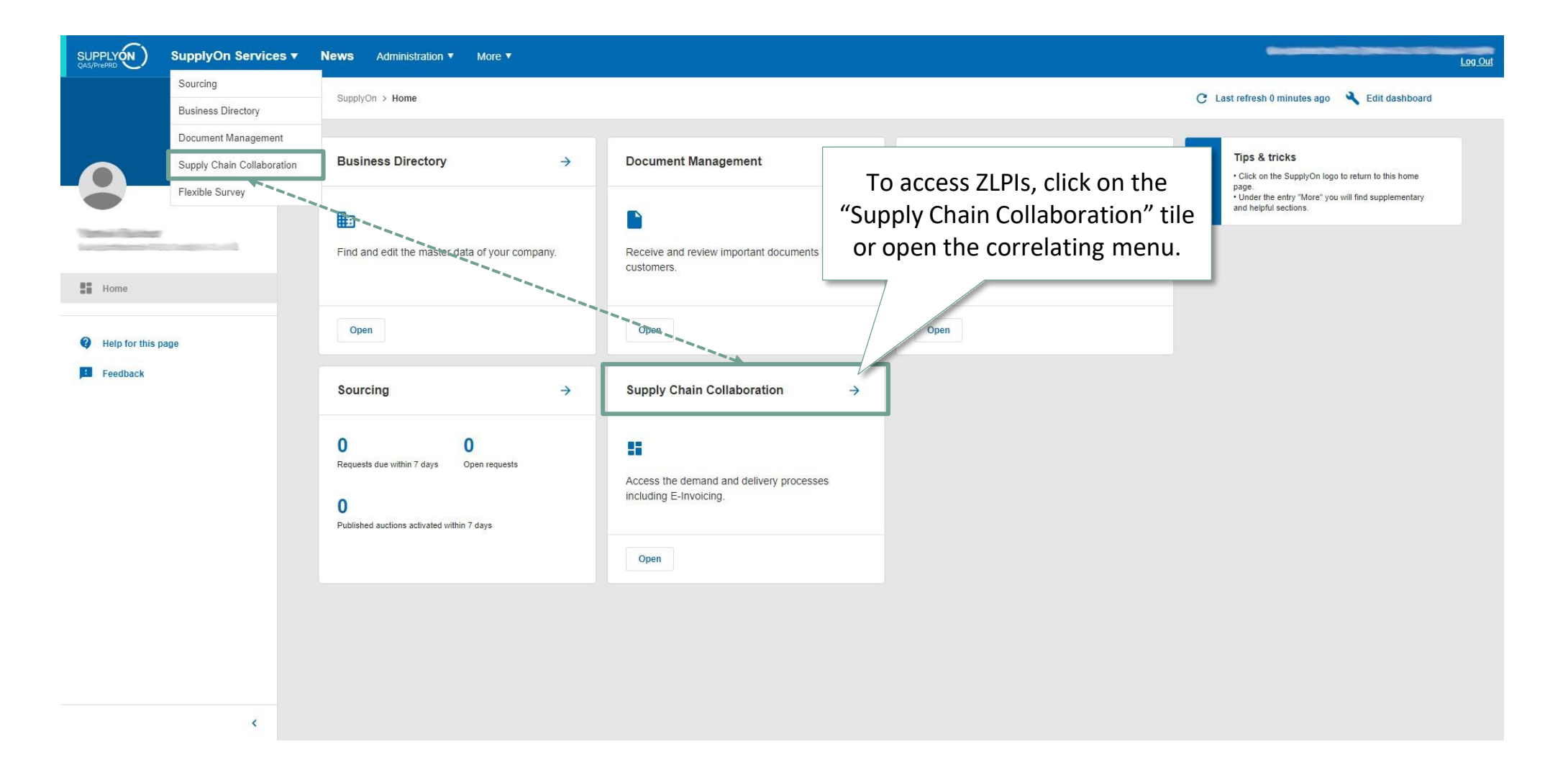

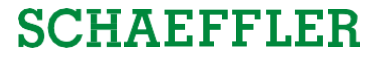

#### Access ZLPI scheduling agreements using the tile or menu

| SUPPLYON SupplyOn Services •                                                                                                    | ✓ News Administration ▼ More ▼                                                     |                                                                                                    | L <u>og</u> (                                          |
|----------------------------------------------------------------------------------------------------|------------------------------------------------------------------------------------|----------------------------------------------------------------------------------------------------|--------------------------------------------------------|
|                                                                                                    | SupplyOn > Supply Chain Collaboration > Dashboard                                  |                                                                                                    | C Last refresh 0 minutes ago 🧳 Alerts 🔧 Edit dashboard |
| Supply Chain Collaboration                                                                                                    | Search Select Process                                                              | Search e.g. for Order No., Material No.,                                                                                                    | <u> </u>                                               |
| Dashboard                                                                                                    | Orders                                                                             | Delivery Instructions → Delivery Forecasts                                                                                                    | $\rightarrow$ JIT Call-Offs $\rightarrow$              |
| Demand  Orders Scheduling Agreements Delivery Instructions Delivery Forecasts JIT Call-offs Kanban Schedule Responses Planning  Delivery  V | 0<br>Total New Orders & Updates<br>Order Status<br>New Orders 0<br>Order Updates 0 | Current The Delivery Instructions           Within "Supply Chain           Collaboration", go to "Delivery           Instructions". The counter shows           how many new ZLPIs need to be | O<br>Current new JIT Call-Offs                         |
| Monitoring ~                                                                                                    | Confirmable Orders $\rightarrow$                                                   | Alerts                                                                                                    | → Advance Shipping Notice →                            |
| Settings & Master Data     Help for this page                                                                                               | 0<br>Total Confirmable Orders<br>Order Status                                      | 19     0       Total New Alerts     Total Billable Items       Type     Billable Item Status                                                                                                  | 79 4<br>ASN Creation Due Pending ASN<br>Due Deliveries |
| back -                                                                                                    | Dated 0                                                                            | Inventory Alerts 0 Billable Items Due                                                                                                    | 0 Overdue 79                                           |

Training focus/Accessing scheduling agreements and customizing search and view profiles

#### SCHAEFFLER

### Creating new customized search profiles

SupplyOn > Supply Chain Collaboration > Delivery Instructions

|      | ad 👻          |                                      |               |           |        |            | 2 applied search criteria 😣              | Q Search        | EQ. Advanced search | View       |              |
|------|---------------|--------------------------------------|---------------|-----------|--------|------------|------------------------------------------|-----------------|---------------------|------------|--------------|
| ן    | Material (Cus | Material description (Custo          | Order no.     | Current   | Read   | Confirma   | Your search profiles                     |                 |                     | ~          |              |
|      | <u>-</u>      | -                                    | -             | <u>-</u>  | -      | Ŧ          | rour search promes                       |                 |                     | ^          |              |
|      | 1074000000    | PORTED (2007) 875300.                | 0005302367    | 📀 Current | Unread | Not to t 🛎 | + Create profile                         |                 |                     |            |              |
| ]    | 1004/06/000   | 140478-31401-3163-838                | 0005332892    | 🥝 Current | Unread | Not to t   |                                          |                 |                     |            |              |
| ···· | 1040104-000   | P. (47) 54 (54) 562 (10), 201        | 0005147253    | 🥝 Current | Unread | Not to t   | Search criteria                          |                 |                     |            |              |
|      | 3 Ent         | er an individual name<br>k on "Save" | for the profi | e         |        |            | + Add criterion Name of search profile * |                 |                     | 0          |              |
|      | -             |                                      |               |           |        |            | New Profile Name                         |                 |                     | 46 / 20    |              |
|      |               |                                      |               |           |        |            |                                          | It is helpful t | to customize a      | i avez bru | individual s |

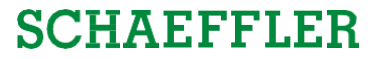

#### **Delivery Instructions**

| Downloa | id 👻              |                             |             |                  |                  |                     |                  | Q Search                    | <u>Advanced search</u> | View |
|---------|-------------------|-----------------------------|-------------|------------------|------------------|---------------------|------------------|-----------------------------|------------------------|------|
|         | Material (Cus     | Material description (Custo | Order no.   | Current          | Read             | Confirmation sta    | Site code (C     | Supplier                    | Ship-from site         | Ship |
|         | $\overline{\pm}$  | Ŧ                           | Ŧ           | Ŧ                | $\overline{\pm}$ | Ŧ                   | $\overline{\pm}$ | Ŧ                           | Ŧ                      | Ŧ    |
|         | 05651741600       | FIRE STREET, MARKING        | 0011746     | 🕑 Current        | Unread           | Not to be confirmed | 0007             | 01,0480.02                  |                        | Sţ 🌥 |
|         | 474034246         | and of the publication      | 0001000     | 🕑 Current        | Unread           | Not to be confirmed | 0007             | 01_01801.02                 |                        | St   |
|         | 04.0674000        | Learning and                | 0001155     | 🕑 Current        | Unread           | Not to be confirmed | 0007             | Internal Cash-              |                        | Sc   |
|         | 0101203000        | F. 449-102.002 (D           |             | • • · ·          |                  | ot to be confirmed  | 0007             | Hard's Shield & Co. T       |                        | Sc   |
|         | 000101000         | F DEBUG DE DE DE DE         |             |                  |                  | ot to be confirmed  | 0007             | 01000004-010-0              |                        | Sc   |
|         | 00.00000          | FORMULA DRIVEN              | By clicking | g on the blue hi | ghlighted        | ot to be confirmed  | 0007             | 01,000.02                   |                        | St   |
|         | 0004040404        | 100000000000                | Material N  | umber, you car   | acces the        | ot to be confirmed  | 0007             | Online Sector               |                        | Sc   |
|         | 01010-000         | Contraction of the          | Delive      | ry Instruction D | etails.          | ot to be confirmed  | 0007             | Ormania and Order           |                        | Sc   |
|         | 000000000         | P MERCHANNEL MARK           |             |                  |                  | lot to be confirmed | 0007             | Charlenge State             |                        | Sc   |
|         | 000498440         | FOR BUSINESS AND            | 100.000     | < Current        | Unread           | Not to be confirmed | 0007             | Order base (Initia          |                        | Sc   |
|         | 00104040-000      | FIRST PROPERTY.             | 0001118     | 🥝 Current        | Unread           | Not to be confirmed | 0007             | Online Sector               |                        | Sc   |
|         | 000403000         | 1.141104.16101101.2000      | 0001118     | 🕑 Current        | Unread           | Not to be confirmed | 0007             | Onderlage Order             |                        | Sc   |
|         | an other services | 124404-00104-000            | 000719      | 🥝 Current        | Unread           | Not to be confirmed | 0007             | Charles Seller Sciller      |                        | Sc   |
|         | esternarios.      | FIRST PROPERTY.             | 00001018    | 🥝 Current        | Unread           | Not to be confirmed | 0007             | Oncease and a               |                        | Sc   |
|         | onto-mapport      | FOR BUILDING STREET         | 000110-0    | 🕑 Current        | Unread           | Not to be confirmed | 0007             | Ontoine facer (in the       |                        | Sc   |
|         | 0003403008        | 1.0000.0000.00000           | 0000000     | 🥝 Current        | Unread           | Not to be confirmed | 0007             | Laborati & Streamer Contact |                        | Sc   |
|         | 00102000          | Carriel In Management       | 00/10040    | 🕑 Current        | Unread           | Not to be confirmed | 0007             | NOAM IN DRIVE SAME          |                        | St   |
|         | •                 |                             |             |                  |                  |                     |                  |                             |                        |      |

Rows per page: Auto • 1-17 of 4036 I < < > >I

Training focus/Accessing scheduling agreements and customizing search and view profiles

#### SCHAEFFLER

#### **Overview of scheduling lines and access to confirmation view**

| SupplyOn > Supply Chain Collaboration > Delivery                                                              | Instruction > Delivery Instruction Details                                  |                                                                                                    |                |                                                        |                                                                           | Contact   🥥 Help for this page   Prin                                 | t                          |
|----------------------------------------------------------------------------------------------------|-----------------------------------------------------------------------------|----------------------------------------------------------------------------------------------------|----------------|--------------------------------------------------------|---------------------------------------------------------------------------|-----------------------------------------------------------------------|----------------------------|
| Delivery Instruction Details Part                                                                             | her Information Additional Information                                      |                                                                                                    |                |                                                        |                                                                           |                                                                       |                            |
| aterial-related Information                                                                                   |                                                                             |                                                                                                    |                |                                                        |                                                                           |                                                                       |                            |
| Document No.:<br>Jaterial (Customer):<br>Ingineering Change Level:<br>Production Release:<br>Jatorial Pacaco: | 03415<br>0380057860000<br>RK.N216-E-TVP2-1031<br>00<br>18.06.23<br>18.06.23 | Transmission Date:<br>Material (Supplier):<br>Message Number:<br>UoM:<br>Order Number:<br>Delivery Instruction Number: | 014            | 19.01.23 11:29<br>03415<br>PCE<br>0005360707<br>4<br>3 | Validity Period:<br>Planner:<br>Supply Model:<br>Order Position:<br>Date: | -<br>1N2<br>Scheduling release order<br>10<br>19.01.23<br>30.08.22    |                            |
| Transport Mode:                                                                                               | index Dokument: ECV MP000184611 000 Version 00                              | Begleitdokument(e): EDP RK.N2                                                                                          | 16-E-TVP2-1031 | 001 Version 00 Zielmenge/Target QT                     | 7 1.917,000 2022-07-18 - 9999-12-5 SFA: 5                                 | Supply for Availability                                               |                            |
| dditional Reference Data                                                                                      |                                                                             |                                                                                                    |                |                                                        |                                                                           |                                                                       |                            |
| Deliverynote Number:<br>Current cumulated quantity received:                                                  | 0                                                                           | Date:<br>Start date of current cumulat                                                                                 | ed quantity:   | 19.01.23<br>01.01.23                                   | Quantity:<br>Last cumulated quan                                          | tity before re-                                                       |                            |
| umulative quantities                                                                                          |                                                                             |                                                                                                    |                |                                                        |                                                                           |                                                                       |                            |
| Dustomer:<br>Supplier:<br>Quantity from ASNs in draft status:<br>Status:                                      | 0<br>0 Save<br>0<br>0                                                       |                                                                                                    |                |                                                        | Latest confirmation by:<br>Last response:                                 | With the new S&OP logic, all co<br>come with a material classificatio | omponents<br>in (Supply fo |
| elivery Instruction Schedule Line > <u>Click her</u>                                                          | e to respond to schedule lines                                              |                                                                                                    |                |                                                        |                                                                           | Availability, Supply for Series an                                    | d Supply fo                |
| Delivery Date 🔺                                                                                               | Pickup Date                                                                 | Dispatch                                                                                                    | Qty.           | cum. Quantity                                          | Difference Comn                                                           | Order). Each come with specific fi                                    | xed horizor                |
| 6.03.23                                                                                                    |                                                                             |                                                                                                    | 1.200          | 1.200                                                  | 1.200 Fix                                                                 |                                                                       |                            |
| 9.04.23                                                                                                    |                                                                             |                                                                                                    | 800            | 2.000                                                  | 800 Fix                                                                   | which have been defined in the                                        | e Industrial               |
| 2.05.23                                                                                                    |                                                                             |                                                                                                    | 0              | 2.000                                                  | -1.000 Fix                                                                |                                                                       |                            |
| 3.09.23                                                                                                    |                                                                             |                                                                                                    | 0              | 2.000                                                  | -1.000 Forec                                                              | Supply Agreement.                                                     |                            |
| 1.03.24                                                                                                    | <b>T</b>                                                                    |                                                                                                    | 0              | 2.000                                                  | -1.000 Forec                                                              |                                                                       |                            |
| .03.24                                                                                                    | To confirm the sch                                                          | eduling lines,                                                                                                    | 000            | 3.000                                                  | 1.000 Forecas                                                             | M 0                                                                   |                            |
| 1.07.24                                                                                                    | where all all a first                                                       |                                                                                                    | 000            | 4.000                                                  | 0 Forecas                                                                 | si 0                                                                  |                            |
| 1.06.25                                                                                                    | please click on "C                                                          | LICK NERE to                                                                                                    | 891            | 5.891                                                  | 0 Forecas                                                                 | st 0                                                                  |                            |

Back

2/21/2023 Training for Suppliers | S&OP - Workstream Purchasing | Schaeffler Industrial

Demand History Download - Print

### Default view for scheduling lines

|     |                                        |                                                 | ıpplyOn Servic          | es ▼ News                                    | Administra                                                                                               | tion ▼ More ▼                  |                                         |                                      |        |        |                   |                 |                     |                     |         |       |     |             |             |                    |             | Log Out                   |
|-----|----------------------------------------|-------------------------------------------------|-------------------------|----------------------------------------------|----------------------------------------------------------------------------------------------------|--------------------------------|-----------------------------------------|--------------------------------------|--------|--------|-------------------|-----------------|---------------------|---------------------|---------|-------|-----|-------------|-------------|--------------------|-------------|---------------------------|
| N   | ly Supply                              | yOn > Supply Chain C                            | ollaboration > Schedule | Response                                     |                                                                                                    |                                |                                         |                                      |        |        |                   |                 |                     |                     |         |       |     |             |             |                    | Contact   😧 | Help for this page   Prin |
| 1   | Order<br>LI<br>Materi<br>Type<br>Searc | Advanced Search Advanced Search Advanced Search | rch                     | equal to<br>equal to<br>equal to<br>equal to | ∨         000536070           ∨         10           ∨         038005786           ∨         Delivery In | 50000 Add                      | Delet<br>Delet<br>Delet<br>line   Delet | e line<br>e line<br>e line<br>e line | <      |        | This is<br>searcl | the<br>h pro    | default<br>file (1) | t                   |         |       |     |             |             | My Search Profiles | ×           | Hide Search Area          |
| 2   | Sche<br>Defa                           | edule Response<br>ault View                     | ▼ Manage                | View-                                        |                                                                                                    |                                |                                         |                                      |        |        |                   |                 |                     |                     |         |       |     |             |             |                    |             | Reset all Filters         |
| 1   | Ch                                     | nange Status                                    | Customer                | Site code (Cus                               | . Material                                                                                               | Material description           | Туре                                    | Order no.                            | LI     | UoM    | Respond by        | Commit          | ID (Demand) 🔺       | Demand date         | Qty. cu | Cum   | 1st | ID (Supply) | Supply date | Last Supply date   | Qty. sup    | Last Supply Qty.          |
|     |                                        | Initial                                         | Schaeffler Roma.        | 0097                                         | 0380057860                                                                                               | RK.N216-E-TVP2                 | Deliv                                   | 0005360707                           | 10     | PCE    | х                 | Fix             |                     | 26.03.23            | 1200    | -1200 |     | х           | 26.03.23    |                    |             |                           |
| - 1 |                                        | Initial                                         | Schaeffler Roma.        | 0097                                         | 0380057860                                                                                               | RK.N216-E-TVP2                 | Deliv                                   | 0005360707                           | 10     | PCE    | Х                 | Fix             |                     | 19.04.23            | 800     | -2000 |     |             | 19.04.23    |                    |             |                           |
| - 1 |                                        | Initial                                         | Schaeffler Roma.        | 0097                                         | 0380057860                                                                                               | RK.N216-E-TVP2                 | Deliv                                   | 0005360707                           | 10     | PCE    | Х                 | Fix             |                     | 22.05.23            | 0       | -2000 |     |             | 22.05.23    |                    |             |                           |
| - 1 |                                        | Initial                                         | Schaeffler Roma.        | 0097                                         | 0380057860                                                                                               | RK.N216-E-TVP2                 | Deliv                                   | 0005360707                           | 10     | PCE    | Х                 | Forecast        |                     | 18.09.23            | 0       | -2000 |     |             | 18.09.23    |                    |             |                           |
| - 1 |                                        | Initial                                         | Schaeffler Roma.        | 0097                                         | 0380057860                                                                                               | RK.N216-E-TVP2                 | Deliv                                   | 0005360707                           | 10     | PCE    | Х                 | Forecast        |                     | 01.03.24            | 0       | -2000 |     |             | 01.03.24    |                    |             |                           |
| - 1 |                                        | Initial                                         | Schaeffler Roma.        | 0097                                         | 0380057860                                                                                               | RK.N216-E-TVP2                 | Deliv                                   | 0005360707                           | 10     | PCE    | Х                 | Forecast        |                     | 11.03.24            | 1000    | -3000 |     |             | 11.03.24    |                    |             |                           |
| - 1 |                                        | Initial                                         | Schaeffler Roma.        | 0097                                         | 0380057860                                                                                               | RK.N216-E-TVP2                 | Deliv                                   | 0005360707                           | 10     | PCE    | Х                 | Forecast        |                     | 01.07.24            | 1000    | -4000 |     |             | 01.07.24    |                    |             |                           |
| - 1 |                                        | Initial                                         | Schaeffler Roma.        | 0097                                         | 0380057860                                                                                               | RK.N216-E-TVP2                 | Deliv                                   | 0005360707                           | 10     | PCE    | X                 | Forecast        |                     | 01.12.24            | 1000    | -5000 |     |             | 01.12.24    |                    |             | ]                         |
|     | 3                                      |                                                 | You c<br>lines          | an marl<br>s (2) to t<br>the b               | k single<br>use the<br>pottom                                                                            | e or mult<br>e actions<br>(3). | iple<br>at                              |                                      |        |        |                   |                 |                     |                     |         |       |     |             |             |                    |             | ,                         |
|     | Selec                                  | t changed rows                                  | Split selected row      | Clear selected                               | planned shipm                                                                                            | ents Adopt Dema                | ind Re                                  | store original                       | values | Save 8 | send Refre        | sh table        | Jpload - Dov        | vnload <del>-</del> |         |       |     |             |             |                    |             |                           |
|     | 9 matcl                                | hes Select all mate                             | ches Clear selection    | on                                           |                                                                                                    |                                |                                         |                                      |        |        | E                 | Entries per pag | e 100 🗸             |                     |         |       |     |             |             |                    |             | evious 1 Next             |

Training focus/Accessing scheduling agreements and customizing search and view profiles

#### SCHAEFFLER

#### Editing the search profile for easy access to just new and adapted scheduling lines SUGGESTION SUPPLYON SupplyOn Services Vews Administration More V Log Ou Supply Chain Collaboration > Schedule Response Contact | O Help for this page | Print Quick Sear h Advanced Search Hide Sei Delete line Order no. ✓ equal to 0005360707 3 Manage View ✓ 10 Delete line ✓ equal to Delete line Create new Materia equal to 038005786000 Delete line Type ✓ equal to ✓ Delivery Instruction Update Add line | Delete line Status v not equal to Delete Unchanged Search Reset Set as/unset default Schedule Response ✓ Manage **Default View** Reset all Filters Open "Advanced Search". 1 Status Customer cu... Cum. Last Supply date Qty. sup... Last Response Comment ID (Supply) Change 1st Supply date Initial Schaeffler Roma -1200 X 26.03.23 Add line and set "Status not equal to unchanged". Initial Schaeffler Roma 2 -2000 19.04.23 Initial Schaeffler Roma -2000 22.05.23 -2000 Initial Schaeffler Roma 18.09.23 Enter an individual name. 3 Initial Schaeffler Roma. -2000 01.03.24 $\square$ Initial Schaeffler Roma -3000 11.03.24 Initial -4000 01.07.24 Schaeffler Roma Click on "Manage View". 4 -5000 Initial Schaeffler Roma 01.12.24 100 Initial Schaeffler Roma -5891 01.06.25 Click on "Create new". 5 Initially, all scheduling lines have the status "Initial". Once confirmed, scheduling lines are saved by SupplyOn and don't need to be reconfirmed. Therefore, you can filter out all "Unchanged" entries using the advanced search. Select changed rows Split selected row Clear selected planned shipments Adopt Demand Restore original values Save & send Refresh table Upload-Download -9 matches Select all matches Clear selection Entries per page 100 🗸

Training focus/Accessing scheduling agreements and customizing search and view profiles

### SCHAEFFLER

### Customize the view for scheduling lines

| SUPPLY ON     Supply On Services ▼     News     Administration ▼     More ▼       My Supply On > Supply Chain Collaboration > Schedule Response       Outick Search       Advanced Search                                                                                                    | Log Out Contact   Help for this page   Print Hide Search Area                                                                                                    |
|----------------------------------------------------------------------------------------------------|----------------------------------------------------------------------------------------------------|
| LI v equal to v 10 Delete line                                                                                                    | ▼ Manage View -                                                                                                    |
| Material v equal to v 0380057860000 Delete line                                                                                                    |                                                                                                    |
| Type v equal to v Delivery Instruction v Add line   Delete line                                                                                                    |                                                                                                    |
| Schedule Response         Default View       Material description       Type Order no.       Li low Respond by Commit Demand date of process of the span date of process of the span date of the span date of the span d | Reset all Filters  Response Comment ID (Supply)   Response ID (Supply)  ID (Supply)  ID (Supply)  ID (Supply)  ID (Supply)  ID (Supply)  ID (Supply)  ID (Supply) ID (Supply) |
| You can add or delete columns<br>by clicking on the small arrow<br>(1), go to "Columns" (2) and then<br>check/uncheck (3) the columns.<br>Then save the view (5).                                                                                                    | You can also put filters in the columns.<br>Nevertheless, it is recommended to<br>use the <b>search profile</b> instead.                                                                                                    |
| 9 matches Select all matches Clear selection Entries per page 100 🗸                                                                                                    | First Previous 1 Next                                                                                                    |

#### Agenda

### **1** General information about S&OP and ZLPI

### 2 Training focus

- 2.1 Overview of SupplyOn
- 2.2 Assigning required roles
- 2.3 Accessing scheduling agreements and customizing search and view profiles
- 2.4 Confirm scheduling lines with and without deviations
- 2.5 Download and upload functionality for scheduling agreements
- 2.6 Adjustment or integration of EDI interfaces

## **3** Next steps

**Use case 1: Confirm requested quantities and dates** Enough capacity for the requested quantities and dates

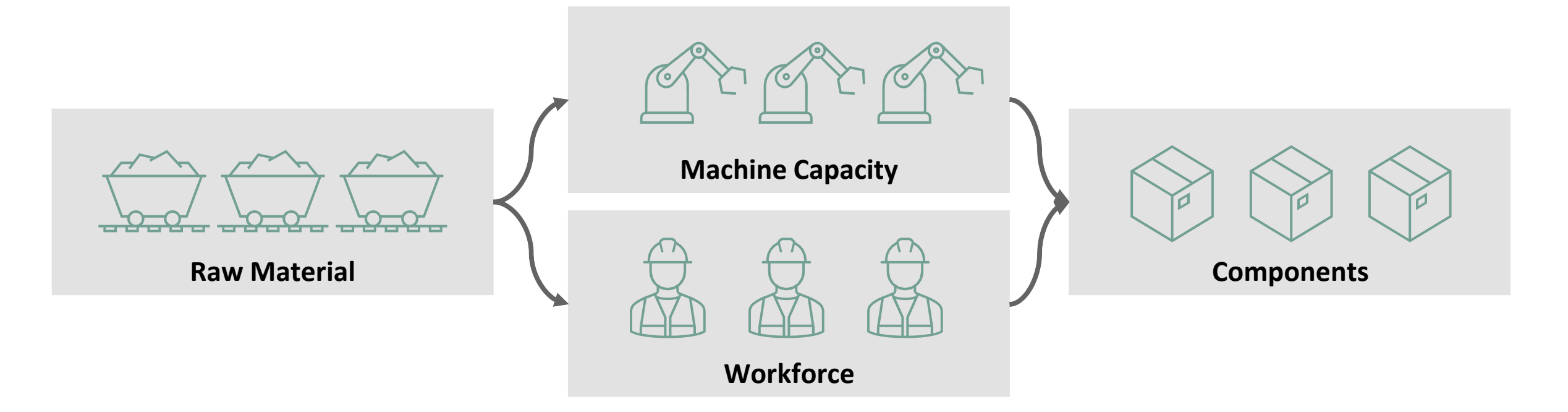

After checking the raw material, machine capacity and workforce, all components (1.200 & 800) can be made in time (26.03.2023 & 19.04.2023).

ightarrow All requested dates and quantities are feasible.

Training focus/Confirm scheduling lines with and without deviations

#### **SCHAEFFLER**

### Case 1: Confirm date and quantity as requested (24

| upplyOn > Supply Chain Control of the search Advanced Search              | ollaboration > Schedule Response                                                             |                        |                                                                                 |                                                                                                |                                              |                                               |                                    |                                                                               |                                                                                  |                                              |                                       |                                                                                                    |                  |          |                  | Contact   😧 | Help for this page   Print |                 |
|---------------------------------------------------------------------------|----------------------------------------------------------------------------------------------|------------------------|---------------------------------------------------------------------------------|------------------------------------------------------------------------------------------------|----------------------------------------------|-----------------------------------------------|------------------------------------|-------------------------------------------------------------------------------|----------------------------------------------------------------------------------|----------------------------------------------|---------------------------------------|----------------------------------------------------------------------------------------------------|------------------|----------|------------------|-------------|----------------------------|-----------------|
| der no                                                                    | ✓ equal to                                                                                   | ₩ 0005360707           | De                                                                              | lete line                                                                                      |                                              |                                               |                                    |                                                                               |                                                                                  |                                              |                                       |                                                                                                    |                  |          | My Search Profil | les         | Hide Search Area           |                 |
|                                                                           | ✓ equal to                                                                                   | ▼ 10                   | De                                                                              | lete line                                                                                      |                                              |                                               |                                    |                                                                               |                                                                                  |                                              |                                       |                                                                                                    |                  |          |                  | *           | Manage View-               |                 |
| aterial                                                                   | ✓ equal to                                                                                   | ✓ 0380057860000        | De                                                                              | lete line                                                                                      |                                              |                                               |                                    |                                                                               |                                                                                  |                                              |                                       |                                                                                                    |                  |          |                  |             |                            |                 |
| ype                                                                       | ✓ equal to                                                                                   | ✓ Delivery Instruction | ✓ De                                                                            | lete line                                                                                      |                                              |                                               |                                    |                                                                               |                                                                                  |                                              |                                       |                                                                                                    |                  |          |                  |             |                            |                 |
| itatus                                                                    | ✓ not equal to                                                                               | Vinchanged             | Add line   De                                                                   | lete line                                                                                      |                                              |                                               |                                    |                                                                               |                                                                                  |                                              |                                       |                                                                                                    |                  |          |                  |             |                            |                 |
| Default View<br>Change Status                                             | Mark the line                                                                                | es that you w          | ant to                                                                          | Order no.                                                                                      | LI                                           | UoM                                           | Respond by                         | Commit                                                                        | Demand date                                                                      | Qty. cu                                      | . Cum 1st .                           | Supply date                                                                                                    | Last Supply date | Qty. sup | Last Response    | Comment     | Reset all Filters          |                 |
| Change Status                                                             | Mark the line                                                                                | es that you w          | ant to                                                                          | Order no.                                                                                      | LI                                           | UoM                                           | Respond by                         | Commit                                                                        | Demand date                                                                      | Qty. cu                                      | . Cum 1st .                           | Supply date                                                                                                    | Last Supply date | Qty. sup | Last Response    | Comment     | ID (Supply) 🔺              |                 |
| Initial                                                                   | confirm a                                                                                    | iccording to t         | the                                                                             | 0005360707                                                                                     | 10                                           | PCE                                           | X                                  | Fix                                                                           | 26.03.23                                                                         | 1200                                         | 0                                     | 26.03.23                                                                                                    |                  |          |                  |             |                            |                 |
|                                                                           |                                                                                              |                        |                                                                                 |                                                                                                |                                              |                                               |                                    |                                                                               |                                                                                  |                                              |                                       |                                                                                                    |                  |          |                  |             |                            |                 |
| Laitial                                                                   | commu                                                                                        |                        |                                                                                 | 0005360707                                                                                     | 10                                           | PCE                                           | ~                                  | FIX                                                                           | 22.05.23                                                                         | U                                            | 0                                     | 22.05.23                                                                                                    |                  |          |                  | -           |                            |                 |
| laitia                                                                    | requested of                                                                                 | date and qua           | ntity.                                                                          | 0005360707                                                                                     | 10                                           | PCE                                           | Y                                  | Forecast                                                                      | 18 00 23                                                                         | 0                                            |                                       |                                                                                                    |                  |          |                  | 5           |                            |                 |
| Initial                                                                   | requested o                                                                                  | date and qua           | ntity.                                                                          | 0005360707                                                                                     | 10<br>10                                     | PCE<br>PCE                                    | x                                  | Forecast<br>Forecast                                                          | 18.09.23<br>01.03.24                                                             | 0                                            | 0                                     | 01.03.24                                                                                                    |                  |          | -                |             |                            |                 |
| laitial<br>In<br>Initial<br>Initial<br>Initial                            | requested o                                                                                  | date and qua           | -E-TVP2 Deliv                                                                   | 0005360707<br>0005360707<br>0005360707                                                         | 10<br>10<br>10                               | PCE<br>PCE<br>PCE                             | x<br>x<br>x                        | Forecast<br>Forecast<br>Forecast                                              | 18.09.23<br>01.03.24<br>11.03.24                                                 | 0<br>0<br>1000                               | 0<br>-1000                            | 01.03.24<br>X 11.03.24                                                                                              |                  |          |                  |             |                            |                 |
| Initial<br>Initial<br>Initial<br>Initial<br>Initial                       | schaeffler Roma 0097<br>Schaeffler Roma 0097                                                 | date and qua           | -E-TVP2 Deliv<br>-E-TVP2 Deliv                                                  | 0005360707<br>0005360707<br>0005360707<br>0005360707                                           | 10<br>10<br>10<br>10                         | PCE<br>PCE<br>PCE<br>PCE                      | x<br>x<br>x<br>x                   | Forecast<br>Forecast<br>Forecast<br>Forecast                                  | 18.09.23<br>01.03.24<br>11.03.24<br>01.07.24                                     | 0<br>0<br>1000<br>1000                       | 0<br>-1000<br>-2000                   | 18.09.23<br>01.03.24<br>X 11.03.24<br>01.07.24                                                                      |                  |          |                  |             |                            |                 |
| Initial<br>Initial<br>Initial<br>Initial<br>Initial<br>Initial            | Schaeffler Roma 0097<br>Schaeffler Roma 0097<br>Schaeffler Roma 0097                         | date and qua           | -E-TVP2 Deliv<br>-E-TVP2 Deliv<br>-E-TVP2 Deliv                                 | 0005360707<br>0005360707<br>0005360707<br>0005360707<br>0005360707                             | 10<br>10<br>10<br>10<br>10                   | PCE<br>PCE<br>PCE<br>PCE<br>PCE               | x<br>x<br>x<br>x<br>x<br>x         | Forecast<br>Forecast<br>Forecast<br>Forecast<br>Forecast                      | 18.09.23<br>01.03.24<br>11.03.24<br>01.07.24<br>01.12.24                         | 0<br>0<br>1000<br>1000<br>1000               | 0<br>-1000<br>-2000<br>-3000          | 18.09.23           01.03.24           X           01.07.24           01.12.24                                       |                  |          |                  |             |                            |                 |
| Initial                                                                   | requested of                                                                                 | date and qua           | ntity.                                                                          | 0005360707                                                                                     | 10                                           | PCE                                           | X                                  | Forecast                                                                      | 18.09.23                                                                         | 0                                            | 0                                     | 18 09 23                                                                                                    |                  |          |                  |             |                            |                 |
| Initial<br>Initial<br>Initial<br>Initial<br>Initial<br>Initial<br>Initial | Schaeffler Roma 0097<br>Schaeffler Roma 0097<br>Schaeffler Roma 0097<br>Schaeffler Roma 0097 | date and qua           | ntity.<br>-E-TVP2 Deliv<br>-E-TVP2 Deliv<br>-E-TVP2- Deliv<br>C                 | 0005360707<br>0005360707<br>0005360707<br>0005360707<br>0005360707<br>0005360707               | 10<br>10<br>10<br>10<br>10<br>10<br>10       | PCE<br>PCE<br>PCE<br>PCE<br>PCE<br>PCE        | ×<br>×<br>×<br>×<br>×<br>Dema      | Forecast<br>Forecast<br>Forecast<br>Forecast<br>Forecast<br>Forecast          | 18.09.23<br>01.03.24<br>11.03.24<br>01.07.24<br>01.07.24<br>01.12.24<br>01.06.25 | 0<br>0<br>1000<br>1000<br>891<br>r           | 0<br>-1000<br>-2000<br>-3000<br>-3891 | 18.09.23           01.03.24           X           11.03.24           01.07.24           01.12.24           01.06.25 |                  |          |                  |             |                            |                 |
| Initial<br>Initial<br>Initial<br>Initial<br>Initial<br>Initial<br>Initial | Schaeffler Roma 0097<br>Schaeffler Roma 0097<br>Schaeffler Roma 0097<br>Schaeffler Roma 0097 | date and qua           | ntity.<br>-E-TVP2 Deliv<br>-E-TVP2 Deliv<br>-E-TVP2 Deliv<br>C                  | 0005380707<br>0005380707<br>0005380707<br>0005380707<br>0005380707<br>0005380707               | 10<br>10<br>10<br>10<br>10<br>10<br>10<br>40 | PCE<br>PCE<br>PCE<br>PCE<br>PCE<br>PCE        | x<br>x<br>x<br>x<br>Dema           | Forecast<br>Forecast<br>Forecast<br>Forecast<br>Forecast<br>Forecast<br>nd" t | 18.09.23<br>01.03.24<br>11.03.24<br>01.07.24<br>01.07.24<br>01.06.25<br>0 ente   | 0<br>1000<br>1000<br>1000<br>891             | 0<br>-1000<br>-2000<br>-3000<br>-3891 | 18.09.23           01.03.24           X           11.03.24           01.07.24           01.12.24           01.06.25 |                  |          | If +F            |             | e any plann                | ed scher        |
| Initial<br>Initial<br>Initial<br>Initial<br>Initial<br>Initial            | Schaeffler Roma 0097<br>Schaeffler Roma 0097<br>Schaeffler Roma 0097<br>Schaeffler Roma 0097 | date and qua           | ntity.<br>-E-TVP2 Deliv<br>-E-TVP2 Deliv<br>-E-TVP2 Deliv<br>-E-TVP2 Deliv<br>C | 0005360707<br>0005360707<br>0005360707<br>0005360707<br>0005360707<br>0005360707<br>0005360707 | 10<br>10<br>10<br>10<br>10<br>10<br>"Ad      | PCE<br>PCE<br>PCE<br>PCE<br>PCE<br>PCE<br>PCE | ×<br>×<br>×<br>×<br>Dema<br>and qu | Forecast<br>Forecast<br>Forecast<br>Forecast<br>Forecast<br>nd" t<br>uanti    | 18.09.23<br>01.03.24<br>11.03.24<br>01.07.24<br>01.07.24<br>01.06.25<br>0 ente   | 0<br>1000<br>1000<br>1000<br>891<br><b>r</b> | 0<br>-1000<br>-2000<br>-3000<br>-3891 | 01.03.24<br>X 11.03.24<br>01.07.24<br>01.07.24<br>01.06.25                                                          |                  |          | lfth             | nere are    | e any planne               | ed <b>schec</b> |

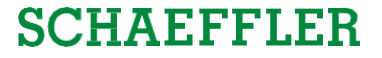

#### Case 1: Confirm date and quantity as requested (25

| Search Advanced Se | arch             |                |              |                      |                |              |    |     |            |          |             |                           |                                |                       |                                |                                             |                                          |                                         | - H                                        | Hide Search Area —           |
|--------------------|------------------|----------------|--------------|----------------------|----------------|--------------|----|-----|------------|----------|-------------|---------------------------|--------------------------------|-----------------------|--------------------------------|---------------------------------------------|------------------------------------------|-----------------------------------------|--------------------------------------------|------------------------------|
| r no.              | ▼ e              | qual to        | ♥ 00053607   | 707                  | Dele           | te line      |    |     |            |          |             |                           |                                |                       |                                |                                             |                                          | My Search Pro                           | ofiles                                     | Managa Views                 |
|                    | <b>▼</b> e       | qual to        | ▼ 10         |                      | Dele           | te line      |    |     |            |          |             |                           |                                |                       | Г                              |                                             |                                          | <u>)</u>                                |                                            | indiago Fioti                |
| ial                | × e              | qual to        | ✓ 03800578   | 860000               | Dele           | te line      |    |     |            |          |             |                           |                                |                       |                                | ۸ <b>۲</b>                                  | - امىر م                                 | ا- ممالد                                | a alina al                                 |                              |
|                    | × e              | quai tõ        | V Delivery I | ad A                 | dd line   Dele | te line      |    |     |            |          |             |                           |                                |                       |                                | Afterw                                      | /ards                                    | , the d                                 | esired                                     |                              |
| h Reset            | <u> </u> •       | or equal to    | Unchange     |                      |                |              |    |     |            |          |             |                           |                                |                       |                                | quantitie                                   | s and                                    | dates                                   | are filled                                 | t                            |
| dule Response      |                  |                |              |                      |                |              |    |     |            |          |             |                           |                                |                       |                                |                                             | 0                                        | ut.                                     |                                            |                              |
| efault View        | ✓ Manage         | View-          |              |                      |                |              |    |     |            |          |             |                           |                                |                       |                                | 7                                           |                                          |                                         |                                            | Reset all Filters            |
| nange Status       | Customer         | Site code (Cus | Material     | Material description | on Type        | Order no.    | LI | UoM | Respond by | Commit   | Demand date | e Qty. cu.                | Cum                            |                       | Supply da                      | ate Last Supply date                        | Qty. sup                                 | Last Respons                            | e Comment                                  | ID (Supply) 🔺                |
| x Initial          | Schaeffler Roma. | . 0097         | 0380057860   | . RK.N216-E-TVP2     | Deliv.         | . 0005360707 | 10 | PCE | X          | Fix      | 26.03.23    | 1200                      | 0                              |                       | 26.03.23                       |                                             | 1200                                     |                                         |                                            |                              |
| x Initial          | Schaeffler Roma. | . 0097         | 0380057860   | . RK.N216-E-TVP2     | Deliv.         | . 0005360707 | 10 | PCE | Х          | Fix      | 19.04.23    | 800                       | 0                              |                       | 19.04.23                       |                                             | 800                                      |                                         |                                            |                              |
| Initial            | Schaeffler Roma. | . 0097         | 0380057860   | . RK.N216-E-TVP2     | Deliv.         | . 0005360707 | 10 | PCE | Х          | Fix      | 22.05.23    | 0                         | 0                              |                       | 22.05.23                       |                                             |                                          |                                         |                                            |                              |
| Initial            | Schaeffler Roma. | . 0097         | 0380057860   | . RK.N216-E-TVP2     | Deliv.         | . 0005360707 | 10 | PCE | X          | Forecast | 18.09.23    | 0                         | 0                              |                       | 18.09.23                       |                                             |                                          |                                         |                                            |                              |
| Initial            | Schaettler Roma. | . 0097         | 0380057860   | RK.N216-E-TVP2       | Deliv.         | . 0005360707 | 10 | PCE | X          | Forecast | 01.03.24    | 0                         | 0                              |                       | 01.03.24                       |                                             |                                          |                                         |                                            | _                            |
| Initial            | Schaeffier Roma. | . 0097         | 0380057860   | RK.N216-E-TVP2       | Deliv.         | . 0005360707 | 10 | PCE | X          | Forecast | 11.03.24    | 1000                      | -1000                          | X                     | 11.03.24                       |                                             |                                          |                                         |                                            | _                            |
| Initial            | Schaeffler Roma  | 0097           | 0300057060   | RK.N216-E-TVF2       | Deliv.         | 0005360707   | 10 | PCE | ×          | Forecast | 01.07.24    | 1000                      | -2000                          |                       | 01.07.24                       |                                             |                                          | -                                       |                                            | _                            |
| Initial            | Schaeffler Roma. | 0097           | 0300057060   | RK.N216-E-TVF2       | Deliv.         | 0005360707   | 10 | PCE | ×          | Forecast | 01.12.24    | 901                       | -3000                          |                       | 01.12.24                       |                                             |                                          | _                                       |                                            | _                            |
|                    |                  |                |              |                      |                |              |    |     |            |          |             | You<br>and<br><u>Plea</u> | can a<br>after<br><b>se co</b> | also <b>a</b><br>warc | idop<br>ds or<br><u>er</u> : ( | ot all deman<br>nly deviatin<br>Checking th | <b>ds</b> fo<br><b>g lin</b> d<br>e feas | or all lir<br><b>es nee</b><br>sibility | nes by ch<br><b>d to be a</b><br>of delive | ecking<br>adapted<br>ery qua |

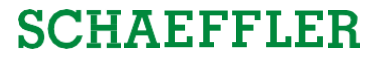

#### Use case 2: Adjustment of delivery date

Delivery needs to be postponed due to late arrival of raw material

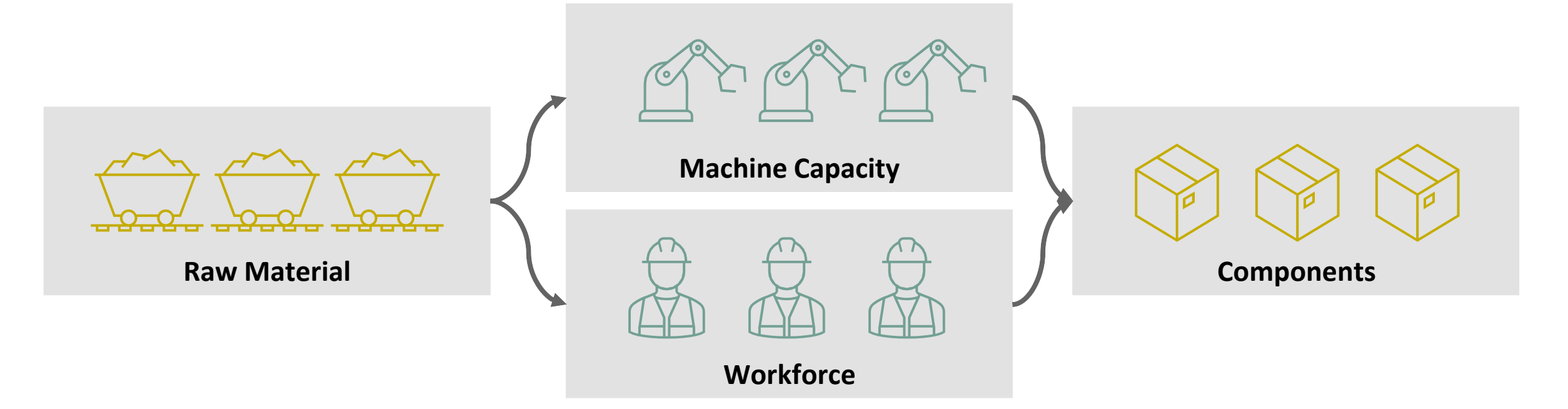

The machine capacity and workforce is enough for the requested quantities (1.000), but the raw material will be available too late to fulfill the requested delivery date (11.04.2024).

→ Requested quantities (1.000) can be made but can only be delivered later than requested (12.04.2024).

### Case 2: Confirm with deviating date, but requested quantity (27

| SUP<br>QAS/P                                  |                                 | ) Sup           | oplyOn Service         | es 🔻 News                                               |               |                                   |                     |                                   |             |                |                      |                  |                   |          |       |       |                                                                              |                                                                                |          |                |             | Log Out                   |
|-----------------------------------------------|---------------------------------|-----------------|------------------------|---------------------------------------------------------|---------------|-----------------------------------|---------------------|-----------------------------------|-------------|----------------|----------------------|------------------|-------------------|----------|-------|-------|------------------------------------------------------------------------------|--------------------------------------------------------------------------------|----------|----------------|-------------|---------------------------|
| My Supp                                       | olyOn > St                      | upply Chain Col | llaboration > Schedule | Response                                                |               | Mark the<br>Fill in the           | lin<br>de           | e you v<br>livery (               | war<br>qua  | nt to<br>Intit | o give a<br>v (if no | a new<br>t fillه | / date.<br>ed out | ).       |       |       |                                                                              |                                                                                |          |                | Contact   😧 | Help for this page   Prin |
| Quick S<br>Orde<br>LI<br>Mate<br>State<br>Sea | er no.<br>erial<br>us<br>urch F | dvanced Searc   | h<br>v e<br>v e<br>v n | qual to<br>qual to<br>qual to<br>qual to<br>ot equal to | 3 4 5         | Open the<br>Mark the<br>Confirm I | e cal<br>ne<br>oy c | ,<br>lendar<br>w deliv<br>licking | ver<br>; "O | y da<br>vK".   | te.                  |                  |                   | ,        |       |       |                                                                              |                                                                                |          | My Search Prof | iles v      | Hide Search Area          |
| Sch                                           | edule F<br>fault Vie            | Response<br>w   | ▼ Manage               | View •                                                  | 6             | Refresh t                         | he 1                | table t                           | o re        | efle           | ct the o             | chang            | ges.              |          |       |       |                                                                              |                                                                                |          |                |             | Reset all Filters         |
|                                               | Change                          | Status          | Customer               | Site code (Cus                                          |               | description                       | Туре                | Order no.                         | LI          | UoM            | Respond by           | Commit           | Demand date       | Qty. cu  | Cum   | 1st 8 | Supply date                                                                  | Last Supply date                                                               | Qty. sup | Last Response  | Comment     | ID (Supply) 🔺             |
|                                               | Х                               | Initial         | Schaeffler Roma.       | . 0097                                                  | 0000057000    | RK.N216-E-TVP2                    | Deliv.              | . 0005360707                      | 10          | PCE            | X                    | Fix              | 26.03.23          | 1200     | 0     | 2     | 6.03.23                                                                      |                                                                                | 1200     |                |             |                           |
|                                               | X                               | initial         | Schaettier Rom         | 0007                                                    | 0380057860    | . RK.N216-E-TVP2                  | Deliv.              | 0005360707                        | 10          | PCE            | X                    | FIX              | 19.04.23          | 800      | 0     | 1     | 9.04.23                                                                      |                                                                                | 800      |                |             |                           |
| 1                                             | 2                               |                 | Sin and                | 0097                                                    | 0380057860    | RK.N216-E-TVP2                    | Deliv.              | 0005360707                        | 10          | PCE            | ×                    | FIX              | 12.05.23          | 0        | 0     | 2     | 2.05.7                                                                       |                                                                                | 0        |                |             |                           |
|                                               | _                               | Initial         | Schaeffler Roma        | 0097                                                    | 0380057860    | RK N216-E-TVP2-                   | Deliv               | 0005360707                        | 10          | PCE            | x                    | Forecast         | 01 03 24          | 0        | 0     | 0     | <u></u> 3                                                                    |                                                                                | 0        |                |             |                           |
|                                               | ×                               | Initial         | Schaeffler Roma.       | . 0097                                                  | 0380057860    | RK.N216-E-TVP2                    | Deliv.              | 0005360707                        | 10          | PCE            | X                    | Forecast         | 11.03.24          | 1000     | -1000 | X 1   | 1 03 24                                                                      |                                                                                | 1000     |                |             |                           |
|                                               |                                 | Initial         | Schaeffler Roma.       | . 0097                                                  | 0380057860    | . RK.N216-E-TVP2                  | Deliv               | 0005360707                        | 10          | PCE            | х                    | Forecast         | 01.07.24          | 1000     | -2000 |       | March                                                                        | 2024                                                                           |          | -              |             |                           |
|                                               |                                 | Initial         | Schaeffler Roma.       | 0097                                                    | 0380057860    | . RK.N216-E-TVP2                  | Deliv.              | . 0005360707                      | 10          | PCE            | х                    | Forecast         | 01.12.24          | 1000     | -3000 |       | M T W                                                                        | TFSS                                                                           |          | 1              |             | _                         |
|                                               |                                 | Initial         | Schaeffler Roma.       | 0097                                                    | 0380057860    | . RK.N216-E-TVP2                  | Deliv               | . 0005360707                      | 10          | PCE            | x<br>6               | Forecast         | 01.06.25          | 891      | -3891 | 2     | 26 27 28 3<br>4 5 6<br>11 12 13<br>18 19 2<br>25 26 27<br>1 2 3<br>Cons<br>↓ | 29 1 2 3<br>7 8 9 10<br>4 5 16 17<br>23 24<br>9 30 31<br>4 5 6 7<br>idder Time |          |                |             |                           |
| 4                                             |                                 |                 |                        |                                                         |               |                                   |                     |                                   |             |                |                      |                  | 2.7               |          | 0     |       |                                                                              |                                                                                |          |                |             | •                         |
| Sele                                          | ct chan                         | ged rows        | Split selected row     | Clear selected                                          | planned shipn | nents Adopt Dema                  | nd Re               | estore original                   | values      | Save &         | send Refre           | sh table         | Jpload - Do       | vnload - |       |       |                                                                              |                                                                                |          |                |             |                           |
| 9 mat                                         | ches S                          | elect all match | nes Clear selectio     | in                                                      |               |                                   |                     |                                   |             |                | E                    | Entries per pag  | e 100 🗸           |          |       |       |                                                                              |                                                                                |          |                |             |                           |

### Case 2: Confirm with deviating date, but requested quantity (28

| Search Advanced Search |                 |                 |               |                      |                 |            |        |      |            |          |           |             |        |       |             |                  |           |             |         | Hida Saarok                  | h Area     |                  |     |
|------------------------|-----------------|-----------------|---------------|----------------------|-----------------|------------|--------|------|------------|----------|-----------|-------------|--------|-------|-------------|------------------|-----------|-------------|---------|------------------------------|------------|------------------|-----|
| er no.                 | ~               | equal to        | ♥ 000536070   | 07                   | Delet           | le line    |        |      |            |          |           |             |        |       |             |                  |           | My Search P | rofiles | Tide Search                  |            |                  |     |
|                        | v               | equal to        | ✓ 10          |                      | Delet           | te line    |        |      |            |          |           |             |        |       |             |                  |           | 5           |         | <ul> <li>Manage V</li> </ul> | /iew▼      |                  |     |
| erial                  | ~               | equal to        | ✓ 03800578    | 60000                | Delet           | le line    |        |      |            |          |           |             |        |       |             |                  |           |             |         |                              |            |                  |     |
| e                      | ~               | equal to        | V Delivery In | astruction 🗸         | Delet           | e line     |        |      |            |          |           |             |        |       | Enterin     | ig a new d       | delive    | ry dat      | te crea | tes a 🛛                      |            |                  |     |
| us                     | *               | not equal to    | ✓ Unchange    | A V A                | dd line   Delet | le line    |        |      |            |          |           |             |        |       |             | ing with         | + h a a a | toror       |         | L:L.                         |            |                  |     |
| arch Reset             |                 |                 |               |                      |                 |            |        |      |            |          |           |             |        |       | newi        | ine with         | ine en    | lerec       | i quan  | ury                          |            |                  |     |
| adula Paspansa         |                 |                 |               |                      |                 |            |        |      |            |          |           |             |        |       | wh          | ile the or       | iginal    | line r      | remain  | s                            |            |                  |     |
| nedule Response        |                 |                 |               |                      |                 |            |        |      |            |          |           |             |        |       | "und        | confirmed        | d" witl   | n no d      | guantit | v.                           | _          |                  |     |
| efault View            | ✓ Manage        | e View-         |               |                      |                 |            |        |      |            |          |           |             |        |       |             |                  | _         | /           |         | Reset al                     | II Filters |                  |     |
| Change Status          | Customer        | Site code (Cus. | . Material    | Material description | on Type         | Order no.  | LI     | UoM  | Respond by | Commit   | Demand da | ate Qty. cu | Cum    | . 1st | Supply date | Last Supply date | Qty. sup  | /           | omment  | ID (S                        | Supply) 🔺  |                  |     |
| x Initial              | Schaeffler Roma | a 0097          | 0380057860    | RK.N216-E-TVP2       | Deliv           | 0005360707 | 10     | PCE  | X          | FIX      | 26.03.23  | 1200        | 0      |       | 26.03.23    |                  | 1200      |             |         |                              |            |                  |     |
| x Initial              | Schaeffler Roma | 0.097           | 0380057860    | RK.N216-E-TVP2       | Deliv           | 0005360707 | 10     | PCE  | X          | Fix      | 22.05.23  | 0           | 0      |       | 22.05.22    |                  | 800       |             |         |                              |            |                  |     |
| × Initial              | Schaeffler Roma | a. 0097         | 0380057860    | RK N216-E-TVP2       | - Deliv         | 0005360707 | 10     | PCE  | x          | Forecast | 18 09 23  | 0           | 0      |       | 18 09 23    |                  | 0         |             |         |                              |            |                  |     |
| x Initial              | Schaeffler Roma | a 0097          | 0380057860    | . RK.N216-E-TVP2     | 2 Deliv         | 0005360707 | 10     | PCE  | Х          | Forecast | 01.03.24  | 0           | 0      |       | 01.03.24    |                  | 0         |             |         |                              |            |                  |     |
| Initial                | Schaeffler Roma | a 0097          | 0380057860    | RK.N216-E-TVP7       | Deliv           | 0005360707 | 10     | PCE  | X          | Forecast | 11.03.24  | 1000        | -1000  |       | X 11.03.24  |                  |           |             |         |                              |            |                  |     |
| x N/A                  | Schaeffler Roma | a 0097          | 0380057860    | RK.N216-E-TVP2       | Deliv           | 0005360707 | 10     | PCE  | х          |          |           |             | 0      |       | 12.03.24    |                  | 1000      |             |         |                              |            |                  |     |
| Initial                | Schaettler Roma | a 0097          | 0380057860    | RK.N216-E-TVP2       | Deliv           | 0005360707 | 10     | PCE  | X          | Forecast | 01.07.24  | 1000        | 900    |       | 01.07.24    |                  |           |             |         |                              |            |                  |     |
| Initial                | Schaeffler Roma | a 0097          | 0380057860    | RK.N216-E-TVP2       | Deliv           |            | 10     | BAR  | ~          |          | ~ ~ ~ ~   |             |        |       | .12.24      |                  |           |             |         |                              |            |                  |     |
| Initial                | Schaeffler Roma | a 0097          | 0380057860    | RK.N216-E-TVP2       | Deliv           | Wh         | ile tl | he i | ndivid     | ual s    | ched      | uling       | line   | doe   | S .06.25    |                  |           | ]           |         |                              |            |                  |     |
|                        |                 |                 |               |                      |                 |            |        |      |            |          |           |             |        |       |             |                  |           |             |         |                              |            |                  |     |
|                        |                 |                 |               |                      |                 | not        | refle  | ect  | the qu     | antit    | ty, in '  | the c       | umu    | late  | d           |                  |           |             |         |                              |            |                  |     |
|                        |                 |                 |               |                      |                 |            |        |      |            |          |           |             |        |       |             |                  |           |             |         |                              |            |                  |     |
|                        |                 |                 |               |                      |                 |            | qua    | anti | ity the    | sum      | i is lev  | velec       | l out. | •     |             |                  |           |             | Y       | /ou car                      | h use i    | the " <b>co</b>  | mr  |
|                        |                 |                 |               |                      |                 |            | -      |      | -          |          |           |             |        |       |             |                  |           |             |         |                              |            |                  |     |
|                        |                 |                 |               |                      |                 |            |        |      |            |          |           |             |        |       |             |                  |           |             | C       | column                       | i to er    | nter a <b>re</b> | eas |
|                        |                 |                 |               |                      |                 |            |        |      |            |          |           |             |        |       |             |                  |           |             |         |                              |            |                  |     |
|                        |                 |                 |               |                      |                 |            |        |      |            |          |           |             |        |       |             |                  |           |             |         | Jan Mari                     |            | f f: -           |     |

Training focus/Confirm scheduling lines with and without deviations

#### SCHAEFFLER

#### **Use case 3: Partial delivery combined with next planned delivery** Worker hands in his notice short-term and needs to be replaced

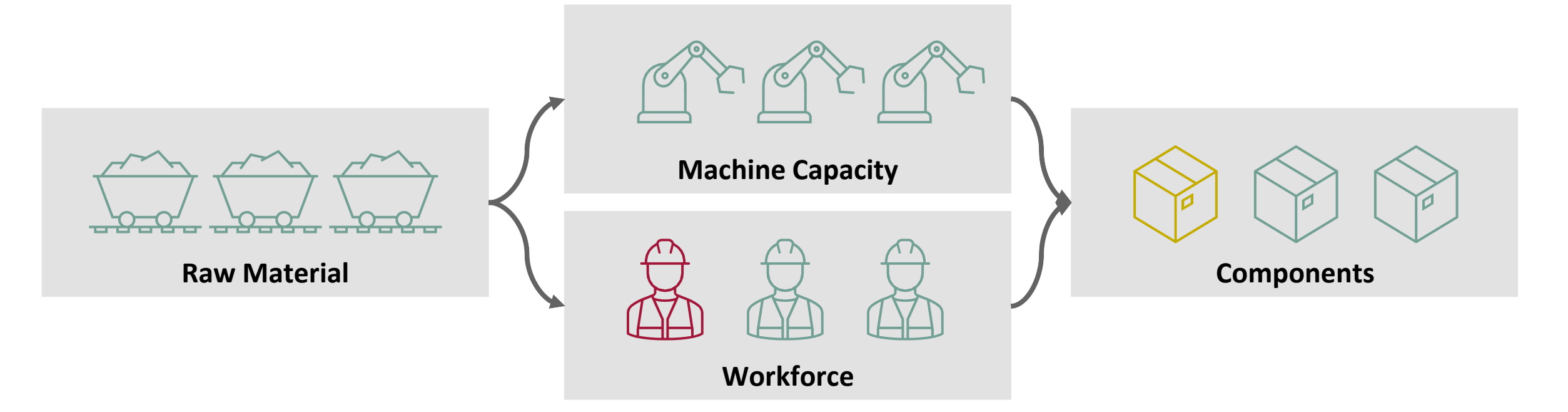

Even with raw material and machine capacity being available, a worker that has quit can only be replaced a week after the requested date. To compensate, people will work overtime.

 $\rightarrow$  The requested date (01.07.2024) will be held for a portion of the delivery (800 instead of 1.000). The missing parts (200) will be delivered with the following delivery (01.12.2024, 1.200 instead of 1.000).

### Case 3: Confirm with deviating quantity, but requested date (30

|                 | equal to                                                                                                    | ✓ Delivery In                                                                                                    | struction V Add                                                                                                    | line   Delete                                                                                                    | e line<br>e line                                                                                                    |                                                                                                    |                                                                                                    |                                                                                                    |                                                                                                    |                                                                                                    |                                                                                                    |                                                                                                    |                                                                                                    |                                                                                                    | 7                                                                                                    |                                                                                                    | lanage Viev                                                                                                    |
|-----------------|----------------------------------------------------------------------------------------------------|----------------------------------------------------------------------------------------------------|----------------------------------------------------------------------------------------------------|----------------------------------------------------------------------------------------------------|----------------------------------------------------------------------------------------------------|----------------------------------------------------------------------------------------------------|----------------------------------------------------------------------------------------------------|----------------------------------------------------------------------------------------------------|----------------------------------------------------------------------------------------------------|----------------------------------------------------------------------------------------------------|----------------------------------------------------------------------------------------------------|----------------------------------------------------------------------------------------------------|----------------------------------------------------------------------------------------------------|----------------------------------------------------------------------------------------------------|----------------------------------------------------------------------------------------------------|----------------------------------------------------------------------------------------------------|----------------------------------------------------------------------------------------------------|
| se Manage       | a View +                                                                                                    |                                                                                                    |                                                                                                    |                                                                                                    |                                                                                                    |                                                                                                    |                                                                                                    |                                                                                                    |                                                                                                    |                                                                                                    |                                                                                                    | Ent                                                                                                    | er deviatir                                                                                                    | ng quantities                                                                                                    | (1) and                                                                                                    |                                                                                                    | Reset all Fi                                                                                                    |
| Customer        | Site code (Cus.                                                                                                    | Material                                                                                                    | Material description                                                                                                    | Туре                                                                                                    | Order no.                                                                                                    | LI                                                                                                    | UoM                                                                                                    | Respond by                                                                                                    | Commit                                                                                                    | Demand date                                                                                                    | Qty.                                                                                                    | refr                                                                                                    | esh the tak                                                                                                    | ole (2) to refl                                                                                                    | ect the                                                                                                    | mment                                                                                                    | ID                                                                                                    |
| Schaeffler Roma | 0097                                                                                                    | 0380057860                                                                                                    | RK.N216-E-TVP2                                                                                                    | Deliv                                                                                                    | 0005360707                                                                                                    | 10                                                                                                    | PCE                                                                                                    | х                                                                                                    | Fix                                                                                                    | 26.03.23                                                                                                    | 1200                                                                                                    | i Cirv                                                                                                    |                                                                                                    |                                                                                                    |                                                                                                    |                                                                                                    |                                                                                                    |
| Schaeffler Roma | 0097                                                                                                    | 0380057860                                                                                                    | RK.N216-E-TVP2                                                                                                    | Deliv                                                                                                    | 0005360707                                                                                                    | 10                                                                                                    | PCE                                                                                                    | Х                                                                                                    | Fix                                                                                                    | 19.04.23                                                                                                    | 800                                                                                                    | char                                                                                                    | nges to the                                                                                                    | cumulated a                                                                                                    | uantity.                                                                                                    |                                                                                                    |                                                                                                    |
| Schaeffler Roma | 0097                                                                                                    | 0380057860                                                                                                    | RK.N216-E-TVP2                                                                                                    | Deliv                                                                                                    | 0005360707                                                                                                    | 10                                                                                                    | PCE                                                                                                    | Х                                                                                                    | Fix                                                                                                    | 22.05.23                                                                                                    | 0                                                                                                    |                                                                                                    | 0                                                                                                    |                                                                                                    |                                                                                                    |                                                                                                    |                                                                                                    |
| Schaeffler Roma | 0097                                                                                                    | 0380057860                                                                                                    | RK.N216-E-TVP2                                                                                                    | Deliv                                                                                                    | 0005360707                                                                                                    | 10                                                                                                    | PCE                                                                                                    | Х                                                                                                    | Forecast                                                                                                    | 18.09.23                                                                                                    | 0                                                                                                    | v                                                                                                    | 10.09.23                                                                                                    |                                                                                                    |                                                                                                    |                                                                                                    |                                                                                                    |
| Schaeffler Roma | 0097                                                                                                    | 0380057860                                                                                                    | RK.N216-E-TVP2                                                                                                    | Deliv                                                                                                    | 0005360707                                                                                                    | 10                                                                                                    | PCE                                                                                                    | Х                                                                                                    | Forecast                                                                                                    | 01.03.24                                                                                                    | 0                                                                                                    | 0                                                                                                    | 01.03.24                                                                                                    |                                                                                                    |                                                                                                    |                                                                                                    |                                                                                                    |
| Schaeffler Roma | 0097                                                                                                    | 0380057860                                                                                                    | RK.N216-E-TVP2                                                                                                    | Deliv                                                                                                    | 0005360707                                                                                                    | 10                                                                                                    | PCE                                                                                                    | Х                                                                                                    | Forecast                                                                                                    | 11.03.24                                                                                                    | 1000                                                                                                    | -1000                                                                                                    | X 11.03.24                                                                                                    |                                                                                                    |                                                                                                    |                                                                                                    |                                                                                                    |
| Schaeffler Roma | 0097                                                                                                    | 0380057860                                                                                                    | RK.N216-E-TVP2                                                                                                    | Deliv                                                                                                    | 0005360707                                                                                                    | 10                                                                                                    | PCE                                                                                                    | Х                                                                                                    |                                                                                                    |                                                                                                    |                                                                                                    | 0                                                                                                    | 12 03 24                                                                                                    | 1000                                                                                                    |                                                                                                    |                                                                                                    |                                                                                                    |
| Schaeffler Roma | 0097                                                                                                    | 0380057860                                                                                                    | RK.N216-E-TVP2                                                                                                    | Deliv                                                                                                    | 0005360707                                                                                                    | 10                                                                                                    | PCE                                                                                                    | х                                                                                                    | Forecast                                                                                                    | 01.07.24                                                                                                    | 1000                                                                                                    | -1000                                                                                                    | 01.07.24                                                                                                    | 800                                                                                                    |                                                                                                    | Underdelivery                                                                                                    |                                                                                                    |
| Schaeffler Roma | 0097                                                                                                    | 0380057860                                                                                                    | RK.N216-E-TVP2                                                                                                    | Deliv                                                                                                    | 0005360707                                                                                                    | 10                                                                                                    | PCE                                                                                                    | x                                                                                                    | Forecast                                                                                                    | 01.12.24                                                                                                    | 1000                                                                                                    | -2000                                                                                                    | 01.12.24                                                                                                    | 1200                                                                                                    |                                                                                                    | Overdelivery                                                                                                    |                                                                                                    |
| Schaeffler Roma | 0097                                                                                                    | 0380057860                                                                                                    | RK.N216-E-TVP2                                                                                                    | Deliv                                                                                                    | 0005360707                                                                                                    | 10                                                                                                    | PCE                                                                                                    | X                                                                                                    | Forecast                                                                                                    | 01.06.25                                                                                                    | 891                                                                                                    | -2891                                                                                                    | 01.06.25                                                                                                    |                                                                                                    |                                                                                                    | -                                                                                                    |                                                                                                    |
|                 | Customer<br>Schaeffler Roma<br>Schaeffler Roma<br>Schaeffler Roma<br>Schaeffler Roma<br>Schaeffler Roma<br>Schaeffler Roma<br>Schaeffler Roma<br>Schaeffler Roma | Manage View     Manage View     Manage View     Manage View     Schaeffler Roma 0097     Schaeffler Roma 0097     Schaeffler Roma 0097     Schaeffler Roma 0097     Schaeffler Roma 0097     Schaeffler Roma 0097     Schaeffler Roma 0097     Schaeffler Roma 0097     Schaeffler Roma 0097     Schaeffler Roma 0097 | V         Manage View -           Customer         Site code (Cus         Material           Schaeffler Roma         0097         0380057860           Schaeffler Roma         0097         0380057860 | V         Manage View -           Customer         Site code (Cus         Material         Material description           Schaeffler Roma         0097         0380057860         RK.N216-E-TVP2           Schaeffler Roma         0097         0380057860         RK.N216-E-TVP2           Schaeffler Roma         0097         0380057860         RK.N216-E-TVP2           Schaeffler Roma         0097         0380057860         RK.N216-E-TVP2           Schaeffler Roma         0097         0380057860         RK.N216-E-TVP2           Schaeffler Roma         0097         0380057860         RK.N216-E-TVP2           Schaeffler Roma         0097         0380057860         RK.N216-E-TVP2           Schaeffler Roma         0097         0380057860         RK.N216-E-TVP2           Schaeffler Roma         0097         0380057860         RK.N216-E-TVP2           Schaeffler Roma         0097         0380057860         RK.N216-E-TVP2           Schaeffler Roma         0097         0380057860         RK.N216-E-TVP2           Schaeffler Roma         0097         0380057860         RK.N216-E-TVP2 | V         Manage View -           Customer         Site code (Cus         Material         Material description         Type           Schaeffler Roma         0097         0380057860         RK.N216-E-TVP2         Deliv           Schaeffler Roma         0097         0380057860         RK.N216-E-TVP2         Deliv           Schaeffler Roma         0097         0380057860         RK.N216-E-TVP2         Deliv           Schaeffler Roma         0097         0380057860         RK.N216-E-TVP2         Deliv           Schaeffler Roma         0097         0380057860         RK.N216-E-TVP2         Deliv           Schaeffler Roma         0097         0380057860         RK.N216-E-TVP2         Deliv           Schaeffler Roma         0097         0380057860         RK.N216-E-TVP2         Deliv           Schaeffler Roma         0097         0380057860         RK.N216-E-TVP2         Deliv           Schaeffler Roma         0097         0380057860         RK.N216-E-TVP2         Deliv           Schaeffler Roma         0097         0380057860         RK.N216-E-TVP2         Deliv           Schaeffler Roma         0097         0380057860 <t< td=""><td>Manage View           Customer         Site code (Cus         Material         Material description         Type         Order no.           Schaeffler Roma         0097         0380057860         RK.N216-E-TVP2         Deliv         0005360707           Schaeffler Roma         0097         0380057860         RK.N216-E-TVP2         Deliv         0005360707           Schaeffler Roma         0097         0380057860         RK.N216-E-TVP2         Deliv         0005360707           Schaeffler Roma         0097         0380057860         RK.N216-E-TVP2         Deliv         0005360707           Schaeffler Roma         0097         0380057860         RK.N216-E-TVP2         Deliv         0005360707           Schaeffler Roma         0097         0380057860         RK.N216-E-TVP2         Deliv         0005360707           Schaeffler Roma         0097         0380057860         RK.N216-E-TVP2         Deliv         0005360707           Schaeffler Roma         0097         0380057860         RK.N216-E-TVP2         Deliv         0005360707           Schaeffler Roma         0097         0380057860         RK.N216-E-TVP2         Deliv         0005360707           &lt;</td><td>Image View         Manage View           Customer         Site code (Cus         Material         Material description         Type         Order no.         Ll           Schaeffler Roma         0097         0380057860         RK.N216-E-TVP2         Deliv         0005360707         10           Schaeffler Roma         0097         0380057860         RK.N216-E-TVP2         Deliv         0005360707         10           Schaeffler Roma         0097         0380057860         RK.N216-E-TVP2         Deliv         0005360707         10           Schaeffler Roma         0097         0380057860         RK.N216-E-TVP2         Deliv         0005360707         10           Schaeffler Roma         0097         0380057860         RK.N216-E-TVP2         Deliv         0005360707         10           Schaeffler Roma         0097         0380057860         RK.N216-E-TVP2         Deliv         0005360707         10           Schaeffler Roma         0097         0380057860         RK.N216-E-TVP2         Deliv         0005360707         10           Schaeffler Roma         0097         0380057860         RK.N216-E-TVP2         Deliv         0005360707         10</td><td>Manage View           Customer         Site code (Cus         Material         Material description         Type         Order no.         Ll         UoM           Schaeffler Roma         0097         0380057860         RK.N216-E-TVP2         Deliv         0005360707         10         PCE           Schaeffler Roma         0097         0380057860         RK.N216-E-TVP2         Deliv         0005360707         10         PCE           Schaeffler Roma         0097         0380057860         RK.N216-E-TVP2         Deliv         0005360707         10         PCE           Schaeffler Roma         0097         0380057860         RK.N216-E-TVP2         Deliv         0005360707         10         PCE           Schaeffler Roma         0097         0380057860         RK.N216-E-TVP2         Deliv         0005360707         10         PCE           Schaeffler Roma         0097         0380057860         RK.N216-E-TVP2         Deliv         0005360707         10         PCE           Schaeffler Roma         0097         0380057860         RK.N216-E-TVP2         Deliv         0005360707         10         PCE           Schaeffler Roma         0097         038005786</td><td>Image View           Customer         Site code (Cus         Material         Material description         Type         Order no.         LI         UoM         Respond by           Schaeffler Roma         0097         0380057860         RK.N216-E-TVP2         Deliv         0005360707         10         PCE         X           Schaeffler Roma         0097         0380057860         RK.N216-E-TVP2         Deliv         0005360707         10         PCE         X           Schaeffler Roma         0097         0380057860         RK.N216-E-TVP2         Deliv         0005360707         10         PCE         X           Schaeffler Roma         0097         0380057860         RK.N216-E-TVP2         Deliv         0005360707         10         PCE         X           Schaeffler Roma         0097         0380057860         RK.N216-E-TVP2         Deliv         0005360707         10         PCE         X           Schaeffler Roma         0097         0380057860         RK.N216-E-TVP2         Deliv         0005360707         10         PCE         X           Schaeffler Roma         0097         0380057860         RK.N216-E-TVP2         Deliv         0005360707</td><td>Manage View           Customer         Site code (Cus         Material         Material description         Type         Order no.         Li         UoM         Respond by         Commit           Schaeffler Roma         0097         0380057860         RK.N216-E-TVP2         Deliv         0005360707         10         PCE         X         Fix           Schaeffler Roma         0097         0380057860         RK.N216-E-TVP2         Deliv         0005360707         10         PCE         X         Fix           Schaeffler Roma         0097         0380057860         RK.N216-E-TVP2         Deliv         0005360707         10         PCE         X         Fix           Schaeffler Roma         0097         0380057860         RK.N216-E-TVP2         Deliv         0005360707         10         PCE         X         Forecast           Schaeffler Roma         0097         0380057860         RK.N216-E-TVP2         Deliv         0005360707         10         PCE         X         Forecast           Schaeffler Roma         0097         0380057860         RK.N216-E-TVP2         Deliv         0005360707         10         PCE         X         Forecast</td><td>Image View         Manage View           Customer         Site code (Cus.         Material         Material description         Type         Order no.         LI         UoM         Respond by         Commit         Demand date           Schaeffler Roma         0097         0380057860         RK.N216-E-TVP2         Deliv         0005360707         10         PCE         X         Fix         26.03.23           Schaeffler Roma         0097         0380057860         RK.N216-E-TVP2         Deliv         0005360707         10         PCE         X         Fix         26.03.23           Schaeffler Roma         0097         0380057860         RK.N216-E-TVP2         Deliv         0005360707         10         PCE         X         Fix         22.05.23           Schaeffler Roma         0097         0380057860         RK.N216-E-TVP2         Deliv         0005360707         10         PCE         X         Forecast         10.02.44           Schaeffler Roma         0097         0380057860         RK.N216-E-TVP2         Deliv         0005360707         10         PCE         X         Forecast         11.03.24           Schaeffler Roma         0097         0380057860         RK.N216</td><td>Image View         Manage View         Customer         Site code (Cus         Material         Material description         Type         Order no.         Li         UoM         Respond by         Commit         Demand date         Qty.           Schaeffler Roma         0097         0380057860         RK.N216-E-TVP2         Deliv         0005360707         10         PCE         X         Fix         26.03.23         1200           Schaeffler Roma         0097         0380057860         RK.N216-E-TVP2         Deliv         0005360707         10         PCE         X         Fix         19.04.23         800           Schaeffler Roma         0097         0380057860         RK.N216-E-TVP2         Deliv         0005360707         10         PCE         X         Fix         22.05.23         0           Schaeffler Roma         0097         0380057860         RK.N216-E-TVP2         Deliv         0005360707         10         PCE         X         Fix         22.05.23         0           Schaeffler Roma         0097         0380057860         RK.N216-E-TVP2         Deliv         0005360707         10         PCE         X         Forecast         10.03.24         0           <td< td=""><td>Image View       Manage View       Entropy         Customer       Site code (Cus       Material       Material description       Type       Order no.       Li       UoM       Respond by       Commit       Demand date       Qty.         Schaeffler Roma       0097       0380057860       RKN216-E-TVP2       Deliv       0005360707       10       PCE       X       Fix       19.04.23       800       Commit       Demand date       Qty.       Commit       Commit       Demand date       Qty.       Commit       Commit       Demand date       Qty.       Commit       Commit       Demand date       Qty.       Commit       Commit       Demand date       Qty.       Commit       Commit       Demand date       Qty.       Commit       Commit       Demand date       Qty.       Commit       Commit       Demand date       Qty.       Commit       Commit       Demand date       Qty.       Commit       Commit       Commit       Demand date       Qty.       Commit       Commit       Demand date       Qty.       Commit       Commit       Commit       Demand date       Qty.       Commit       Commit       Commit       Commit       Commit       Commit       Commit       Commit       Commit       Commit</td><td>Image View       Manage View       Enter deviating of the target of the target of target of target of tar</td><td>Image View       Enter deviating quantities         Customer       Sthaeffler Roma.       0097       0380057860.       RK.N216-E-TVP2       Deliv.       0005360707       10       PCE       X       Fix       26.03.23       1200         Schaeffler Roma.       0097       0380057860       RK.N216-E-TVP2       Deliv.       0005360707       10       PCE       X       Fix       26.03.23       1200         Schaeffler Roma.       0097       0380057860       RK.N216-E-TVP2       Deliv.       0005360707       10       PCE       X       Fix       22.0.23       0       0       0       0       0       0       0       0       0       0       0       0       0       0       0       0       0       0       0       0       0       0       0       0       0       0       0       0       0       0       0       0       0       0       0       0       0       0       0       0       0       0       0       0       0       0       0       0       0       0       0       0       0       0       0       0       0       0       0       0       0       0       <t< td=""><td>Image View       Enter deviating quantities (1) and refresh the table (2) to reflect the table from a 097         Schaeffler Roma.       097       0380057800.       RKN216-E-TVP2       Delv       0005380707       10       PCE       X       Fix       26.03.23       120.23       120.23       120.23       120.23       120.23       120.23       120.23       120.23       120.23       120.23       120.23       120.23       120.23       120.23       120.23       120.23       120.23       120.23       120.23       120.23       120.23       120.23       120.23       120.23       120.23       120.23       120.23       120.23       120.23       120.23       120.23       120.23       120.23       120.23       120.23       120.23       120.23       120.23       120.23       120.23       120.23       120.23       120.23       120.23       120.23       120.23       120.23       120.23       120.23       120.23       120.23       120.23       120.23       120.23       120.23       120.23       120.23       120.23       120.23       120.23       120.23       120.23       120.23       120.23       120.23       120.23       120.23       120.23       120.23       120.23       120.23       120.23       120.23       120.23</td><td>Image View         Customer       Site code (Cus.       Material description       Type       Order no.       Li       UoM       Respond by       Commit       Demand date       Oty.         Schaeffier Roma       0097       0380057860.       RKN216-E-TVP2       Deliv       0005380707       10       PCE       X       Fix       26.03.23       1200         Schaeffier Roma       0097       0380057860.       RKN216-E-TVP2       Deliv       0005380707       10       PCE       X       Fix       26.03.23       1200         Schaeffier Roma       0097       0380057860.       RKN216-E-TVP2       Deliv       0005380707       10       PCE       X       Fix       26.03.23       0       0       0       0       0       0       0       0       0       0       0       0       0       0       0       0       0       0       0       0       0       0       0       0       0       0       0       0       0       0       0       0       0       0       0       0       0       0       0       0       0       0       0       0       0       0       0       0       0       <t< td=""></t<></td></t<></td></td<></td></t<> | Manage View           Customer         Site code (Cus         Material         Material description         Type         Order no.           Schaeffler Roma         0097         0380057860         RK.N216-E-TVP2         Deliv         0005360707           Schaeffler Roma         0097         0380057860         RK.N216-E-TVP2         Deliv         0005360707           Schaeffler Roma         0097         0380057860         RK.N216-E-TVP2         Deliv         0005360707           Schaeffler Roma         0097         0380057860         RK.N216-E-TVP2         Deliv         0005360707           Schaeffler Roma         0097         0380057860         RK.N216-E-TVP2         Deliv         0005360707           Schaeffler Roma         0097         0380057860         RK.N216-E-TVP2         Deliv         0005360707           Schaeffler Roma         0097         0380057860         RK.N216-E-TVP2         Deliv         0005360707           Schaeffler Roma         0097         0380057860         RK.N216-E-TVP2         Deliv         0005360707           Schaeffler Roma         0097         0380057860         RK.N216-E-TVP2         Deliv         0005360707           < | Image View         Manage View           Customer         Site code (Cus         Material         Material description         Type         Order no.         Ll           Schaeffler Roma         0097         0380057860         RK.N216-E-TVP2         Deliv         0005360707         10           Schaeffler Roma         0097         0380057860         RK.N216-E-TVP2         Deliv         0005360707         10           Schaeffler Roma         0097         0380057860         RK.N216-E-TVP2         Deliv         0005360707         10           Schaeffler Roma         0097         0380057860         RK.N216-E-TVP2         Deliv         0005360707         10           Schaeffler Roma         0097         0380057860         RK.N216-E-TVP2         Deliv         0005360707         10           Schaeffler Roma         0097         0380057860         RK.N216-E-TVP2         Deliv         0005360707         10           Schaeffler Roma         0097         0380057860         RK.N216-E-TVP2         Deliv         0005360707         10           Schaeffler Roma         0097         0380057860         RK.N216-E-TVP2         Deliv         0005360707         10 | Manage View           Customer         Site code (Cus         Material         Material description         Type         Order no.         Ll         UoM           Schaeffler Roma         0097         0380057860         RK.N216-E-TVP2         Deliv         0005360707         10         PCE           Schaeffler Roma         0097         0380057860         RK.N216-E-TVP2         Deliv         0005360707         10         PCE           Schaeffler Roma         0097         0380057860         RK.N216-E-TVP2         Deliv         0005360707         10         PCE           Schaeffler Roma         0097         0380057860         RK.N216-E-TVP2         Deliv         0005360707         10         PCE           Schaeffler Roma         0097         0380057860         RK.N216-E-TVP2         Deliv         0005360707         10         PCE           Schaeffler Roma         0097         0380057860         RK.N216-E-TVP2         Deliv         0005360707         10         PCE           Schaeffler Roma         0097         0380057860         RK.N216-E-TVP2         Deliv         0005360707         10         PCE           Schaeffler Roma         0097         038005786 | Image View           Customer         Site code (Cus         Material         Material description         Type         Order no.         LI         UoM         Respond by           Schaeffler Roma         0097         0380057860         RK.N216-E-TVP2         Deliv         0005360707         10         PCE         X           Schaeffler Roma         0097         0380057860         RK.N216-E-TVP2         Deliv         0005360707         10         PCE         X           Schaeffler Roma         0097         0380057860         RK.N216-E-TVP2         Deliv         0005360707         10         PCE         X           Schaeffler Roma         0097         0380057860         RK.N216-E-TVP2         Deliv         0005360707         10         PCE         X           Schaeffler Roma         0097         0380057860         RK.N216-E-TVP2         Deliv         0005360707         10         PCE         X           Schaeffler Roma         0097         0380057860         RK.N216-E-TVP2         Deliv         0005360707         10         PCE         X           Schaeffler Roma         0097         0380057860         RK.N216-E-TVP2         Deliv         0005360707 | Manage View           Customer         Site code (Cus         Material         Material description         Type         Order no.         Li         UoM         Respond by         Commit           Schaeffler Roma         0097         0380057860         RK.N216-E-TVP2         Deliv         0005360707         10         PCE         X         Fix           Schaeffler Roma         0097         0380057860         RK.N216-E-TVP2         Deliv         0005360707         10         PCE         X         Fix           Schaeffler Roma         0097         0380057860         RK.N216-E-TVP2         Deliv         0005360707         10         PCE         X         Fix           Schaeffler Roma         0097         0380057860         RK.N216-E-TVP2         Deliv         0005360707         10         PCE         X         Forecast           Schaeffler Roma         0097         0380057860         RK.N216-E-TVP2         Deliv         0005360707         10         PCE         X         Forecast           Schaeffler Roma         0097         0380057860         RK.N216-E-TVP2         Deliv         0005360707         10         PCE         X         Forecast | Image View         Manage View           Customer         Site code (Cus.         Material         Material description         Type         Order no.         LI         UoM         Respond by         Commit         Demand date           Schaeffler Roma         0097         0380057860         RK.N216-E-TVP2         Deliv         0005360707         10         PCE         X         Fix         26.03.23           Schaeffler Roma         0097         0380057860         RK.N216-E-TVP2         Deliv         0005360707         10         PCE         X         Fix         26.03.23           Schaeffler Roma         0097         0380057860         RK.N216-E-TVP2         Deliv         0005360707         10         PCE         X         Fix         22.05.23           Schaeffler Roma         0097         0380057860         RK.N216-E-TVP2         Deliv         0005360707         10         PCE         X         Forecast         10.02.44           Schaeffler Roma         0097         0380057860         RK.N216-E-TVP2         Deliv         0005360707         10         PCE         X         Forecast         11.03.24           Schaeffler Roma         0097         0380057860         RK.N216 | Image View         Manage View         Customer         Site code (Cus         Material         Material description         Type         Order no.         Li         UoM         Respond by         Commit         Demand date         Qty.           Schaeffler Roma         0097         0380057860         RK.N216-E-TVP2         Deliv         0005360707         10         PCE         X         Fix         26.03.23         1200           Schaeffler Roma         0097         0380057860         RK.N216-E-TVP2         Deliv         0005360707         10         PCE         X         Fix         19.04.23         800           Schaeffler Roma         0097         0380057860         RK.N216-E-TVP2         Deliv         0005360707         10         PCE         X         Fix         22.05.23         0           Schaeffler Roma         0097         0380057860         RK.N216-E-TVP2         Deliv         0005360707         10         PCE         X         Fix         22.05.23         0           Schaeffler Roma         0097         0380057860         RK.N216-E-TVP2         Deliv         0005360707         10         PCE         X         Forecast         10.03.24         0 <td< td=""><td>Image View       Manage View       Entropy         Customer       Site code (Cus       Material       Material description       Type       Order no.       Li       UoM       Respond by       Commit       Demand date       Qty.         Schaeffler Roma       0097       0380057860       RKN216-E-TVP2       Deliv       0005360707       10       PCE       X       Fix       19.04.23       800       Commit       Demand date       Qty.       Commit       Commit       Demand date       Qty.       Commit       Commit       Demand date       Qty.       Commit       Commit       Demand date       Qty.       Commit       Commit       Demand date       Qty.       Commit       Commit       Demand date       Qty.       Commit       Commit       Demand date       Qty.       Commit       Commit       Demand date       Qty.       Commit       Commit       Demand date       Qty.       Commit       Commit       Commit       Demand date       Qty.       Commit       Commit       Demand date       Qty.       Commit       Commit       Commit       Demand date       Qty.       Commit       Commit       Commit       Commit       Commit       Commit       Commit       Commit       Commit       Commit</td><td>Image View       Manage View       Enter deviating of the target of the target of target of target of tar</td><td>Image View       Enter deviating quantities         Customer       Sthaeffler Roma.       0097       0380057860.       RK.N216-E-TVP2       Deliv.       0005360707       10       PCE       X       Fix       26.03.23       1200         Schaeffler Roma.       0097       0380057860       RK.N216-E-TVP2       Deliv.       0005360707       10       PCE       X       Fix       26.03.23       1200         Schaeffler Roma.       0097       0380057860       RK.N216-E-TVP2       Deliv.       0005360707       10       PCE       X       Fix       22.0.23       0       0       0       0       0       0       0       0       0       0       0       0       0       0       0       0       0       0       0       0       0       0       0       0       0       0       0       0       0       0       0       0       0       0       0       0       0       0       0       0       0       0       0       0       0       0       0       0       0       0       0       0       0       0       0       0       0       0       0       0       0       0       <t< td=""><td>Image View       Enter deviating quantities (1) and refresh the table (2) to reflect the table from a 097         Schaeffler Roma.       097       0380057800.       RKN216-E-TVP2       Delv       0005380707       10       PCE       X       Fix       26.03.23       120.23       120.23       120.23       120.23       120.23       120.23       120.23       120.23       120.23       120.23       120.23       120.23       120.23       120.23       120.23       120.23       120.23       120.23       120.23       120.23       120.23       120.23       120.23       120.23       120.23       120.23       120.23       120.23       120.23       120.23       120.23       120.23       120.23       120.23       120.23       120.23       120.23       120.23       120.23       120.23       120.23       120.23       120.23       120.23       120.23       120.23       120.23       120.23       120.23       120.23       120.23       120.23       120.23       120.23       120.23       120.23       120.23       120.23       120.23       120.23       120.23       120.23       120.23       120.23       120.23       120.23       120.23       120.23       120.23       120.23       120.23       120.23       120.23       120.23</td><td>Image View         Customer       Site code (Cus.       Material description       Type       Order no.       Li       UoM       Respond by       Commit       Demand date       Oty.         Schaeffier Roma       0097       0380057860.       RKN216-E-TVP2       Deliv       0005380707       10       PCE       X       Fix       26.03.23       1200         Schaeffier Roma       0097       0380057860.       RKN216-E-TVP2       Deliv       0005380707       10       PCE       X       Fix       26.03.23       1200         Schaeffier Roma       0097       0380057860.       RKN216-E-TVP2       Deliv       0005380707       10       PCE       X       Fix       26.03.23       0       0       0       0       0       0       0       0       0       0       0       0       0       0       0       0       0       0       0       0       0       0       0       0       0       0       0       0       0       0       0       0       0       0       0       0       0       0       0       0       0       0       0       0       0       0       0       0       0       <t< td=""></t<></td></t<></td></td<> | Image View       Manage View       Entropy         Customer       Site code (Cus       Material       Material description       Type       Order no.       Li       UoM       Respond by       Commit       Demand date       Qty.         Schaeffler Roma       0097       0380057860       RKN216-E-TVP2       Deliv       0005360707       10       PCE       X       Fix       19.04.23       800       Commit       Demand date       Qty.       Commit       Commit       Demand date       Qty.       Commit       Commit       Demand date       Qty.       Commit       Commit       Demand date       Qty.       Commit       Commit       Demand date       Qty.       Commit       Commit       Demand date       Qty.       Commit       Commit       Demand date       Qty.       Commit       Commit       Demand date       Qty.       Commit       Commit       Demand date       Qty.       Commit       Commit       Commit       Demand date       Qty.       Commit       Commit       Demand date       Qty.       Commit       Commit       Commit       Demand date       Qty.       Commit       Commit       Commit       Commit       Commit       Commit       Commit       Commit       Commit       Commit | Image View       Manage View       Enter deviating of the target of the target of target of target of tar | Image View       Enter deviating quantities         Customer       Sthaeffler Roma.       0097       0380057860.       RK.N216-E-TVP2       Deliv.       0005360707       10       PCE       X       Fix       26.03.23       1200         Schaeffler Roma.       0097       0380057860       RK.N216-E-TVP2       Deliv.       0005360707       10       PCE       X       Fix       26.03.23       1200         Schaeffler Roma.       0097       0380057860       RK.N216-E-TVP2       Deliv.       0005360707       10       PCE       X       Fix       22.0.23       0       0       0       0       0       0       0       0       0       0       0       0       0       0       0       0       0       0       0       0       0       0       0       0       0       0       0       0       0       0       0       0       0       0       0       0       0       0       0       0       0       0       0       0       0       0       0       0       0       0       0       0       0       0       0       0       0       0       0       0       0       0 <t< td=""><td>Image View       Enter deviating quantities (1) and refresh the table (2) to reflect the table from a 097         Schaeffler Roma.       097       0380057800.       RKN216-E-TVP2       Delv       0005380707       10       PCE       X       Fix       26.03.23       120.23       120.23       120.23       120.23       120.23       120.23       120.23       120.23       120.23       120.23       120.23       120.23       120.23       120.23       120.23       120.23       120.23       120.23       120.23       120.23       120.23       120.23       120.23       120.23       120.23       120.23       120.23       120.23       120.23       120.23       120.23       120.23       120.23       120.23       120.23       120.23       120.23       120.23       120.23       120.23       120.23       120.23       120.23       120.23       120.23       120.23       120.23       120.23       120.23       120.23       120.23       120.23       120.23       120.23       120.23       120.23       120.23       120.23       120.23       120.23       120.23       120.23       120.23       120.23       120.23       120.23       120.23       120.23       120.23       120.23       120.23       120.23       120.23       120.23</td><td>Image View         Customer       Site code (Cus.       Material description       Type       Order no.       Li       UoM       Respond by       Commit       Demand date       Oty.         Schaeffier Roma       0097       0380057860.       RKN216-E-TVP2       Deliv       0005380707       10       PCE       X       Fix       26.03.23       1200         Schaeffier Roma       0097       0380057860.       RKN216-E-TVP2       Deliv       0005380707       10       PCE       X       Fix       26.03.23       1200         Schaeffier Roma       0097       0380057860.       RKN216-E-TVP2       Deliv       0005380707       10       PCE       X       Fix       26.03.23       0       0       0       0       0       0       0       0       0       0       0       0       0       0       0       0       0       0       0       0       0       0       0       0       0       0       0       0       0       0       0       0       0       0       0       0       0       0       0       0       0       0       0       0       0       0       0       0       0       <t< td=""></t<></td></t<> | Image View       Enter deviating quantities (1) and refresh the table (2) to reflect the table from a 097         Schaeffler Roma.       097       0380057800.       RKN216-E-TVP2       Delv       0005380707       10       PCE       X       Fix       26.03.23       120.23       120.23       120.23       120.23       120.23       120.23       120.23       120.23       120.23       120.23       120.23       120.23       120.23       120.23       120.23       120.23       120.23       120.23       120.23       120.23       120.23       120.23       120.23       120.23       120.23       120.23       120.23       120.23       120.23       120.23       120.23       120.23       120.23       120.23       120.23       120.23       120.23       120.23       120.23       120.23       120.23       120.23       120.23       120.23       120.23       120.23       120.23       120.23       120.23       120.23       120.23       120.23       120.23       120.23       120.23       120.23       120.23       120.23       120.23       120.23       120.23       120.23       120.23       120.23       120.23       120.23       120.23       120.23       120.23       120.23       120.23       120.23       120.23       120.23 | Image View         Customer       Site code (Cus.       Material description       Type       Order no.       Li       UoM       Respond by       Commit       Demand date       Oty.         Schaeffier Roma       0097       0380057860.       RKN216-E-TVP2       Deliv       0005380707       10       PCE       X       Fix       26.03.23       1200         Schaeffier Roma       0097       0380057860.       RKN216-E-TVP2       Deliv       0005380707       10       PCE       X       Fix       26.03.23       1200         Schaeffier Roma       0097       0380057860.       RKN216-E-TVP2       Deliv       0005380707       10       PCE       X       Fix       26.03.23       0       0       0       0       0       0       0       0       0       0       0       0       0       0       0       0       0       0       0       0       0       0       0       0       0       0       0       0       0       0       0       0       0       0       0       0       0       0       0       0       0       0       0       0       0       0       0       0       0 <t< td=""></t<> |

### Case 3: Confirm with deviating quantity, but requested date (31

| equal to     equal to     equal to     equal to     equal to     equal to     fort equal to | ▼         000536070           ▼         10           ▼         038005780           ▼         Delivery In           ▼         Unchange | 60000                                                                                                    | Dele<br>Delet<br>Delet                                                                                                    | te line<br>'e line                                                                                                    |                                                                                                    |                                                                                                    |                                                                                                    |                                                                                                    |                                                                                                    |                                                                                                    |                                                                                                    |                                                                                                    |                                                                                                    |                                                                                                    |                                                                                                    |                                                                                                    | and the second state of the second                                                                                                    |                                                                                                    |
|---------------------------------------------------------------------------------------------|----------------------------------------------------------------------------------------------------|----------------------------------------------------------------------------------------------------|----------------------------------------------------------------------------------------------------|----------------------------------------------------------------------------------------------------|----------------------------------------------------------------------------------------------------|----------------------------------------------------------------------------------------------------|----------------------------------------------------------------------------------------------------|----------------------------------------------------------------------------------------------------|----------------------------------------------------------------------------------------------------|----------------------------------------------------------------------------------------------------|----------------------------------------------------------------------------------------------------|----------------------------------------------------------------------------------------------------|----------------------------------------------------------------------------------------------------|----------------------------------------------------------------------------------------------------|----------------------------------------------------------------------------------------------------|----------------------------------------------------------------------------------------------------|----------------------------------------------------------------------------------------------------|----------------------------------------------------------------------------------------------------|
| equal to     equal to     equal to     equal to     equal to     not equal to               | ▼         10           ▼         03800578i           ▼         Delivery In           ▼         Unchange                               | 60000                                                                                                    | Dele<br>Delet                                                                                                    | te line                                                                                                    |                                                                                                    |                                                                                                    |                                                                                                    |                                                                                                    |                                                                                                    |                                                                                                    |                                                                                                    |                                                                                                    |                                                                                                    |                                                                                                    | My Search Profiles                                                                                                    | 3                                                                                                    |                                                                                                    |                                                                                                    |
| equal to     equal to     r equal to     not equal to                                       | ✓     038005784       ✓     Delivery In       ✓     Unchange                                                                          | 60000                                                                                                    | Delei                                                                                                    | e line                                                                                                    |                                                                                                    |                                                                                                    |                                                                                                    |                                                                                                    |                                                                                                    |                                                                                                    |                                                                                                    |                                                                                                    |                                                                                                    |                                                                                                    |                                                                                                    | *                                                                                                    | Manage View~                                                                                                    |                                                                                                    |
| equal to     not equal to                                                                   | Delivery In     Unchange                                                                                                    | nstruction                                                                                                    | Dates                                                                                                    | o mild                                                                                                    |                                                                                                    |                                                                                                    |                                                                                                    |                                                                                                    |                                                                                                    |                                                                                                    |                                                                                                    |                                                                                                    |                                                                                                    |                                                                                                    |                                                                                                    |                                                                                                    |                                                                                                    |                                                                                                    |
| not equal to                                                                                | Vnchange                                                                                                    | d 🖌 🖌 Add                                                                                                    | Delet                                                                                                    | e line                                                                                                    |                                                                                                    |                                                                                                    |                                                                                                    |                                                                                                    |                                                                                                    |                                                                                                    |                                                                                                    |                                                                                                    |                                                                                                    |                                                                                                    |                                                                                                    |                                                                                                    |                                                                                                    |                                                                                                    |
|                                                                                             |                                                                                                    |                                                                                                    | line   Delet                                                                                                    | e line                                                                                                    |                                                                                                    |                                                                                                    |                                                                                                    |                                                                                                    |                                                                                                    |                                                                                                    |                                                                                                    |                                                                                                    |                                                                                                    |                                                                                                    |                                                                                                    |                                                                                                    |                                                                                                    |                                                                                                    |
| ago Vioura                                                                                  |                                                                                                    |                                                                                                    |                                                                                                    |                                                                                                    |                                                                                                    |                                                                                                    |                                                                                                    |                                                                                                    |                                                                                                    |                                                                                                    |                                                                                                    |                                                                                                    |                                                                                                    |                                                                                                    |                                                                                                    |                                                                                                    | Depat all Filtere                                                                                                    |                                                                                                    |
| .ge view+                                                                                   | Motorial                                                                                                    | Motorial desoriation                                                                                                    | Tuna                                                                                                    | Order no                                                                                                    | 1                                                                                                    | Held                                                                                                    | Bosnond hu                                                                                                    | Commit                                                                                                    | Domand data                                                                                                    | Obu art                                                                                                    | Cum 1st                                                                                                    | Supply date                                                                                                    | Last Queelu dato                                                                                                    | Oty sup                                                                                                    | Last Passana                                                                                                    | Commont                                                                                                    | ID (Supply)                                                                                                    |                                                                                                    |
| ma 0097                                                                                     | 0380057860                                                                                                    | RK N216-E-TVP2-                                                                                                    | Deliv                                                                                                    | 0005360707                                                                                                    | 10                                                                                                    | PCE                                                                                                    | X                                                                                                    | Fix                                                                                                    | 26.03.23                                                                                                    | 1200                                                                                                    | 0                                                                                                    | 26.03.23                                                                                                    | Last Supply date                                                                                                    | 1200                                                                                                    | Last Response                                                                                                    | Comment                                                                                                    | ID (Supply) A                                                                                                    |                                                                                                    |
| ma 0097                                                                                     | 0380057860                                                                                                    | RK.N216-E-TVP2                                                                                                    | Deliv.                                                                                                    | 0005360707                                                                                                    | 10                                                                                                    | PCE                                                                                                    | X                                                                                                    | Fix                                                                                                    | 19.04.23                                                                                                    | 800                                                                                                    | 0                                                                                                    | 19.04.23                                                                                                    |                                                                                                    | 800                                                                                                    |                                                                                                    |                                                                                                    |                                                                                                    |                                                                                                    |
| ma 0097                                                                                     | 0380057860                                                                                                    | RK.N216-E-TVP2                                                                                                    | Deliv                                                                                                    | 0005360707                                                                                                    | 10                                                                                                    | PCE                                                                                                    | X                                                                                                    | Fix                                                                                                    | 22.05.23                                                                                                    | 0                                                                                                    | 0                                                                                                    | 22.05.23                                                                                                    |                                                                                                    | 0                                                                                                    |                                                                                                    |                                                                                                    |                                                                                                    |                                                                                                    |
| ma 0097                                                                                     | 0380057860                                                                                                    | RK.N216-E-TVP2                                                                                                    | Deliv                                                                                                    | 0005360707                                                                                                    | 10                                                                                                    | PCE                                                                                                    | x                                                                                                    | Forecast                                                                                                    | 18.09.23                                                                                                    | 0                                                                                                    | 0                                                                                                    | 18.09.23                                                                                                    |                                                                                                    | 0                                                                                                    |                                                                                                    |                                                                                                    |                                                                                                    |                                                                                                    |
| na 0097                                                                                     | 0380057860                                                                                                    | RK.N216-E-TVP2                                                                                                    | Deliv                                                                                                    | 0005360707                                                                                                    | 10                                                                                                    | PCE                                                                                                    | N .                                                                                                    |                                                                                                    |                                                                                                    |                                                                                                    |                                                                                                    |                                                                                                    |                                                                                                    |                                                                                                    |                                                                                                    |                                                                                                    |                                                                                                    |                                                                                                    |
| ma 0097                                                                                     | 0380057860                                                                                                    | DICNIDAR E TUDO                                                                                                    | an                                                                                                    |                                                                                                    |                                                                                                    | TUL                                                                                                    | X                                                                                                    | Forecast                                                                                                    | 01.03.24                                                                                                    | 0                                                                                                    | 0                                                                                                    | 01.03.24                                                                                                    |                                                                                                    | 0                                                                                                    |                                                                                                    |                                                                                                    |                                                                                                    |                                                                                                    |
|                                                                                             |                                                                                                    | RK.N210-E-1VP2                                                                                                    | Deliv                                                                                                    | 0005360707                                                                                                    | 10                                                                                                    | PCE                                                                                                    | X                                                                                                    | Forecast<br>Forecast                                                                                                    | 01.03.24<br>11.03.24                                                                                                    | 0<br>1000                                                                                                    | 0<br>-1000                                                                                                    | 01.03.24<br>X 11.03.24                                                                                                    |                                                                                                    | 0                                                                                                    |                                                                                                    |                                                                                                    |                                                                                                    |                                                                                                    |
| na 0097                                                                                     | 0380057860                                                                                                    | RK.N216-E-TVP2<br>RK.N216-E-TVP2                                                                                                    | Deliv.                                                                                                    | 0005360707                                                                                                    | 10<br>10                                                                                                    | PCE                                                                                                    | X<br>X<br>X                                                                                                    | Forecast<br>Forecast                                                                                                    | 01.03.24                                                                                                    | 0 1000                                                                                                    | 0<br>-1000<br>0                                                                                                    | 01.03.24<br>X 11.03.24<br>12.03.24                                                                                                    |                                                                                                    | 0                                                                                                    |                                                                                                    |                                                                                                    |                                                                                                    |                                                                                                    |
| ma 0097<br>ma 0097                                                                          | 0380057860                                                                                                    | RK.N216-E-TVP2<br>RK.N216-E-TVP2<br>RK.N216-E-TVP2<br>RK.N216-E-TVP2                                                                                                    | Deliv.                                                                                                    | 0005360707<br>0005360707<br>0005360707                                                                                                    | 10<br>10<br>10                                                                                                    | PCE<br>PCE<br>PCE                                                                                                    | X<br>X<br>X<br>X                                                                                                    | Forecast<br>Forecast                                                                                                    | 01.03.24<br>11.03.24<br>01.07.24<br>01.12.24                                                                                                    | 0<br>1000<br>1000                                                                                                    | 0<br>-1000<br>0<br>-200                                                                                                    | 01.03.24<br>X 11.03.24<br>12.03.24<br>01.07.24<br>01.12.24                                                                                                    |                                                                                                    | 0 1000 800 1200                                                                                                    |                                                                                                    | Jnderdelivery                                                                                                    |                                                                                                    |                                                                                                    |
|                                                                                             | age View -<br>Site code (Cus<br>0097<br>ma 0097<br>ma 0097<br>ma 0097<br>ma 0097                                                      | Site code (Cus         Material           ma         0097         0380057860           ma         0097         0380057860           ma         0097         0380057860           ma         0097         0380057860           ma         0097         0380057860           ma         0097         0380057860           ma         0097         0380057860 | age View         Material         Material description           ma         0097         0380057860         RK.N216-E-TVP2           ma         0097         0380057860         RK.N216-E-TVP2           ma         0097         0380057860         RK.N216-E-TVP2           ma         0097         0380057860         RK.N216-E-TVP2           ma         0097         0380057860         RK.N216-E-TVP2           ma         0097         0380057860         RK.N216-E-TVP2 | Site code (Cus         Material         Material description         Type           ma         0097         0380057860         RK.N216-E-TVP2         Deliv           ma         0097         0380057860         RK.N216-E-TVP2         Deliv           ma         0097         0380057860         RK.N216-E-TVP2         Deliv           ma         0097         0380057860         RK.N216-E-TVP2         Deliv           ma         0097         0380057860         RK.N216-E-TVP2         Deliv           ma         0097         0380057860         RK.N216-E-TVP2         Deliv | Age View▼         Site code (Cus         Material         Material description         Type         Order no.           ma         0097         0380057860         RK.N216-E-TVP2         Deliv         0005360707           ma         0097         0380057860         RK.N216-E-TVP2         Deliv         0005360707           ma         0097         0380057860         RK.N216-E-TVP2         Deliv         0005360707           ma         0097         0380057860         RK.N216-E-TVP2         Deliv         0005360707           ma         0097         0380057860         RK.N216-E-TVP2         Deliv         0005360707 | site code (Cus         Material         Material description         Type         Order no.         Li           ma         0097         0380057860         RK.N216-E-TVP2         Deliv         0005360707         10           ma         0097         0380057860         RK.N216-E-TVP2         Deliv         0005360707         10           ma         0097         0380057860         RK.N216-E-TVP2         Deliv         0005360707         10           ma         0097         0380057860         RK.N216-E-TVP2         Deliv         0005360707         10           ma         0097         0380057860         RK.N216-E-TVP2         Deliv         0005360707         10           ma         0097         0380057860         RK.N216-E-TVP2         Deliv         0005360707         10 | age View+         Site code (Cus         Material         Material description         Type         Order no.         LI         UoM           ma         0097         0380057860         RK.N216-E-TVP2         Deliv         0005360707         10         PCE           ma         0097         0380057860         RK.N216-E-TVP2         Deliv         0005360707         10         PCE           ma         0097         0380057860         RK.N216-E-TVP2         Deliv         0005360707         10         PCE           ma         0097         0380057860         RK.N216-E-TVP2         Deliv         0005360707         10         PCE           ma         0097         0380057860         RK.N216-E-TVP2         Deliv         0005360707         10         PCE | Age View         Site code (Cus         Material         Material description         Type         Order no.         LI         UoM         Respond by           ma         0097         0380057860         RK.N216-E-TVP2         Deliv         0005360707         10         PCE         X           ma         0097         0380057860         RK.N216-E-TVP2         Deliv         0005360707         10         PCE         X           ma         0097         0380057860         RK.N216-E-TVP2         Deliv         0005360707         10         PCE         X           ma         0097         0380057860         RK.N216-E-TVP2         Deliv         0005360707         10         PCE         X | Age View+         Site code (Cus         Material         Material description         Type         Order no.         LI         UoM         Respond by         Commit           ma         0097         0380057860         RK.N216-E-TVP2         Deliv         0005360707         10         PCE         X         Fix           ma         0097         0380057860         RK.N216-E-TVP2         Deliv         0005360707         10         PCE         X         Fix           ma         0097         0380057860         RK.N216-E-TVP2         Deliv         0005360707         10         PCE         X         Fix           ma         0097         0380057860         RK.N216-E-TVP2         Deliv         0005360707         10         PCE         X         Fix | Age View -         Site code (Cus         Material         Material description         Type         Order no         L1         UoM         Respond by         Commit         Demand date           ma         0097         0380057860         RK.N216-E-TVP2         Deliv         0005360707         10         PCE         X         Fix         26.03.23           ma         0097         0380057860         RK.N216-E-TVP2         Deliv         0005360707         10         PCE         X         Fix         19.04.23           ma         0097         0380057860         RK.N216-E-TVP2         Deliv         0005360707         10         PCE         X         Fix         22.05.23           ma         0097         0380057860         RK.N216-E-TVP2         Deliv         0005360707         10         PCE         X         Forecast         18.09.23 | Age View         Site code (Cus         Material         Material description         Type         Order no.         Li         UoM         Respond by         Commit         Demand date         Qty.cu           ma         0097         0380057860         RK.N216-E-TVP2         Deliv         0005360707         10         PCE         X         Fix         26.03.23         1200           ma         0097         0380057860         RK.N216-E-TVP2         Deliv         0005360707         10         PCE         X         Fix         19.04.23         800           ma         0097         0380057860         RK.N216-E-TVP2         Deliv         0005360707         10         PCE         X         Fix         22.05.23         0           ma         0097         0380057860         RK.N216-E-TVP2         Deliv         0005360707         10         PCE         X         Fix         22.05.23         0 | Site code (Cus.         Material         Material description         Type         Order no.         Li         UoM         Respond by         Commit         Demand date         Qi,v cu.         Cum         1st           ma         0097         0380057860.         RKN216-E-TVP2         Deliv         0005360707         10         PCE         X         Fix         26.03.23         1200         0           ma         0097         0380057860.         RKN216-E-TVP2         Deliv         0005360707         10         PCE         X         Fix         19.04.23         800         0 | Age View         Site code (Cus         Material         Material description         Type         Order no.         Li         UoM         Respond by         Commit         Demand date         Qir,         Cum         1st         Supply date           ma         0097         0380057860.         RK.N216-E-TVP2         Deliv         0005360707         10         PCE         X         Fix         26.03.23         100         0         26.03.23           ma         0097         0380057860.         RK.N216-E-TVP2         Deliv         0005360707         10         PCE         X         Fix         19.04.23         800         0         19.04.23           ma         0097         0380057860.         RK.N216-E-TVP2         Deliv         0005360707         10         PCE         X         Fix         19.04.23         800         0         2.05.23           ma         0097         0380057860.         RK.N216-E-TVP2         Deliv         0005360707         10         PCE         X         Fix         2.05.23         0         0         2.05.23           ma         0097         0380057860.         RK.N216-E-TVP2         Deliv         0005360707         10         PC | Age View         Site code (Cus.         Material         Material description         Type         Order no.         LI         UoM         Respond by         Commit         Demand date         Qty. cu.         Cum         1st         Supply date         Last Supply date           ma         0097         0380057860.         RK.N216-E-TVP2         Deliv         0005360707         10         PCE         X         Fix         26.03.23         1200         0         26.03.23           ma         0097         0380057860.         RK.N216-E-TVP2         Deliv         0005360707         10         PCE         X         Fix         19.04.23         800         0         19.04.23         19.04.23         19.04.23         19.04.23         19.04.23         19.04.23         19.04.23         19.04.23         19.04.23         19.04.23         19.04.23         19.04.23         19.04.23         19.04.23         19.04.23         19.04.23         19.04.23         19.04.23         19.04.23         19.04.23         19.04.23         19.04.23         19.04.23         19.04.23         19.04.23         19.04.23         19.04.23         19.04.23         19.04.23         19.04.23         19.04.23         19.04.23         19.04.23         19.04.23         19.04.23 | Age View         Site code (Cus         Material         Material description         Type         Order no.         Li         UoM         Respond by         Commit         Demand date         Qty. cu         Qtm         1st         Supply date         Last Supply date         Qty. sup           ma         0097         0380057860.         RKN216-E-TVP2         Deliv         0005360707         10         PCE         X         Fix         26.03.23         1200         26.03.23         19.04.23         800           ma         0097         0380057860.         RKN216-E-TVP2         Deliv         0005360707         10         PCE         X         Fix         19.04.23         800         19.04.23         800         800         800         800         800         800         800         800         800         800         800         800         800         800         800         800         800         800         800         800         800         800         800         800         800         800         800         800         800         800         800         800         800         800         800         800         800         800         800         800 <t< th=""><th>Age View         Site code (Cuss.         Material description         Type         Order no.         LI         UoM         Respond by         Commit         Demand date         Qiv.u.         Cum         1st         Supply date         Last Supply date         Qiv.sup         Last Response           0097         0380057860.         RKN216-E-TVP2         Deliv         0005360707         10         PCE         X         Fix         26.03.23         120         26.03.23         19.04.23         800         200         200.323         1200         1200         1200         1200         1200         1200         1200         1200         1200         1200         1200         1200         1200         1200         1200         1200         1200         1200         1200         1200         1200         1200         1200         1200         1200         1200         1200         1200         1200         1200         1200         1200         1200         1200         1200         1200         1200         1200         1200         1200         1200         1200         1200         1200         1200         1200         1200         1200         1200         1200         1200         1200         1200</th><th>Age View verbage View verbage V</th><th>Alterial Material description       Type       Order no.       Li       Uod       Respond by       Commit       Demand date       Qit you.       Ist.       Suppl date       Last Suppl date       Qit you.       Last Response       Comment       ID (Suppl) A         ma.       0097       0380057860.       RKN216-E-TVP2       Deliv.       0005360707       10       PCE       X       Fix       26.03.23       1200       0.2       26.03.23       19.04.23       800       0.2       19.04.23       800       0.2       19.04.23       800       0.2       19.04.23       800       0.2       19.04.23       800       0.2       19.04.23       800       0.2       19.04.23       800       0.2       19.04.23       800       0.2       19.04.23       800       0.2       19.04.23       800       0.2       19.04.23       800       0.2       19.04.23       800       0.2       19.04.23       800       0.2       19.04.23       800       0.2       19.04.23       800       0.2       19.04.23       800       0.2       19.04.23       800       0.2       19.04.23       800       0.2       19.04.23       800       0.2       19.04.23       800       0.2       19.04.23       800</th></t<> | Age View         Site code (Cuss.         Material description         Type         Order no.         LI         UoM         Respond by         Commit         Demand date         Qiv.u.         Cum         1st         Supply date         Last Supply date         Qiv.sup         Last Response           0097         0380057860.         RKN216-E-TVP2         Deliv         0005360707         10         PCE         X         Fix         26.03.23         120         26.03.23         19.04.23         800         200         200.323         1200         1200         1200         1200         1200         1200         1200         1200         1200         1200         1200         1200         1200         1200         1200         1200         1200         1200         1200         1200         1200         1200         1200         1200         1200         1200         1200         1200         1200         1200         1200         1200         1200         1200         1200         1200         1200         1200         1200         1200         1200         1200         1200         1200         1200         1200         1200         1200         1200         1200         1200         1200         1200 | Age View verbage View verbage V | Alterial Material description       Type       Order no.       Li       Uod       Respond by       Commit       Demand date       Qit you.       Ist.       Suppl date       Last Suppl date       Qit you.       Last Response       Comment       ID (Suppl) A         ma.       0097       0380057860.       RKN216-E-TVP2       Deliv.       0005360707       10       PCE       X       Fix       26.03.23       1200       0.2       26.03.23       19.04.23       800       0.2       19.04.23       800       0.2       19.04.23       800       0.2       19.04.23       800       0.2       19.04.23       800       0.2       19.04.23       800       0.2       19.04.23       800       0.2       19.04.23       800       0.2       19.04.23       800       0.2       19.04.23       800       0.2       19.04.23       800       0.2       19.04.23       800       0.2       19.04.23       800       0.2       19.04.23       800       0.2       19.04.23       800       0.2       19.04.23       800       0.2       19.04.23       800       0.2       19.04.23       800       0.2       19.04.23       800       0.2       19.04.23       800       0.2       19.04.23       800 |

Use case 4: Partial delivery with extra delivery Machine capacity is not ready for a peak in demand

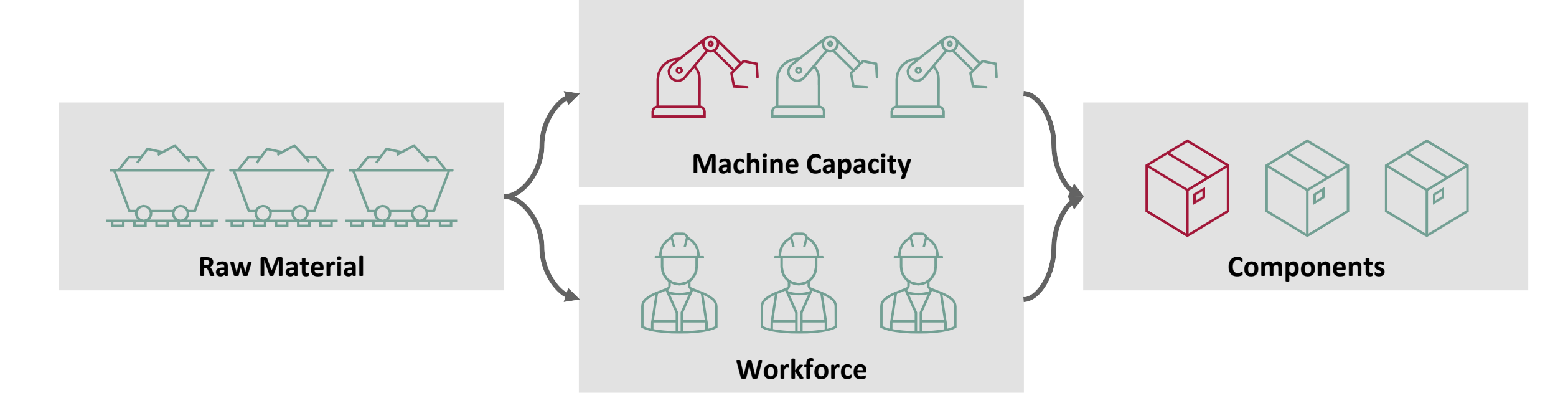

While raw material and workforce can be organized for a peak in demand (891), but the machine capacity can not be increased in time to enable the required date (01.06.2025).

→ The requested demand needs to be smoothened out over a period and therefore is split into multiple deliveries towards Schaeffler (500 on 01.06.2025 & 391 on 02.06.2025).

SCHAEFFLER

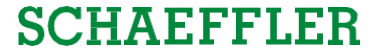

### Case 4: Confirm with split scheduling lines (33

| sk Search 🖌 | dvanced Searc | h                |                |               |                      |               |            |    |     |            |          |             |         |         |             |                  |          |                  |                                     | Hide Search Area |
|-------------|---------------|------------------|----------------|---------------|----------------------|---------------|------------|----|-----|------------|----------|-------------|---------|---------|-------------|------------------|----------|------------------|-------------------------------------|------------------|
| Irder no.   |               | <b>▼</b> e       | qual to        | ▼ 00053607    | '07                  | Delete        | e line     |    |     |            |          |             |         |         |             |                  |          | My Search Profil | es                                  |                  |
| 1           |               | <b>▼</b> e       | qual to        | ✔ 10          |                      | Delete        | a line     |    |     |            |          |             |         |         |             |                  |          | 50               | Y                                   | Manage View*     |
| laterial    |               | ✓ et             | qual to        | ✓ 03800578    | 60000                | Delete        | a line     |    |     |            |          |             |         |         |             |                  |          |                  |                                     |                  |
| ype         |               | ✓ et             | qual to        | V Delivery In | nstruction 🗸         | Delete        | e line     |    |     |            |          |             |         |         |             |                  |          |                  |                                     |                  |
| tatus       |               | ✓ ni             | ot equal to    | ✓ Unchange    | bbA 🗸 http://www.be  | line   Delete | e line     |    |     |            |          |             |         |         |             |                  |          |                  |                                     |                  |
| Default Vie | W             | ✓ Manage         | /iew▼          |               |                      |               |            |    |     |            |          |             |         |         |             |                  |          |                  |                                     | Reset all Filter |
| Change      | Status        | Customer         | Site code (Cus | Material      | Material description | Туре          | Order no.  | LI | UoM | Respond by | Commit   | Demand date | Qty. cu | Cum 1st | Supply date | Last Supply date | Qty. sup | Last Response    | Comment                             | ID (Supply)      |
| ,           | Initial       | Schaeffler Roma  | 0097           | 0380057860    | . RK.N216-E-TVP2     | . Deliv       | 0005360707 | 10 | PCE | X          | Fix      | 26.03.23    | 1200    | 0       | 26.03.23    |                  | 1200     |                  |                                     |                  |
| ,           | initial       | Schaeffler Roma. | 0097           | 0380057860    | RK.N216-E-TVP2       | Deliv         | 0005360707 | 10 | PCE | X          | FIX      | 19.04.23    | 008     | 0       | 19.04.23    |                  | 800      | -                |                                     |                  |
|             | Initial       | Schaeffler Roma  | 0097           | 0380057860    | RK.N216-E-TVP2-      | Deliv         | 0005360707 | 10 | PCE | X          | Fix      | 18 09 23    | 0       | 0       | 18 00 23    |                  | 0        |                  |                                     |                  |
| 1           | Initial       | Schaeffler Roma  | 0097           | 0380057860    | . RK.N216-E-TVP2     | Deliv         | 0005360707 | 10 | PCE | X          | Forecast | 01.03.24    | 0       | 0       | 01.03.24    |                  | 0        |                  |                                     | _                |
|             | Initial       | Schaeffler Roma  | 0097           | 0380057860    | . RK.N216-E-TVP2     | . Deliv       | 0005360707 | 10 | PCE | X          | Forecast | 11.03.24    | 1000    | -1000   | X 11.03.24  |                  |          |                  |                                     |                  |
|             | N/A           | Schaeffler Roma  | 0097           | 0380057860    | . RK.N216-E-TVP2     | . Deliv       | 0005360707 | 10 | PCE | Х          |          |             |         | 0       | 12.03.24    |                  | 1000     |                  |                                     |                  |
| 2           |               | Schaeffler Roma  | 0097           | 0380057860    | . RK.N216-E-TVP2     | . Deliv       | 0005360707 | 10 | PCE | х          | Forecast | 01.07.24    | 1000    | -200    | 01.07.24    |                  | 800      |                  | Underdelivery                       |                  |
| :           | Initial       |                  | 0.0.017        | 0200067060    | DV NO16 E TVDO       | Deliv         | 0005360707 | 10 | DOE | V          | Enrocact | 01 12 24    | 1000    | 0       | 01.12.24    |                  | 1200     |                  | Overdelivery                        |                  |
| )<br>)<br>) | Initial       | Schaeffler Roma  | 0097           | 0360057600    | . RR.IN210-E-1VF2    |               | 0000000101 | 10 | FUE | ^          | TUIECast | 01.12.21    |         |         |             |                  |          |                  | and the second second second second |                  |

### Case 4: Confirm with split scheduling lines (2/2)

| k Search Advanced Search<br>rder no.<br>aterial<br>rpe<br>atus<br>iearch Reset |                 | ual to<br>jual to<br>jual to<br>jual to<br>ot equal to | ▼         000536070           ▼         10           ▼         038005780           ▼         Delivery In           ▼         Unchange | 07<br>60000<br>istruction v<br>d v Add | Delete<br>Delete<br>Delete<br>Delete | e line<br>e line<br>e line<br>e line<br>e line |    |     | Th<br>quan | ere y<br>titie: | vou car<br>s to me  | n ent   | ter the o<br>he requ | deliver<br>est (2) | y dates a<br>. To chec | nd<br>k the | My Search Profiles | H         | de Search Area<br>Ianage View≁ |
|--------------------------------------------------------------------------------|-----------------|--------------------------------------------------------|----------------------------------------------------------------------------------------------------|----------------------------------------|--------------------------------------|------------------------------------------------|----|-----|------------|-----------------|---------------------|---------|----------------------|--------------------|------------------------|-------------|--------------------|-----------|--------------------------------|
| chedule Response                                                               |                 |                                                        |                                                                                                    |                                        |                                      |                                                |    |     | cumu       | latec           | l quan <sup>-</sup> | tity,   | you car              | refres             | h the tab              | le (3).     |                    |           |                                |
| Default View                                                                   | ✓ Manage V      | /iew≁                                                  |                                                                                                    |                                        |                                      |                                                |    |     |            |                 |                     |         |                      |                    |                        |             |                    |           | Reset all Filters              |
| Change Status                                                                  | Customer        | Site code (Cus                                         | Material                                                                                                    | Material description                   | Туре                                 | Order no.                                      | LI | UoM | Respond by | Commit          | Demand date         | Qty. cu | Cum 1st              | Supply a           |                        | Qty. sup    | Last Response Com  | ment      | ID (Supply)                    |
| x Initial                                                                      | Schaeffler Roma | 0097                                                   | 0380057860                                                                                                    | RK.N216-E-TVP2                         | Deliv                                | 0005360707                                     | 10 | PCE | X          | Fix             | 26.03.23            | 1200    | 0                    | 26.03.23           |                        | 1200        |                    |           |                                |
| × Initial                                                                      | Schaeffler Roma | 0097                                                   | 0380057860                                                                                                    | RK.N216-E-TVP2                         | Deliv                                | 0005360707                                     | 10 | PCE | х          | Fix             | 19.04.23            | 800     | 0                    | 19.04.23           |                        | 800         |                    |           |                                |
| × Initial                                                                      | Schaeffler Roma | 0097                                                   | 0380057860                                                                                                    | RK.N216-E-TVP2                         | Deliv                                | 0005360707                                     | 10 | PCE | ×          | Fix             | 22.05.23            | 0       | 0                    | 22.05.23           |                        | 0           |                    |           |                                |
| × Initial                                                                      | Schaeffler Roma | 0097                                                   | 0380057860                                                                                                    | RK.N216-E-TVP2                         | Deliv                                | 0005360707                                     | 10 | PCE | X          | Forecast        | 18.09.23            | 0       | 0                    | 18.09.23           |                        | 0           |                    |           |                                |
| × Initial                                                                      | Schaeffler Roma | 0097                                                   | 0380057860                                                                                                    | RK.N216-E-TVP2                         | Deliv                                | 0005360707                                     | 10 | PCE | х          | Forecast        | 01.03.24            | 0       | 0                    | 01.03.24           |                        | 0           |                    |           |                                |
| Initial                                                                        | Schaeffler Roma | 0097                                                   | 0380057860                                                                                                    | RK.N216-E-TVP2                         | Deliv                                | 0005360707                                     | 10 | PCE | X          | Forecast        | 11.03.24            | 1000    | -1000                | X 11.03.24         |                        |             |                    |           |                                |
| x N/A                                                                          | Schaeffler Roma | 0097                                                   | 0380057860                                                                                                    | RK.N216-E-TVP2                         | Deliv                                | 0005360707                                     | 10 | PCE | х          |                 |                     |         | 0                    | 12.03.24           |                        | 1000        |                    |           |                                |
| x Initial                                                                      | Schaeffler Roma | 0097                                                   | 0380057860                                                                                                    | RK.N216-E-TVP2                         | Deliv                                | 0005360707                                     | 10 | PCE | х          | Forecast        | 01.07.24            | 1000    | -200                 | 01.07.24           |                        | 800         | Unde               | rdelivery |                                |
| x Initial                                                                      | Schaeffler Roma | 0097                                                   | 0380057860                                                                                                    | RK.N216-E-TVP2-                        | Deliv                                | 0005360707                                     | 10 | PCE | X          | Forecast        | 01.12.24            | 1000    | 0                    | 01 12 24           |                        | 1200        | Over               | delivery  |                                |
| × Initial                                                                      | Schaeffler Roma | 0097                                                   | 0380057860                                                                                                    | RK.N216-E-TVP2                         | Deliv                                | 0005360707                                     | 10 | PCE | х          | Forecast        | 01.06.25            | 891     | -391                 | 01.06.25           |                        | 500         |                    |           |                                |
|                                                                                | Schaeffler Roma | 0097                                                   | 0380057860                                                                                                    | RK.N216-E-TVP2                         | Deliv                                | 0005360707                                     | 10 | PCE | X          |                 |                     |         | 0                    | 09.06.25           |                        | 391         |                    |           |                                |

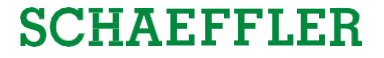

#### Save and send confirmations

| Gearch Advanced Sea                                                                                                    | rch                                                                                                    |                                                              |                                                                                                    |                                                                                                    |                                                                      |                                                                                                    |                                                                           |                                                                              |                                  | Hide Search Area                                                                   |                         |
|----------------------------------------------------------------------------------------------------|----------------------------------------------------------------------------------------------------|--------------------------------------------------------------|----------------------------------------------------------------------------------------------------|----------------------------------------------------------------------------------------------------|----------------------------------------------------------------------|----------------------------------------------------------------------------------------------------|---------------------------------------------------------------------------|------------------------------------------------------------------------------|----------------------------------|------------------------------------------------------------------------------------|-------------------------|
| r no.                                                                                                    | v ec                                                                                                    | ual to                                                       | ▼ 000536070                                                                                                    | 17                                                                                                    | Delete                                                               | 3                                                                                                    |                                                                           |                                                                              |                                  | My Search Profiles                                                                 |                         |
|                                                                                                    | <b>√</b> ec                                                                                                    | jual to                                                      | ✓ 10                                                                                                    |                                                                                                    | Delete                                                               | 3                                                                                                    |                                                                           |                                                                              |                                  | ✓ Manage View+                                                                     |                         |
| rial                                                                                                    | ✓ ec                                                                                                    | ual to                                                       | ✓ 038005786                                                                                                    | 0000                                                                                                    | Delete                                                               | 3                                                                                                    |                                                                           |                                                                              |                                  |                                                                                    |                         |
|                                                                                                    | ✓ ec                                                                                                    | ual to                                                       | V Delivery In                                                                                                    | struction 🗸                                                                                                    | Delete                                                               | 3                                                                                                    |                                                                           |                                                                              |                                  |                                                                                    |                         |
| IS                                                                                                    | ✓ no                                                                                                    | ot equal to                                                  | V Unchanged                                                                                                    | i 🗸 A                                                                                                    | dd line   Delete                                                     | 3                                                                                                    |                                                                           |                                                                              |                                  |                                                                                    |                         |
| edule Response                                                                                                    |                                                                                                    |                                                              |                                                                                                    |                                                                                                    |                                                                      |                                                                                                    |                                                                           |                                                                              |                                  |                                                                                    |                         |
| fault View                                                                                                    | ✓ Manage \                                                                                                    | /iew*                                                        |                                                                                                    |                                                                                                    |                                                                      |                                                                                                    |                                                                           |                                                                              |                                  | Reset all Filters                                                                  |                         |
| honno Statuc                                                                                                    | Customer                                                                                                    | Site code (Cus                                               | Material                                                                                                    | Material description                                                                                                    | on Type                                                              | restion                                                                                                    |                                                                           | Mark                                                                         | all lines (1) ar                 | nd than click on "Save                                                             | & cond"                 |
| nungo otatus                                                                                                    |                                                                                                    | 0097                                                         | 0380057860                                                                                                    | RK.N216-E-TVP2                                                                                                    | Deliv                                                                | For the following demands and line items, you confirm header, position an                                                                                                    | ad ashadula lina                                                          | IVIDIK                                                                       | all IIIIes (1) al                | I U LITETI CIICK OTT SAVE                                                          | e a senu                |
| x Initial                                                                                                    | Schaeffler Roma                                                                                                    | 0007                                                         | 0000057000                                                                                                    |                                                                                                    | Provide States                                                       |                                                                                                    | la schedule line                                                          |                                                                              | · · /                            |                                                                                    |                         |
| x Initial<br>x Initial                                                                                                    | Schaeffler Roma<br>Schaeffler Roma                                                                                                    | 0097                                                         | 0380057860                                                                                                    | RKN216-E-TVP2                                                                                                    | Deliv                                                                | information too. In order to check that information, please open the Delive<br>Details Screen. Do you want to save your changes of the selected rows and<br>please open the plane open open open open open open open op                                                                                                    | and schedule line<br>any Instruction or Order<br>and send the response to | (2) to                                                                       | transmit the                     | e confirmations to Sch                                                             | haeffler                |
| x Initial<br>x Initial<br>x Initial<br>x Initial<br>x Initial                                                                                            | Schaeffler Roma<br>Schaeffler Roma<br>Schaeffler Roma                                                                                                    | 0097<br>0097<br>0097                                         | 0380057860<br>0380057860<br>0380057860                                                                                     | RK.N216-E-TVP2<br>RK.N216-E-TVP2<br>RK.N216-E-TVP2                                                                                           | Deliv<br>Deliv                                                       | information too. In order to check that information, please open the Delive<br>Details Screen. Do you want to save your changes of the selected rows al<br>your customer?<br>0005360707 10 0380057860000                                                                                                    | ery Instruction or Order<br>ind send the response to                      | (2) to                                                                       | o transmit the                   | e confirmations to Sch                                                             | naeffler.               |
| x Initial<br>x Initial<br>x Initial<br>x Initial<br>x Initial<br>x Initial                                                                               | Schaeffier Roma<br>Schaeffier Roma<br>Schaeffier Roma<br>Schaeffier Roma<br>Schaeffier Roma                                                                                                | 0097<br>0097<br>0097<br>0097                                 | 0380057860<br>0380057860<br>0380057860<br>0380057860                                                                       | RK.N216-E-TVP2<br>RK.N216-E-TVP2<br>RK.N216-E-TVP2<br>RK.N216-E-TVP2                                                                         | Deliv<br>Deliv<br>Deliv<br>Deliv                                     | information too. In order to check that information, please open the Delive<br>Details Screen. Do you want to save your changes of the selected rows ar<br>your customer?<br>0005360707 10 0380057860000<br>0005360707 10 0380057                                                                                                    | ry Instruction or Order<br>ind send the response to                       | (2) to<br>You ne                                                             | o transmit the<br>ed to confirm  | e confirmations to Sch<br>n this step by clicking                                  | naeffler.<br>"Yes" (3). |
| x Initial<br>x Initial<br>x Initial<br>x Initial<br>x Initial<br>x Initial<br>initial                                                                    | Schaeffier Roma<br>Schaeffier Roma<br>Schaeffier Roma<br>Schaeffier Roma<br>Schaeffier Roma<br>Schaeffier Roma                                                                             | 0097<br>0097<br>0097<br>0097<br>0097                         | 0380057860<br>0380057860<br>0380057860<br>0380057860<br>0380057860                                                         | RK.N216-E-TVP2<br>RK.N216-E-TVP2<br>RK.N216-E-TVP2<br>RK.N216-E-TVP2<br>RK.N216-E-TVP2                                                       | Deliv<br>Deliv<br>Deliv<br>Deliv                                     | information too In order to check that information, please open the Delive<br>Details Screen. Do you want to save your changes of the selected rows ar<br>your customet?<br>0005360707 10 03800577 00<br>0005360707 11 0380057 00<br>0005360707 11 038005 30                                                                                                    | no schedule line<br>ry Instruction or Order<br>ind send the response to   | (2) to<br>You ne                                                             | o transmit the<br>ed to confirm  | e confirmations to Sch<br>n this step by clicking                                  | naeffler.<br>"Yes" (3). |
| x Initial<br>x Initial<br>x Initial<br>x Initial<br>x Initial<br>Initial<br>x N/A                                                                        | Schaeffler Roma<br>Schaeffler Roma<br>Schaeffler Roma<br>Schaeffler Roma<br>Schaeffler Roma<br>Schaeffler Roma<br>Schaeffler Roma                                                          | 0097<br>0097<br>0097<br>0097<br>0097<br>0097<br>0097         | 0380057860<br>0380057860<br>0380057860<br>0380057860<br>0380057860<br>0380057860                                           | RK.N216-E-TVP2<br>RK.N216-E-TVP2<br>RK.N216-E-TVP2<br>RK.N216-E-TVP2<br>RK.N216-E-TVP2<br>RK.N216-E-TVP2                                     | Deliv<br>Deliv<br>Deliv<br>Deliv<br>Deliv                            | information too In order to check that information, please open the Delive<br>Details Screen. Do you want to save your changes of the selected rows ar<br>your customer?<br>0005360707 110 0380057360000<br>0005360707 110 0380057<br>0005360707 110 0380057<br>0005360707 10 038005<br>3<br>and more                                                                                                    | Its schedule mile<br>ry Instruction or Order<br>ind send the response to  | (2) to<br>You ne                                                             | o transmit the<br>eed to confirm | e confirmations to Sch<br>n this step by clicking                                  | naeffler.<br>"Yes" (3). |
| x Initial<br>x Initial<br>x Initial<br>x Initial<br>x Initial<br>x Initial<br>x Initial<br>x N/A<br>x Initial                                            | Schaeffler Roma<br>Schaeffler Roma<br>Schaeffler Roma<br>Schaeffler Roma<br>Schaeffler Roma<br>Schaeffler Roma<br>Schaeffler Roma                                                          | 0097<br>0097<br>0097<br>0097<br>0097<br>0097<br>0097         | 0380057860<br>0380057860<br>0380057860<br>0380057860<br>0380057860<br>0380057860<br>0380057860                             | RK.N216-E-TVP2<br>RK.N216-E-TVP2<br>RK.N216-E-TVP2<br>RK.N216-E-TVP2<br>RK.N216-E-TVP2<br>RK.N216-E-TVP2<br>RK.N216-E-TVP2                   | Deliv<br>Deliv<br>Deliv<br>Deliv<br>Deliv<br>Deliv                   | information too In order to check that information, please open the Delive<br>Details Screen. Do you want to save your changes of the selected rows ar<br>your customer?<br>0005360707 10 0380057860000<br>0005360707 10 0380057<br>0005360707 10 038005<br>0005360707 10 038005<br>0005360707 10 0005<br>0005360707 10 0005<br>0005360707 10 0005<br>0005360707 10 0005<br>0005360707 10 0005<br>0005360707 10 0005<br>0005360707 10 0005<br>0005360707 10 0005<br>0005360707 10 0005<br>0005360707 10 0005<br>0005360707 10 0005<br>0005000000000000000000000000000                                                     | Ind schedole mine<br>ry Instruction or Order<br>nd send the response to   | (2) to<br>You ne                                                             | o transmit the<br>eed to confirm | e confirmations to Sch<br>n this step by clicking                                  | naeffler.<br>"Yes" (3). |
| x Initial x Initial x Initial x Initial x Initial x Initial x Initial x Initial x Initial x N/A x Initial x Initial x Initial                            | Schaeffler Roma<br>Schaeffler Roma<br>Schaeffler Roma<br>Schaeffler Roma<br>Schaeffler Roma<br>Schaeffler Roma<br>Schaeffler Roma<br>Schaeffler Roma                                       | 0097<br>0097<br>0097<br>0097<br>0097<br>0097<br>0097<br>0097 | 0380057860<br>0380057860<br>0380057860<br>0380057860<br>0380057860<br>0380057860<br>0380057860<br>0380057860               | RK.N216-E-TVP2<br>RK.N216-E-TVP2<br>RK.N216-E-TVP2<br>RK.N216-E-TVP2<br>RK.N216-E-TVP2<br>RK.N216-E-TVP2<br>RK.N216-E-TVP2<br>RK.N216-E-TVP2 | Deliv<br>Deliv<br>Deliv<br>Deliv<br>Deliv<br>Deliv<br>Deliv          | information too In order to check that information, please open the Delive<br>Details Screen. Do you want to save your changes of the selected rows ar<br>your customer?<br>0005360707 10 0380057860000<br>0005360707 10 0380057<br>0005360707 10 038005<br>0005360707 10 038005<br>0005360707 10 038005<br>0005360707 10 PCE x Forecast 01.12.24                                                                                                    | to schedole mile<br>ry Instruction or Order<br>nd send the response to    | (2) to<br>You ne<br>11.03.24<br>12.03.24<br>01.07.24<br>01.12.24             | o transmit the<br>eed to confirm | e confirmations to Sch<br>n this step by clicking<br>Underdelivery<br>Overdelivery | naeffler.<br>"Yes" (3). |
| x Initial<br>x Initial<br>x Initial<br>x Initial<br>x Initial<br>x Initial<br>x Initial<br>x Initial<br>x Initial<br>x Initial<br>x Initial<br>x Initial | Schaeffler Roma<br>Schaeffler Roma<br>Schaeffler Roma<br>Schaeffler Roma<br>Schaeffler Roma<br>Schaeffler Roma<br>Schaeffler Roma<br>Schaeffler Roma<br>Schaeffler Roma<br>Schaeffler Roma | 0097<br>0097<br>0097<br>0097<br>0097<br>0097<br>0097<br>0097 | 0380057860<br>0380057860<br>0380057860<br>0380057860<br>0380057860<br>0380057860<br>0380057860<br>0380057860<br>0380057860 | RK.N216-E-TVP2<br>RK.N216-E-TVP2<br>RK.N216-E-TVP2<br>RK.N216-E-TVP2<br>RK.N216-E-TVP2<br>RK.N216-E-TVP2<br>RK.N216-E-TVP2<br>RK.N216-E-TVP2 | Deliv<br>Deliv<br>Deliv<br>Deliv<br>Deliv<br>Deliv<br>Deliv<br>Deliv | Information too. In order to check that information, please open the Delive Details Screen. Do you want to save your changes of the selected rows at your customer?     0005360707 10 0380057860000     0005360707 10 0380057     0005360707 10 038005     33     and more     Yes     No     Ves     Ves | 10000 U<br>10000 U<br>10000 U<br>10000 U                                  | (2) to<br>You ne<br>10.03.24<br>12.03.24<br>01.07.24<br>01.07.24<br>01.02.25 | o transmit the<br>eed to confirm | e confirmations to Sch<br>n this step by clicking                                  | naeffler.<br>"Yes" (3). |

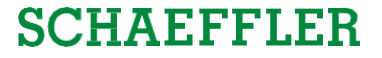

### Status of scheduling agreement ZLPI now has changed!

|                                                                                             | olyOn Services 🔻 Ne                                                                          | <b>ws</b> Adminis                        | stration ▼ More                                                        | •                                     |                                                               |                                                                         |                                          |                                                                                       |                               |                        |                                                                 |                                                                                                    | Log Out                                |                                                                       |
|---------------------------------------------------------------------------------------------|----------------------------------------------------------------------------------------------|------------------------------------------|------------------------------------------------------------------------|---------------------------------------|---------------------------------------------------------------|-------------------------------------------------------------------------|------------------------------------------|---------------------------------------------------------------------------------------|-------------------------------|------------------------|-----------------------------------------------------------------|----------------------------------------------------------------------------------------------------|----------------------------------------|-----------------------------------------------------------------------|
| ty SupplyOn > Supply Chain Collat                                                           | boration > Delivery Schedules                                                                |                                          |                                                                        |                                       |                                                               |                                                                         |                                          |                                                                                       |                               |                        |                                                                 | Contact   😝 Hel                                                                                                    | p for this page   Print                | t                                                                     |
| Current Current Schedule Type Search Reset                                                  | v equal to<br>v equal to                                                                     | v current                                | t v<br>y Instruction v A                                               | Delete line<br>Add line   Delete line | Rem                                                           | ember t<br>reduling                                                     | o adju<br>agree                          | ust your se<br>ements th                                                              | earch p<br>at have            | orofile to<br>e been o | o see also<br>opened.                                           | My Search Profiles                                                                                                    | ide Search Area<br>Ianage View •       |                                                                       |
| Grouped by Unloading Po                                                                     | oint Grouped by Material Manage View                                                         | Number Deli                              | ivery Schedules                                                        |                                       |                                                               |                                                                         |                                          |                                                                                       |                               |                        |                                                                 |                                                                                                    | Reset all Filters                      |                                                                       |
| Customer<br>Schaeffler Romania S.R.L<br>Schaeffler Romania S.R.L<br>Schaeffler Austria GmbH | Ship-to<br>S.C. Schaeffler Romania S<br>S.C. Schaeffler Romania S<br>Schaeffler Austria GmbH | Site code (Custo<br>0097<br>0097<br>0252 | Unloading Point<br>Vulcanului 26<br>Vulcanului 26<br>Schaefflerplatz 1 | Ship-from                             | Material<br>0380057860000<br>038006170000010<br>0386532570000 | Material Descript<br>RK.N216-E-TVP<br>RK.NU217-E-TVI<br>F-800792.04-103 | tion<br>2-1031<br>P3-1031#K<br>31.KRK.TR | Transmission Date +<br>19.01.23<br>10.01.23<br>25.04.17<br>After all sc<br>Confirmati | current<br>Cheduli<br>on Stat | ng lines               | confirmation St.<br>confirmed<br>confirmed<br>ont<br>anges to " | Confirmation Number Schedule Type<br>Delivery Instruction<br>Delivery Instruction<br>Delivery Instruction<br>Delivery Instruction<br>Confirmed, the<br>confirmed". | Time range<br>no<br>no<br>no           |                                                                       |
| Details Demand History                                                                      | Download• Print•                                                                             |                                          |                                                                        |                                       |                                                               |                                                                         |                                          |                                                                                       |                               |                        |                                                                 | Please note<br>profile restri<br>new" you we<br>re-enter the                                                                                                    | If you<br>cted to<br>on't be<br>schedu | have the searc<br>"Status equal t<br>able to see and<br>ling agreemen |
| 3 matches of 7 entries: Selec                                                               | t all matches Clear selection                                                                |                                          |                                                                        |                                       |                                                               | Entries per page                                                        | 50 🗸                                     |                                                                                       |                               |                        |                                                                 | First Previous Page 1 of                                                                                                    | Next Last                              |                                                                       |

#### Agenda

### **1** General information about S&OP and ZLPI

### 2 Training focus

- 2.1 Overview of SupplyOn
- 2.2 Assigning required roles
- 2.3 Accessing scheduling agreements and customizing search and view profiles
- 2.4 Confirm scheduling lines with and without deviations
- 2.5 Download and upload functionality for scheduling agreements
- 2.6 Adjustment or integration of EDI interfaces

## **3** Next steps

Training focus/Download and upload functionality for scheduling agreements

#### Interface of SupplyOn to download and upload scheduling agreements

#### Confirming each ZLPI one by one...

2/21/2023

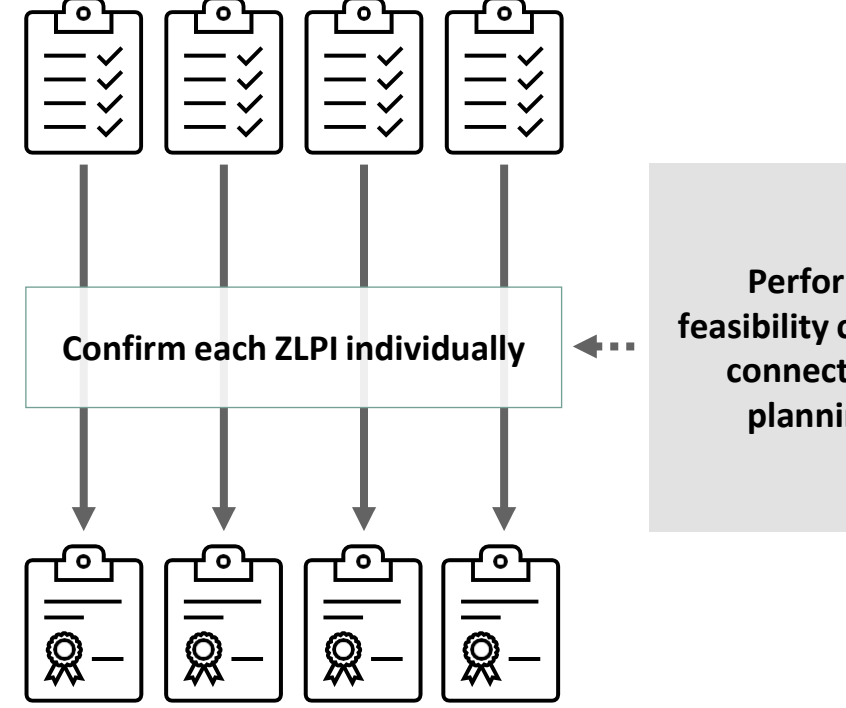

Perform manual feasibility checks without connection to your planning system

#### ... or download multiple ZLPIs to process the data in your system.

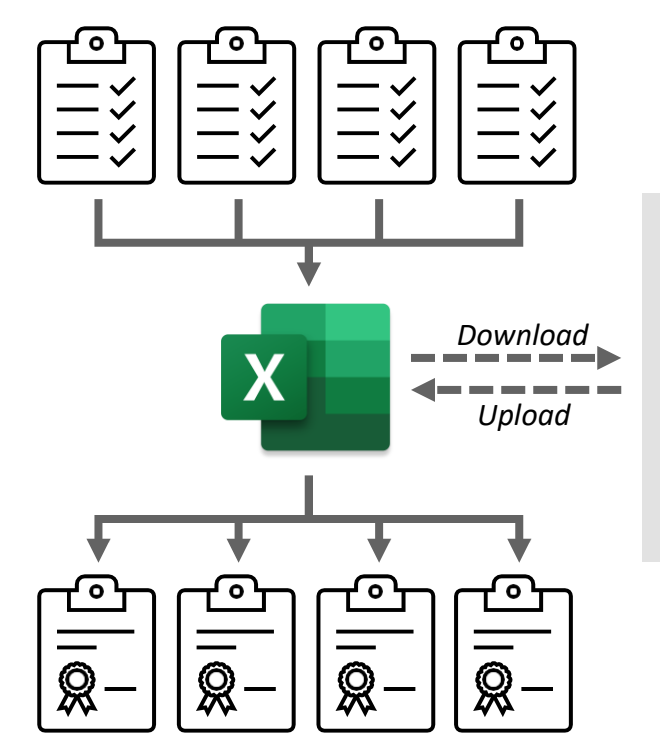

Import scheduling lines directly into your planning system

**SCHAEFFLER** 

or

Fill the template with your data from your planning system more easily.

Training for Suppliers | S&OP - Workstream Purchasing | Schaeffler Industrial

#### Download scheduling agreements Alternative 1: Direct access via Schedule Responses

| SUPPLYON SupplyOn Services •                                                                                                    | News Administration ▼ More ▼                                                                                                    |                                                      |                                                                           | Log Out                                                |
|----------------------------------------------------------------------------------------------------|----------------------------------------------------------------------------------------------------|------------------------------------------------------|---------------------------------------------------------------------------|--------------------------------------------------------|
|                                                                                                    | SupplyOn > Supply Chain Collaboration > Dashboard                                                                                 |                                                      | C La                                                                      | st refresh 0 minutes ago 🛛 🧍 Alerts 🛛 🔧 Edit dashboard |
| Supply Chain Collaboration                                                                                                    | Search Select Process                                                                                                    | Search e.g. for Order                                | No., Malerial No.,                                                        | <u> </u>                                               |
| Dashboard                                                                                                    | Orders →                                                                                                    | Delivery Instructions $\rightarrow$                  | Delivery Forecasts $\rightarrow$                                          | JIT Call-Offs →                                        |
| Demand  Orders Scheduling Agreements Delivery Instructions Delivery Forecasts JIT Call-offs Kanban Schedule Responses Planning Delivery V | 0<br>Total New Orders & Updates<br>Order Status<br>New Orders 0<br>Order Updates 0<br>Within "Supply Chai<br>Collaboration", go t | 1<br>Current new Delivery Instructions               | 0<br>Current new Delivery Forecasts                                       | 0<br>Current new JIT Call-Offs                         |
| Monitoring ~                                                                                                    |                                                                                                    |                                                      | elnvoicing $\rightarrow$                                                  | Advance Shipping Notice →                              |
| Settings & Master Data     Help for this page     Dack                                                                                    | 0<br>Total Confirmable Orders<br>Order Status<br>Dated 0                                                                          | 19<br>Total New Alerts<br>Type<br>Inventory Alerts 0 | 0<br>Total Billable Items<br>Billable Item Status<br>Billable Items Due 0 | 79 4<br>ASN Creation Due Pending ASN<br>Due Deliveries |

#### Download scheduling agreements Alternative 1: Direct access via Schedule Responses

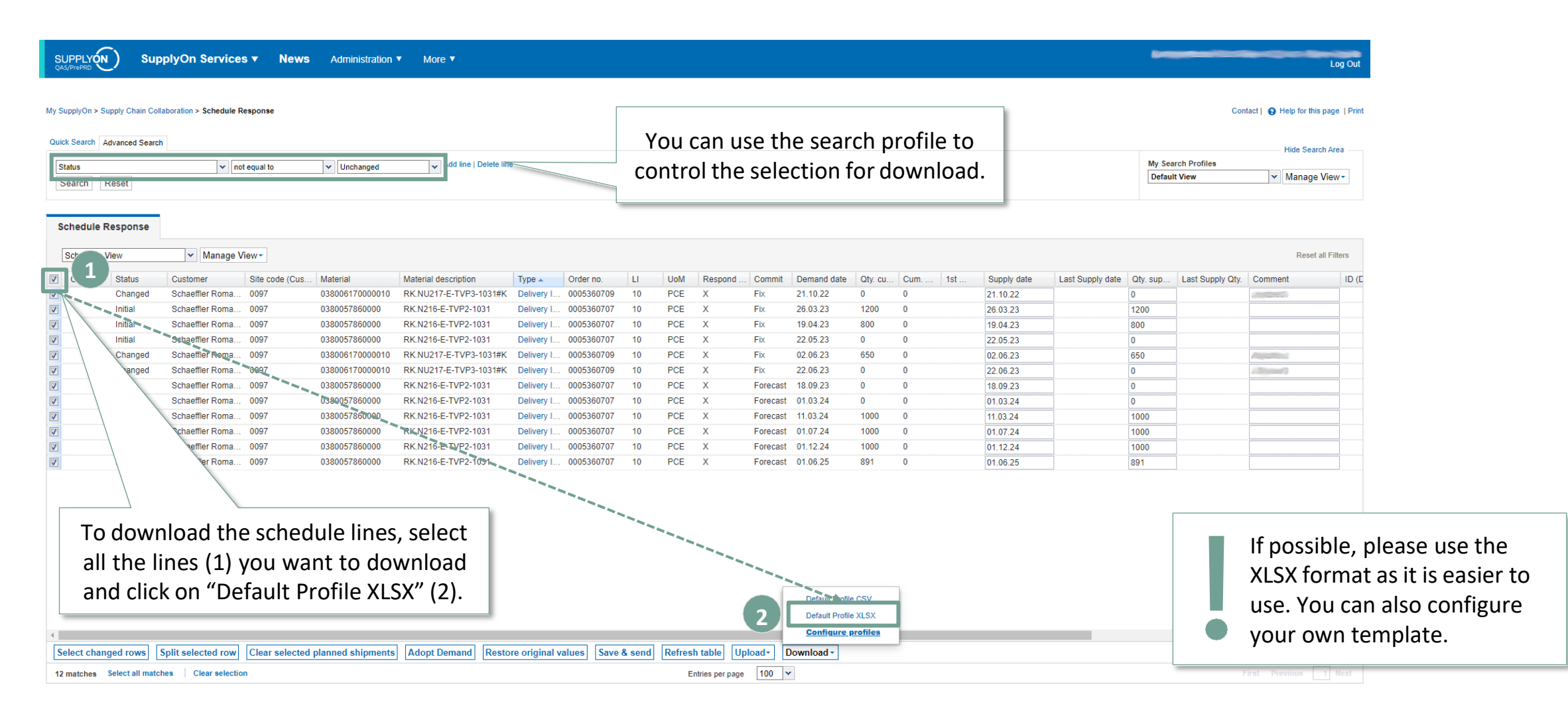

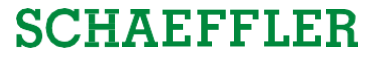

#### Download scheduling agreements Alternative 2: Select individual scheduling agreements and customize the search criteria.

| SUPPLYON SupplyOn Services V News Administration V More V                                                                                                    | Log Out                                                                                                    |
|----------------------------------------------------------------------------------------------------|----------------------------------------------------------------------------------------------------|
| My SupplyOn > Supply Chain Collaboration > Schedule Response                                                                                                    | Contact   😝 Help for this page   Print                                                                                                    |
| Ouick Search         Order no.       v       equal to       0005360707       Delete line         L       v       equal to       10       Delete line         Material       v       equal to       0380057860000       Delete line         Type       v       equal to       v       Delete line         Search       Reset       Search       Reset                                                                                                    | Please note: By choosing a less restrictive search<br>profile, you can also combine multiple materials<br>or scheduling agreements to download and check<br>them at the same time.                                                                                                    |
| Deriv         Manage View           Y         Status         Customer         Site code (Cus         Material         Material description         Type         Order no.         Ll         UoM         Respond by         Commit         ID (Demand)         Demand date         Qty. cu         Cum         1st           V         Initial         Schaeffler Roma         0097         0380057860         RK.N216-E-TVP2         Deliv         0005360707         10         PCE         X         Fix         26.03.23         1200         -1200           V         Initial         Schaeffler Roma         0097         0380057860         RK.N216-E-TVP2         Deliv         0005360707         10         PCE         X         Fix         19.04.23         800         -2000           V         Initial         Schaeffler Roma         0097         0380057860         RK.N216-E-TVP2         Deliv         0005360707         10         PCE         X         Fix         22.05.23         0         -2000           V         Initial         Schaeffler Roma         0097         0380057860         RK.N216-E-TVP2         Deliv         0005360707         10         PCE         X         For                                                                                                    | ID (Supply)     Supply date     Last Supply date     Qty. sup     Last Supply Qty.       x     26.03.23     19.04.23     19.04.23       19.04.23     10.04.23     10.04.23       18.09.23     10.04.23     10.04.23       18.09.23     10.04.23     10.04.23       18.09.23     10.04.23     10.04.23       19.04.23     10.04.23     10.04.23       19.04.23     10.04.23     10.04.23       10.04.23     10.04.23     10.04.23       10.04.23     10.04.23     10.04.23       10.04.23     10.04.23     10.04.23       10.04.23     10.04.23     10.04.24       10.04.23     10.04.23     10.04.24       10.04.23     10.04.24     10.04.24       10.04.23     10.04.24     10.04.24       10.04.23     10.04.24     10.04.24       10.04.24     10.04.24     10.04.24       10.04.24     10.04.24     10.04.24       10.04.24     10.04.24     10.04.24       10.04.24     10.04.24     10.04.24       10.04.24     10.04.24     10.04.24       10.04.24     10.04.24     10.04.24       10.04.24     10.04.24     10.04.24       10.04.24     10.04.24     10.04.24       1 |
| Defails of a CSV     Default Profile XLSX     Default Profile XLSX     Default Profile XLSX     Configure prefiles      Select changed rows Split selected planned shipments Adopt Demand Restore original values Save & send Refresh table Upload     Download     Default Profile XLSX     Configure prefiles     Default Profile XLSX     Configure prefiles     Default Profile XLSX     Configure prefile     Default Profile XLSX     Configure prefile     Default Profile XLSX     Configure prefile     Default Profile XLSX     Default Profile XLSX     Default Profile XLSX     Default Profile XLSX     Default Profile XLSX     Default Profile XLSX     Default Profile XLSX     Default Profile XLSX     Default Profile XLSX     Default Profile XLSX | If possible, please use the XLSX format as it is easier to use. You can also configure your own template.                                                                                                    |

### Download Excel file with scheduling lines

| Download                   | started in the ba | ckground. File will be | e provided for downlo | 00053607   | 70                   |                        | Supply     | 'On<br>omi | shc  | ows yo<br>d and y | u an ale<br>will be i | ert th<br>ready | at you<br>y to do | ır fil<br>ownl | e is k<br>oad. | pein | g           |             | My Search Profiles |          | - Hide Search Area |
|----------------------------|-------------------|------------------------|-----------------------|------------|----------------------|------------------------|------------|------------|------|-------------------|-----------------------|-----------------|-------------------|----------------|----------------|------|-------------|-------------|--------------------|----------|--------------------|
| Material<br>Type<br>Search | Reset<br>Response |                        | iqual to              | v 03800578 | struction v Add      | ine   <del>Delet</del> | 3 MH3      |            |      |                   |                       |                 |                   |                |                |      |             |             |                    |          |                    |
| Default Vi                 | ew                | ✓ Manage               | View -                |            |                      |                        |            |            |      |                   |                       |                 |                   |                |                |      |             |             |                    |          | Reset all Filters  |
| Change                     | Status            | Customer               | Site code (Cus        | Material   | Material description | Туре                   | Order no.  | LI         | UoM  | Respond by        | Commit ID (I          | Demand) 🔺       | Demand date       | Qty. cu        | Cum            | 1st  | ID (Supply) | Supply date | Last Supply date   | Qty. sup | Last Supply Qty.   |
|                            | Initial           | Schaeffler Roma.       | 0097                  | 0380057860 | RK.N216-E-TVP2       | Deliv                  | 0005360707 | 10         | PCE  | X                 | Fix                   |                 | 26.03.23          | 1200           | -1200          |      | X           | 26.03.23    |                    |          |                    |
|                            | Initial           | Schaeffler Roma.       | 0097                  | 0380057860 | RK.N216-E-TVP2       | Deliv                  | 0005360707 | 10         | PCE  | X                 | Fix                   |                 | 19.04.23          | 800            | -2000          |      |             | 19.04.23    |                    |          |                    |
|                            | Initial           | Schaeffler Roma.       |                       | 0380057860 | RK.N216-E-TVP2       | Deliv                  | 0005360707 | 10         | PCE  | X                 | FIX                   |                 | 22.05.23          | 0              | -2000          |      |             | 22.05.23    |                    |          |                    |
|                            | Initial           | Schaeffler Roma.       |                       | 0380057860 | RK.N210-E-1VP2       | Deliv                  | 0005360707 | 10         | PCE  | ×                 | Forecast              |                 | 18.09.23          | 0              | -2000          |      |             | 18.09.23    |                    |          |                    |
|                            | Initial           | Schaeffler Roma.       | 0097                  | 0380057860 | RK.N210-E-1VP2       | Deliv                  | 0005360707 | 10         | PUE  | ^<br>¥            | Forecast              |                 | 11 02 24          | 1000           | -2000          |      |             | 01.03.24    |                    |          |                    |
|                            | Initial           | Schaeffler Roma        | 0097                  | 0380057860 | RK N216-E-TVP2       | Deliv                  | 0005360707 | 10         | PCE  | Ŷ                 | Forecast              |                 | 01 07 24          | 1000           | -3000          |      |             | 01.07.24    |                    |          |                    |
|                            | Initial           | Schaeffler Roma        | 0097                  | 0380057860 | RK N216-E-TVP2-      | Deliv                  | 0005360707 | 10         | PCF  | X                 | Forecast              |                 | 01 12 24          | 1000           | -5000          |      |             | 01 12 24    |                    |          |                    |
|                            | Initial           | Schaeffler Roma        | 0097                  | 0380057860 | RK N216-E-TVP2-      | Deliv                  | 0005360707 | 10         | PCE  | X                 | Forecast              |                 | 01 06 25          | 891            | -5891          |      |             | 01.06.25    |                    |          |                    |
|                            | L rows            | Split selected row     | Clear selected        | plann, A   | fter com             | plet                   | ion, yo    | ou c       | an o | downle            | oad and               | d ope           | n the             | $\mathbf{r}$   |                |      |             |             |                    |          |                    |

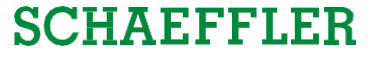

#### **Overview of the Excel template**

| ļ   | AutoSave 🧿    | <u>س</u> ۴           | a 9-            | <b>~</b> ₽     | ~_ <u>%</u> ≂                | Schedu       | uleResponse_Overvie | w_SupplyOn_                   | 20230209_100              | 1212.xlsx 🗸   | ,                        |                             |                                              |              |                       |                                                              | -                             | -                      | ۲                    | ፹ -       |         | ×   |
|-----|---------------|----------------------|-----------------|----------------|------------------------------|--------------|---------------------|-------------------------------|---------------------------|---------------|--------------------------|-----------------------------|----------------------------------------------|--------------|-----------------------|--------------------------------------------------------------|-------------------------------|------------------------|----------------------|-----------|---------|-----|
| Fi  | le <u>Hon</u> | ne 👘                 |                 | - I            | nsert Drai                   | w Pag        | ge Layout Forr      | nulas Da                      | ata Revie                 | w View        | Automate D               | eveloper I                  | Help                                         |              |                       |                                                              |                               |                        | P                    | Comments  | d Shar  | e ~ |
| Pa  | Clipboar      | y ~<br>nat Pain<br>d | ter             | bri<br>IU∽     | ~  11<br>-   ⊞ ~   ⊉<br>Font | ~ <u>A</u> ~ |                     | 夠~ 憩り<br>豆 ☲ 厘  <br>Alignment | Wrap Text<br>Merge & Cent | er ~ Gener    | al ~<br>% <b>9</b> 50 30 | Conditional<br>Formatting   | Format as Cell<br>Table × Styles ×<br>Styles | Insert D     | elete Format<br>Cells | ∑ AutoSum ~ A<br>↓ Fill ~ Z √<br>↓ Clear ~ Filter<br>Editing | k Find & Anal<br>Select ~ Dat | yze Sens<br>a sis Sens | sitivity<br>sitivity |           |         | ~   |
| W   | 22 *          | •                    | XV              | f <sub>x</sub> |                              |              |                     |                               |                           |               |                          |                             |                                              |              |                       |                                                              |                               |                        |                      |           |         | ~   |
|     | А             | В                    | с               | D              | E                            | F            | G                   | н                             | I.                        | J             | ĸ                        | L                           | i Mi                                         | N            | 0                     | Р                                                            | Q                             | R                      | S                    | т         | U       | V   |
| 1   | Buyer Org.    | Plant                | Supplier<br>No. | Order          | Order<br>Number              | Order        | Article Number      | Confirmed                     | Comment<br>Position       | Original Date | Confirmed Date           | Original Qty<br>Sched, Line | Confirmed Qty.                               | Comment      | Original Sched        | . Confirmed                                                  | Original Sched.               | Conf.                  | Project              | Supplier  | Status  |     |
| 2   | INA           | 0097                 | 00017863        | DELFOR         | 0005360707                   | 10           | 0380057860000       | Q.y.105.                      | rosition                  | 26.03.2023    | Sched. Ente              | 1200                        | June un Line                                 | Pericu. Enic | Line ib               | Stillet Elite ib                                             | Fix                           | Number                 | 14                   | nererenee | Initial |     |
| 3   | INA           | 0097                 | 00017863        | DELFOR         | 0005360707                   | 10           | 0380057860000       |                               |                           | 19.04.2023    |                          | 800                         |                                              |              |                       |                                                              | Fix                           |                        |                      |           | Initial |     |
| 4   | INA           | 0097                 | 00017863        | DELFOR         | 0005360707                   | 10           | 0380057860000       |                               |                           | 22.05.2023    |                          | (                           |                                              |              |                       |                                                              | Fix                           |                        |                      |           | Initial |     |
| 5   | INA           | 0097                 | 00017863        | DELFOR         | 0005360707                   | 10           | 0380057860000       |                               |                           | 18.09.2023    |                          | (                           |                                              |              |                       |                                                              | Forecast                      |                        |                      |           | Initial |     |
| 6   | INA           | 0097                 | 00017863        | DELFOR         | 0005360707                   | 10           | 0380057860000       |                               |                           | 01.03.2024    |                          | (                           |                                              |              |                       |                                                              | Forecast                      |                        |                      |           | Initial |     |
| 7   | INA           | 0097                 | 00017863        | DELFOR         | 0005360707                   | 10           | 0380057860000       |                               |                           | 11.03.2024    | e                        | 1000                        |                                              |              |                       |                                                              | Forecast                      |                        |                      |           | Initial |     |
| 8   | INA           | 0097                 | 00017863        | DELFOR         | 0005360707                   | 10           | 0380057860000       |                               |                           | 01.07.2024    |                          | 1000                        |                                              |              |                       |                                                              | Forecast                      |                        |                      |           | Initial |     |
| 9   | INA           | 0097                 | 00017863        | DELFOR         | 0005360707                   | 10           | 0380057860000       |                               |                           | 01.12.2024    | 3                        | 1000                        |                                              |              |                       |                                                              | Forecast                      |                        |                      |           | Initial |     |
| 10  | INA           | 0097                 | 00017863        | DELFOR         | 0005360707                   | 10           | 0380057860000       |                               |                           | 01.06.2025    |                          | 89:                         |                                              |              |                       |                                                              | Forecast                      |                        |                      |           | Initial |     |
| 11  |               |                      |                 | -              |                              |              |                     |                               |                           |               |                          |                             |                                              |              |                       |                                                              |                               |                        |                      |           |         |     |
| 12  |               | -                    |                 | -              |                              |              |                     |                               |                           |               |                          |                             | -                                            |              |                       |                                                              |                               |                        |                      |           |         | -   |
| 13  |               |                      |                 |                |                              |              |                     |                               |                           |               |                          |                             |                                              |              |                       |                                                              |                               |                        |                      |           |         | _   |
| 14  |               | -                    |                 | -              |                              |              |                     |                               |                           |               |                          |                             |                                              |              | -                     |                                                              |                               |                        |                      |           |         |     |
| 15  |               |                      |                 |                |                              |              |                     |                               |                           |               |                          |                             |                                              |              |                       |                                                              |                               |                        |                      |           |         |     |
| 10  | 4 E           | Shee                 | et0             | •              |                              | _            |                     |                               |                           |               | -h                       |                             | 1                                            | 8            | <u>Please</u>         | note: You                                                    | must fill                     | out a                  | at lea               | ast the   |         |     |
| Rea | dy 🔟 🕯        | Acces                | sibility: Goo   | d to go        |                              |              |                     |                               |                           |               |                          |                             |                                              |              | "Confi                | rmed Date                                                    | Sched, I                      | ine" a                 | and '                | 'Confir   | med     |     |

"Confirmed Date Sched. Line" and "Confirmed Qty. Sched. Line". You must fill in "0", if that is required.

### Upload the Excel template in SupplyOn (44/3)

| Download s      | started in the b | ckground. File will b | e provided for downlo | ad once finished | l.                   |             |            |    |     |            |                      |                    |               |       |              |                                                                                                    |                     |                         |          |                    |
|-----------------|------------------|-----------------------|-----------------------|------------------|----------------------|-------------|------------|----|-----|------------|----------------------|--------------------|---------------|-------|--------------|----------------------------------------------------------------------------------------------------|---------------------|-------------------------|----------|--------------------|
| ck Search A     | Advanced Searc   | 1                     |                       |                  |                      | Delet       | 27462-07   |    |     |            |                      |                    |               |       |              |                                                                                                    |                     | My Castal Drafiles      |          | - Hide Search Area |
| order no.       |                  | ~                     | equal to              | ✓ 00053607       | 07                   | Delet       | e line     |    |     |            |                      |                    |               |       |              |                                                                                                    |                     | My Search Profiles      | ~        | Manage View        |
| 1               |                  | ×                     | equal to              | ✓ 10             |                      | Delet       | e line     |    |     |            |                      |                    |               |       |              |                                                                                                    |                     | 12                      | 100      |                    |
| faterial        |                  | ~                     | equal to              | ▼ 03800578       | 60000                | ing   Delet | e line     |    |     |            |                      |                    |               |       |              |                                                                                                    |                     |                         |          |                    |
| ype<br>Search F | Reset            | <b>\`</b>             | equal to              | ✓ Delivery ii    | struction            |             |            |    |     |            |                      |                    |               |       |              |                                                                                                    |                     |                         |          |                    |
| chedule F       | Response         |                       |                       |                  |                      |             |            |    |     |            |                      |                    |               |       |              |                                                                                                    |                     |                         |          |                    |
| Default Vie     | w                | ✓ Manage              | e View≁               |                  |                      |             |            |    |     |            |                      |                    |               |       |              |                                                                                                    |                     |                         |          | Reset all Fil      |
| Change          | Status           | Customer              | Site code (Cus        | Material         | Material description | Туре        | Order no.  | LI | UoM | Respond by | Commit ID (Demand) - | Demand date        | Qty. cu.      | . Cum | 1st          | ID (Supply)                                                                                                    | Supply date         | Last Supply date        | Qty. sup | Last Supply C      |
|                 | Initial          | Schaeffler Roma       | 0097                  | 0380057860       | RK.N216-E-TVP2       | Deliv       | 0005360707 | 10 | PCE | Х          | Fix                  | 26.03.23           | 1200          | -1200 | У            | < Contract of the second second secon | 26.03.23            |                         |          |                    |
|                 | Initial          | Schaeffler Roma       | 0097                  | 0380057860       | RK.N216-E-TVP2       | Deliv       | 0005360707 | 10 | PCE | х          | Fix                  | 19.04.23           | 800           | -2000 |              |                                                                                                    | 19.04.23            |                         |          |                    |
|                 | Initial          | Schaeffler Roma       | 0097                  | 0380057860       | RK.N216-E-TVP2       | Deliv       | 0005360707 | 10 | PCE | х          | Fix                  | 22.05.23           | 0             | -2000 |              |                                                                                                    | 22.05.23            |                         |          |                    |
|                 | Initial          | Schaeffler Roma       | 0097                  | 0380057860       | RK.N216-E-TVP2       | Deliv       | 0005360707 | 10 | PCE | x          | Forecast             | 18.09.23           | 0             | -2000 |              |                                                                                                    | 18.09.23            |                         |          |                    |
|                 | Initial          | Schaeffler Roma       | 0097                  | 0380057860       | RK.N216-E-TVP2       | Deliv       | 0005360707 | 10 | PCE | х          | Forecast             | 01.03.24           | 0             | -2000 |              |                                                                                                    | 01.03.24            |                         |          |                    |
|                 | Initial          | Schaeffler Roma       | 0097                  | 0380057860       | RK.N216-E-TVP2       | Deliv       | 0005360707 | 10 | PCE | x          | Forecast             | 11.03.24           | 1000          | -3000 |              |                                                                                                    | 11.03.24            |                         |          |                    |
|                 | Initial          | Schaeffler Roma       | 0097                  | 0380057860       | RK.N216-E-TVP2       | Deliv       | 0005360707 | 10 | PCE | X          | Forecast             | 01.07.24           | 1000          | -4000 |              |                                                                                                    | 01.07.24            |                         |          |                    |
|                 | Initial          | Schaeffler Roma       | 0097                  | 0380057860       | RK.N216-E-TVP2       | Deliv       | 0005360707 | 10 | PCE | х          | Forecast             | 01.12.24           | 1000          | -5000 |              |                                                                                                    | 01.12.24            | -                       |          |                    |
|                 |                  |                       |                       |                  |                      |             |            |    |     |            | and fill<br>quantit  | ing the<br>ies, yo | e ter<br>u ca | n up  | te w<br>load | vith de<br>them                                                                                                    | livery c<br>to Supp | lates and<br>blyOn (1). |          |                    |

### Upload the Excel template in SupplyOn (45/3)

|                               | Supply                                        | On Servic      | es 🔻 News                          | <b>s</b> Administra | tion ▼ More ▼         |         |                           |                 |                |                  |               |          |                 |       |                              |             | Log Out                    |
|-------------------------------|-----------------------------------------------|----------------|------------------------------------|---------------------|-----------------------|---------|---------------------------|-----------------|----------------|------------------|---------------|----------|-----------------|-------|------------------------------|-------------|----------------------------|
| My SupplyOn > Supp            | © Open<br>← → ~ 1                             | 🔸 🔶 > This     | PC → Downloads                     |                     | ~                     | ū       | , P Search Do             | ownloads        | ×              |                  |               |          |                 |       |                              | Contact   😜 | Help for this page   Print |
| Quick Search Adv              | Organize 🔻                                    | New folder     |                                    |                     |                       |         |                           |                 | 0              |                  |               |          |                 |       |                              |             | The Court Area             |
| Order no.                     | 1 100                                         | <b>2</b> 1,    | Name<br>-⁄ Today (1)               |                     |                       | Date mo | odified                   | Туре            | ^              |                  |               |          |                 | 1     | Click on "Choose File".      | v           | Manage View*               |
| Material<br>Type<br>Search Re | <ul> <li>OneDrive</li> <li>Aufnahi</li> </ul> | 2 (            | ScheduleResponse<br>Last week (1)  | onse_Overview_Sup   | plyOn_20230209_100    | 1       | 10.004                    | Microso         | ft1            |                  |               |          |                 |       | Navigate to your Excel file. |             |                            |
| Schedule Re                   | Desktop                                       | ents           | <ul> <li>Last month (2)</li> </ul> | )                   |                       |         |                           | Microso         | ft I           |                  |               |          |                 | 3     | Click on "Open".             |             |                            |
| Default View                  |                                               |                |                                    |                     |                       |         |                           | Microso         | ftly<br>>      |                  |               |          |                 | 4     | Click on "Upload XLSX".      |             | Reset all Filters          |
| Change X                      |                                               | File nan       | ne: ScheduleRespo                  | onse_Overview_Supp  | olyOn_20230209_100212 | ylev v  | All Files (*.*)           | 1               | Respond by     | Commit<br>Fix    | ID (Demand)   | 26.03.23 | fe Qty.<br>1200 | -1200 | X 26.03.23                   | sup         | Last Supply Qty.           |
| x                             |                                               |                |                                    |                     |                       | 3       | Open                      | Cancel          |                | Fix              |               | 19.04.23 | 800             | -2000 | 19.04.23                     |             |                            |
| x In                          | itial Sc                                      | naeffier Roma. | 0097                               | 0380057860          | RK.N216-E-TVP2        | Deliv   | 0005360707<br>Schedule Re | 10 PCF          | Y              | Tiv              |               | 22.05.23 | 0               | -2000 | 22.05.23                     |             |                            |
| x In                          | itial Sc                                      | naeffier Roma. | 0097                               | 0380057860          | RK.N216-E-TVP2        | Deliv   | 0<br>Select xlsx-t        | file for upload |                | 1 )              | -             |          |                 | -2000 | 18.09.23                     |             |                            |
| x In                          | itial Sc                                      | naeffler Roma. | 0097                               | 0380057860          | RK.N216-E-TVP2        | Deliv   | 0                         |                 | Choose File    | en               |               |          |                 | -2000 | 01.03.24                     |             |                            |
| x In                          | itial Sc                                      | naeffler Roma. | 0097                               | 0380057860          | RK.N216-E-TVP2        | Deliv   | 0                         |                 | Unland VI CY   |                  | and an an     |          |                 | -3000 | 11.03.24                     |             |                            |
| x In                          | itial Sc                                      | naeffler Roma. | 0097                               | 0380057860          | RK.N216-E-TVP2        | Deliv   | 0                         |                 | Upload XLSA    | Close W          | indow         |          |                 | -4000 | 01.07.24                     |             |                            |
| x In                          | itial Sc                                      | naeffler Roma. | 0097                               | 0380057860          | RK.N216-E-TVP2        | Deliv   | 0005360707                | 10 4            | X              | Forecast         |               | 01.12.24 | 1000            | -5000 | 01.12.24                     |             |                            |
| x In                          | itial Sc                                      | naeffler Roma. | 0097                               | 0380057860          | RK.N216-E-TVP2        | Deliv   | 0005360707                | 10 2            | Х              | Forecast         |               | 01.06.25 | 891             | -5891 | 01.06.25                     |             |                            |
| 1<br>Select changed           | Loour Solit                                   | educted rou    | Close solacto                      | d planned shines    | ante Adort Down       | and Do  | store original            | values   Sauce  | R cond Defee   | ab sable)        | sland-) [Daum | logda    |                 |       |                              |             | •                          |
| Select changed                | Tows Spin                                     | selected row   | [ Liear selected                   | a planned shipm     | Adopt Dema            | Re      | store original v          | values Save     | a send [Reffes |                  | Downi         | ioau +   |                 |       |                              |             |                            |
| 9 matches Selec               | t all matches                                 | Clear selecti  | on                                 |                     |                       |         |                           |                 | E              | intries per page | 100           |          |                 |       |                              |             |                            |

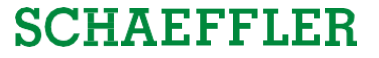

### Upload the Excel template in SupplyOn (46/3)

| successfully | dvanced Search | h               | Jau.           |                 |                      | Wa                                                   | it for     | Supp | olyC    | )n to     | proce    | ed th              | e Exce       | l tem         | plate.  |               |             |                  |          | Hide Search Area  |
|--------------|----------------|-----------------|----------------|-----------------|----------------------|------------------------------------------------------|------------|------|---------|-----------|----------|--------------------|--------------|---------------|---------|---------------|-------------|------------------|----------|-------------------|
| rder no.     |                | v eq            | ual to         | ♥ 0005360707    | 7                    | Once done, the alert will tell you about the success |            |      |         |           |          | My Search Profiles |              |               |         |               |             |                  |          |                   |
|              |                | v eq            | ual to         | ♥ 10            |                      | of the upload                                        |            |      |         |           |          |                    |              | ✓ Manage View |         | Manage View*  |             |                  |          |                   |
| rial         |                | v eq            | ual to         | ▼ 0380057860    | 0000                 |                                                      |            |      |         | σιι       | ne up    | iudu.              |              |               |         |               |             |                  |          |                   |
|              |                | v eq            | ual to         | ✓ Delivery Inst | truction 🗸 🗸 Add     | line   Delet                                         | line       |      |         |           |          |                    |              |               |         |               |             |                  |          |                   |
| 1            | keset          |                 |                |                 |                      |                                                      |            |      |         |           |          |                    |              |               |         |               |             |                  |          |                   |
| ile R        | lesponse       | len lee         | 1              |                 |                      |                                                      |            |      |         |           |          |                    |              |               |         |               |             |                  |          |                   |
| ault Vie     | w              | Manage V        | /iew -         |                 |                      |                                                      |            |      |         |           |          |                    |              |               |         |               |             |                  |          | Reset all Filters |
| nange        | Status         | Customer        | Site code (Cus | Material        | Material description | Туре                                                 | Order no.  | LI   | UoM     | Respond b | y Commit | ID (Demand         | ) 🔺 Demand d | te Qty. cu.   | Cum 1s  | t ID (Supply) | Supply date | Last Supply date | Qty. sup | ast Supply Qty.   |
|              | Initial        | Schaeffler Roma | 0097           | 0380057860      | RK.N216-E-TVP2       | Deliv.                                               | 0005360707 | 10   | PCE     | X         | Fix      |                    | 26.03.23     | 1200          | 0       |               | 26.03.23    |                  | 1200     | ]                 |
|              | Initial        | Schaeffler Roma | 0097           | 0380057860      | RK.N216-E-TVP2       | Deliv.                                               | 0005360707 | 10   | PCE     | х         | Fix      |                    | 19.04.23     | 800           | 0       |               | 19.04.23    |                  | 800      |                   |
|              | Initial        | Schaeffler Roma | 0097           | 0380057860      | RK.N216-E-TVP2       |                                                      |            |      |         |           |          |                    |              |               |         |               | 22.05.23    |                  | 0        |                   |
|              | Initial        | Schaeffler Roma | 0097           | 0380057860      | RK.N216-E-TVP2       |                                                      |            |      | - 1 -   |           | •        |                    | -l - l       |               |         |               | 18.09.23    |                  | 0        |                   |
|              | Initial        | Schaeffler Roma | 0097           | 0380057860      | RK.N216-E-TVP2       |                                                      | ACCO       | rain | g to    | your      | inpu     | t, the             | aelive       | ry dat        | tes and |               | 01.03.24    |                  | 0        |                   |
|              | Initial        | Schaeffler Roma | 0097           | 0380057860      | RK.N216-E-TVP2       |                                                      |            |      | <u></u> | n+i+i     | oc       | ll ho f            |              | .+            |         |               | 11.03.24    |                  | 1000     |                   |
|              | Initial        | Schaeffier Roma | 0097           | 0380057860      | RK.N216-E-TVP2       |                                                      |            |      | qu      | anuu      | 62 MI    | n be i             | meu o        | μ.            |         |               | 01.07.24    |                  | 1000     |                   |
|              | Initial        | Schaeffler Roma | 0097           | 0300057000      | RK.N210-E-1VP2       |                                                      |            |      |         |           |          |                    |              |               |         |               | 01.12.24    |                  | 1000     |                   |
|              | Initial        | Schaemier Roma  | 0097           | 0380057860      | RK.N216-E-1VP2       | . Donv                                               | 0000000101 | 10   | I UL    | ~         | 1 010000 |                    | 01.00.20     | 031           | 0       |               | 01.06.25    |                  | 891      |                   |

#### Agenda

### **1** General information about S&OP and ZLPI

### 2 Training focus

- 2.1 Overview of SupplyOn
- 2.2 Assigning required roles
- 2.3 Accessing scheduling agreements and customizing search and view profiles
- 2.4 Confirm scheduling lines with and without deviations
- 2.5 Download and upload functionality for scheduling agreements
- 2.6 Adjustment or integration of EDI interfaces

## 3 Next steps

#### Training focus/Adjustment or integration of EDI interfaces

# Adapting existing EDI interface or new integration $\rightarrow$ Ordering via SupplyOn web-store

#### SCHAEFFLER

#### If you want to confirm ZLPI scheduling agreements via an EDI interface, you can order the necessary packages via the SupplyOn web-store.

## **EO3**

#### Demand Forecast Response

Basic Service Package with limited included service time for Inbound message type

- Agree on service tasks, dates and team
- Message configuration on SupplyOn EDI system
- SupplyOn provides for some message types and customers a self-service test tool to validate message structure for e.g. Invoice or ASN. Per inbound message type one test coupon is included. Each coupon is valid for 90 days (starting from the first test). SupplyOn supports manual error analyses after successful syntax test.
- Alternatively support to meet required SupplyOn and customer data quality level
- Test support for defined use cases
- Go-Live and stabilization phase support
- Handover to SupplyOn operations team
- Language: English (French or German may be offered in some cases)
- Exchange via ticket system or e-mail

#### Your Connection

### Your Customer \* Schaeffler Technologies AG & Co. KG

#### Application \*

Supply-Chain-Collaboration (SCC) 🗸 🗸

| Message Protocol * |
|--------------------|
| EDIFACT            |
| Quantity           |

1

#### Service time included 7,50h

#### **Procedure:**

- 1. Go to the web-store and log in.
- 2. Search for the package "*Demand Forecast Response*" to be able to confirm ZLPI delivery agreements.\*
- 3. Enter "Schaeffler Technologies AG & Co. KG" as customer and purchase the package.

#### Notice:

V

"Demand Forecast Response" is necessary for confirming delivery schedules. Existing processes, such as the processing of "Purchase Orders", are not affected by this. Corresponding packages are still to be used.

> <u>Please note</u>: If you have not yet adjusted your EDI interface at the time of sending the Warm-Up-ZLPI, we still ask you to confirm the delivery agreement via SupplyOn's WebEDI service as described in this document!

\*) Direct product link: Demand Forecast Response

#### For further training material and support also go to our SupplyOn Information portal for Schaeffler production material suppliers

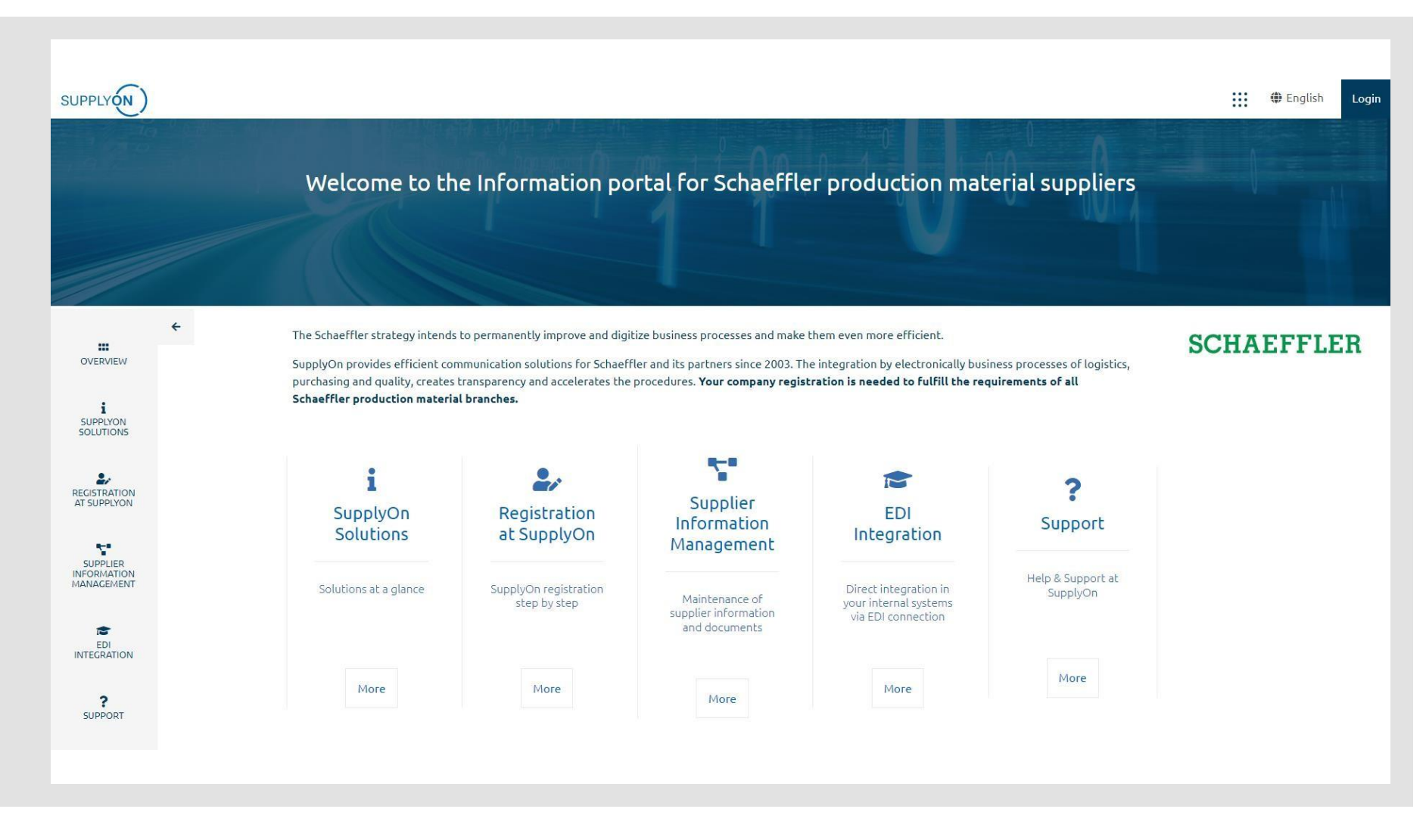

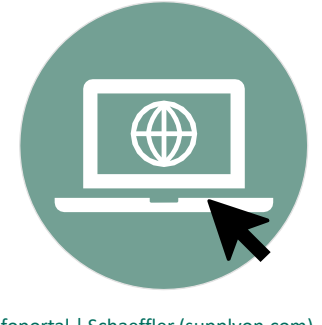

Infoportal | Schaeffler (supplyon.com)

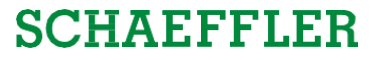

#### Agenda

**1** General information about S&OP and ZLPI

## 2 Training focus

**3** Next steps

#### Next steps

#### Next steps

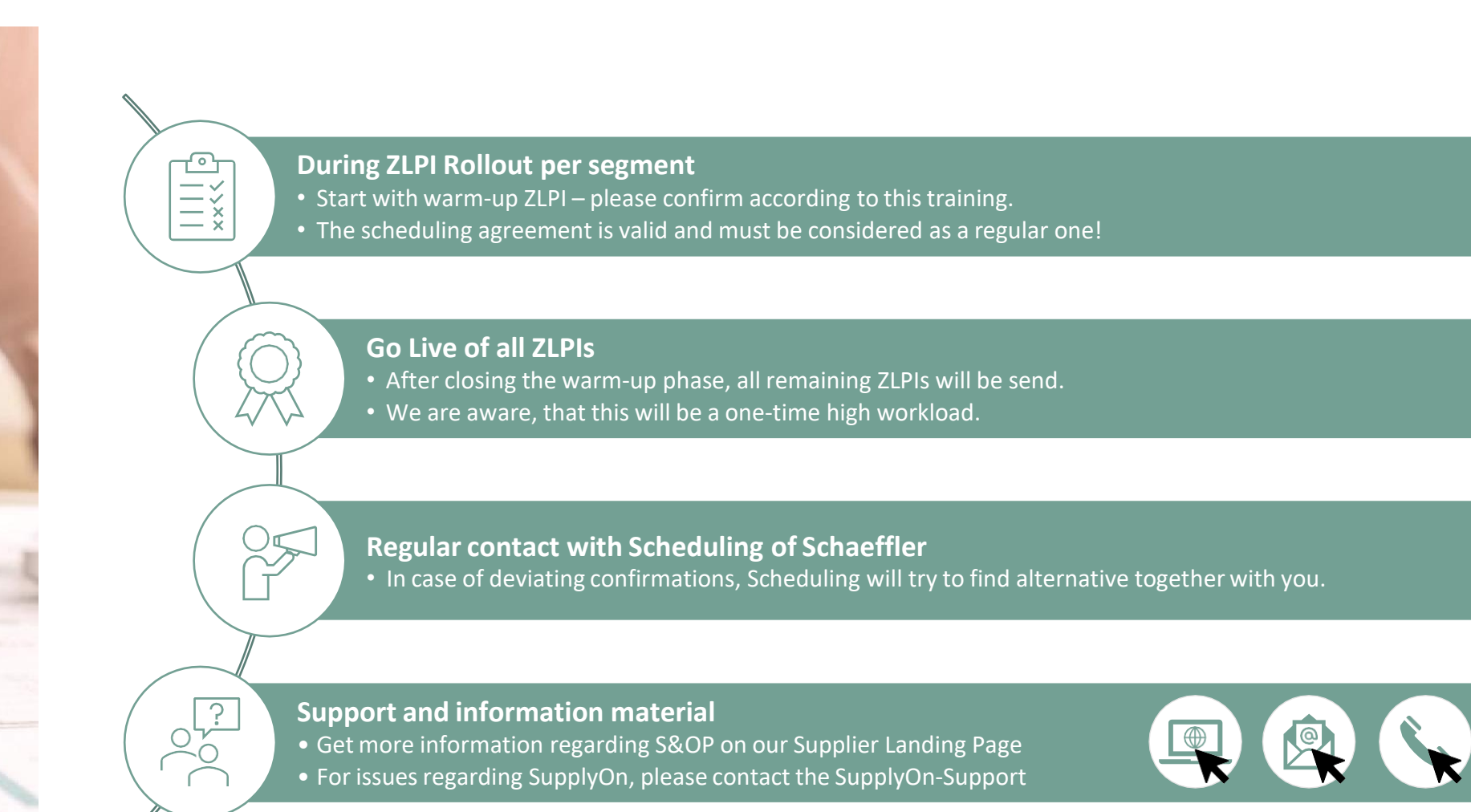

SCHAEFFLER

Next steps

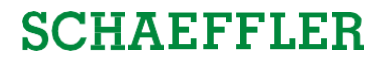

## Thank you!

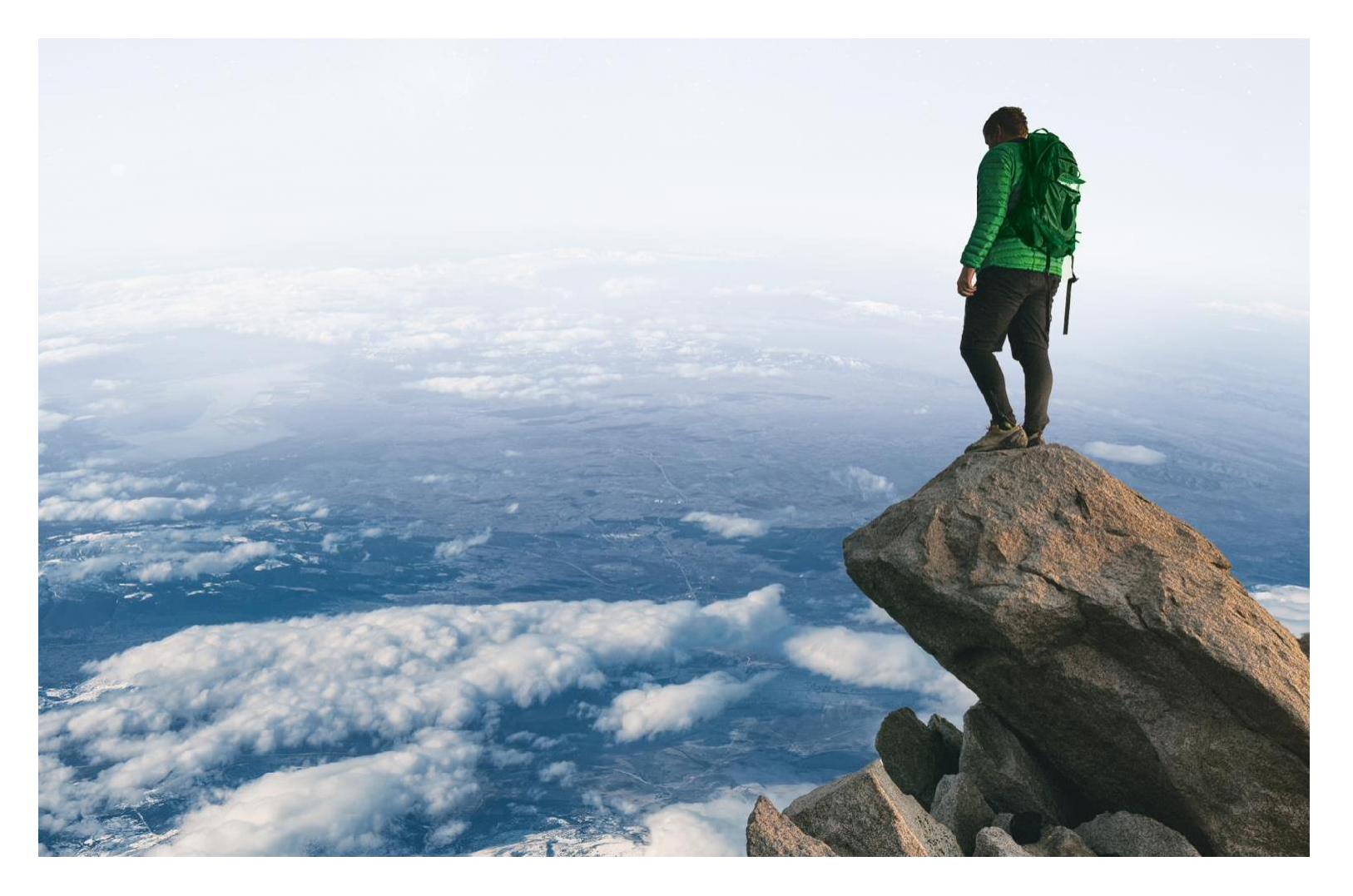